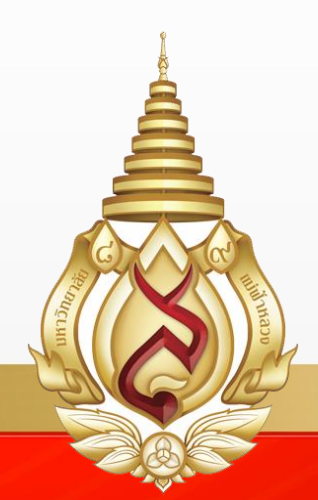

# คู่มือการอบรมใช้งาน ระบบสารสนเทศเพื่อการบริหาร จัดการการศึกษาระดับบัณฑิตศึกษา สำหรับนักศึกษา

**Office of the Postgraduate Studies** 

Mae Fah Luang University

# สารบัญ

| สาร | กบัญ   |                                                        |
|-----|--------|--------------------------------------------------------|
| 1.  | แผนผั  | ังการทำงานศึกษาวิจัย4                                  |
|     | 1.1    | อธิบายแผนผังการทำงานศึกษาวิจัย5                        |
| 2.  | การลง  | ชื่อเข้าสู่ระบบ7                                       |
| 3.  | ลืมรหั | ัสผ่าน                                                 |
| 4.  | การดูา | ข่าวประกาศ และการดูกำหนดการเกี่ยวกับการทำงานศึกษาวิจัย |
|     | 4.1    | สำหรับผู้ใช้งานที่ยังไม่ได้ลงทะเบียน8                  |
|     | 4.2    | ู้<br>สำหรับผู้ใช้งานที่ลงชื่อเข้าใช้งานระบบแล้ว9      |
| 5.  | การจัด | าการรายละเอียดผู้ใช้งาน                                |
|     | 5.1    | การดูรายละเอียดผู้ใช้งาน                               |
|     | 5.2    | การแก้ไขรายละเอียดผู้ใช้งาน                            |
| 6.  | การจัด | าการงานศึกษาวิจัย                                      |
|     | 6.1    | การสร้างงานศึกษาวิจัย                                  |
|     | 6.2    | การดูข้อมูลงานศึกษาวิจัย                               |
|     | 6.3    | การดูข้อมูลอาจารย์ที่ปรึกษางานศึกษาวิจัย17             |
|     | 6.4    | การขอสอบโครงร่าง17                                     |
|     | 6.5    | การขอสอบป้องกัน                                        |
|     | 6.6    | การดูข้อมูลการสอบ โครงร่าง                             |
|     | 6.7    | การดูข้อมูลการสอบป้องกัน21                             |
|     | 6.8    | การดูข้อมูลการส่งเล่ม                                  |
|     | 6.9    | การแก้ไขข้อมูลงานศึกษาวิจัย                            |
|     | 6.10   | การแก้ไขข้อมูลอาจารย์ที่ปรึกษา22                       |
|     | 6.11   | การแก้ใขข้อมูลการสอบ23                                 |
| 7.  | การดูเ | เบบฟอร์ม DGC                                           |
|     | 7.1    | DGC งานศึกษาวิจัย                                      |
|     | 7.2    | DGC ทั่วไป                                             |
| 8.  | การพิ่ | มพ์แบบฟอร์ม DGC                                        |
| 9.  | การกร  | รอกข้อมูลในแบบฟอร์ม DGC                                |

| 10. | รายละ                                                       | เอียดข้อมูลเผยแพร่งานศึกษาวิจัย                |  |  |
|-----|-------------------------------------------------------------|------------------------------------------------|--|--|
|     | 10.1                                                        | การเพิ่มการเผยแพร่ผลงานวิจัย                   |  |  |
|     | 10.2                                                        | 10.2 การดูข้อมูลรายละเอียดการเผยแพร่ผลงานวิจัย |  |  |
|     | 10.3                                                        | การดาวน์โหลดไฟล์บทความวิจัย40                  |  |  |
|     | 10.4 การแก้ไขข้อมูลการเผยแพร่ผลงานวิจัย                     |                                                |  |  |
|     | 10.5 การดู DGC สำหรับการเผยแพร่ผลงานวิจัย                   |                                                |  |  |
| 11. | . รายละเอียดทุนอุดหนุน4                                     |                                                |  |  |
|     | 11.1                                                        | การเพิ่มทุนอุคหนุน                             |  |  |
|     | 11.2                                                        | การดูรายละเอียคการเบิกง่ายทุนอุคหนุน46         |  |  |
|     | 11.3                                                        | การแก้ไขทุนอุคหนุน46                           |  |  |
|     | 11.4                                                        | การดู DGC สำหรับทุนอุคหนุน47                   |  |  |
| 12. | การตร                                                       | เวจสอบเงื่อนใขการสำเร็จการศึกษาของนักศึกษา48   |  |  |
| 13. | รายละ                                                       | เอียดฟอร์มคำสั่งแต่งตั้ง                       |  |  |
|     | 13.1                                                        | คำสั่งแต่งตั้งอาจารย์ที่ปรึกษา                 |  |  |
|     | 13.2                                                        | คำสั่งแต่งตั้งคณะกรรมการสอบ โครงร่าง           |  |  |
|     | 13.3                                                        | คำสั่งแต่งตั้งคณะกรรมการสอบป้องกัน             |  |  |
| 14. | รายละเอียดประวัติการแก้ไขชื่อเรื่องงานศึกษาวิจัยของนักศึกษา |                                                |  |  |
| 15. | การเข้าถึงความช่วยเหลือของระบบ53                            |                                                |  |  |
| 16. | การเป                                                       | ลี่ยนภาษา53                                    |  |  |
|     | 16.1                                                        | การเปลี่ยนภาษาเป็นภาษาไทย53                    |  |  |
|     | 16.2                                                        | การเปลี่ยนภาษาเป็นภาษาอังกฤษ                   |  |  |

#### 1. แผนผังการทำงานศึกษาวิจัย

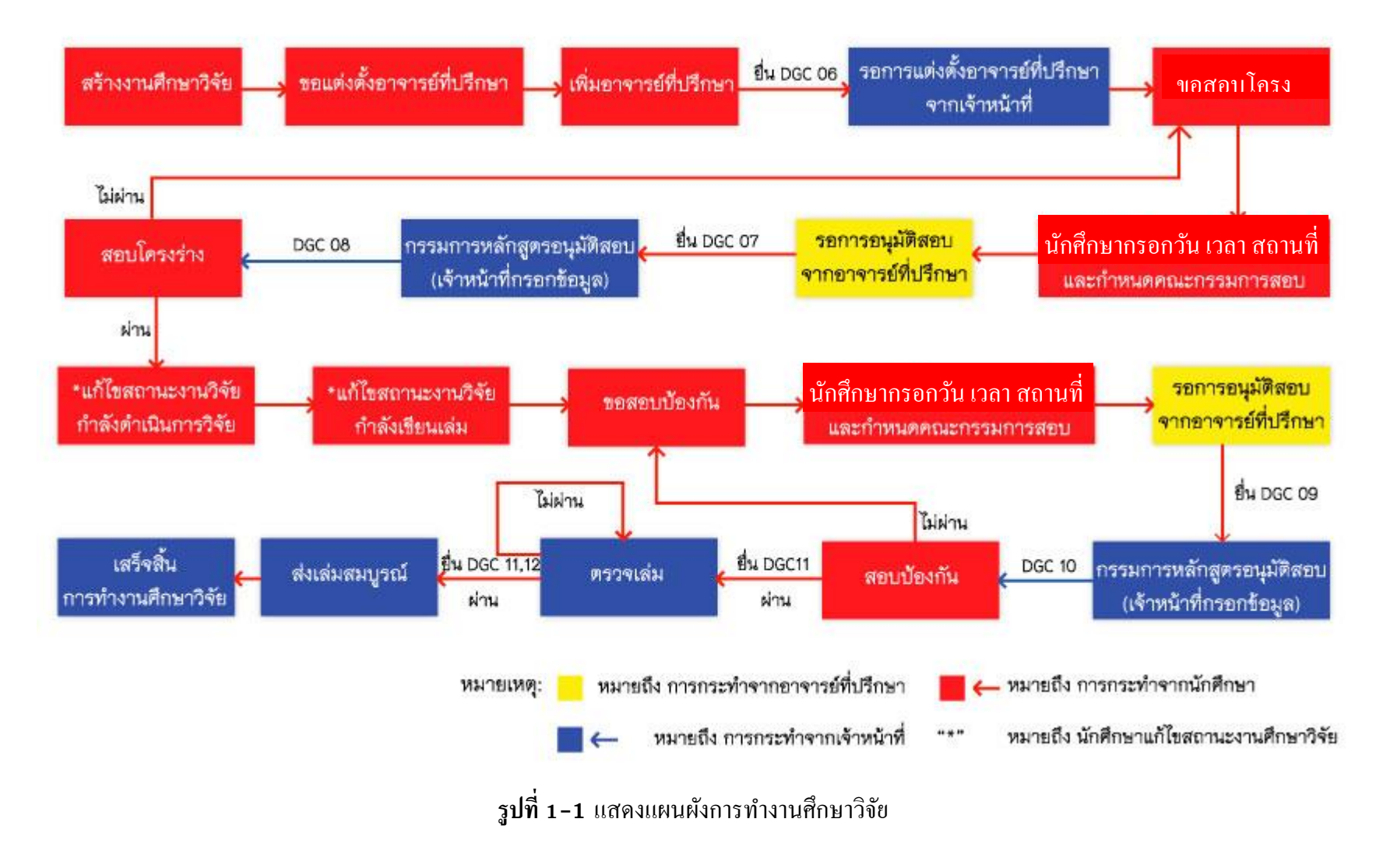

## 1.1 อธิบายแผนผังการทำงานศึกษาวิจัย

1.1.1 <u>ขั้นตอนแรกนักศึกษาสร้างงานศึกษาวิจัยในระบบ โดยการกรอกชื่อหัวข้อ</u> ภาษาไทย และชื่อหัวข้อภาษาอังกฤษ

1.1.2 เมื่อนักศึกษาสร้างงานศึกษาวิจัยเรียบร้อยแล้ว ทำการขอแต่งตั้งอาจารย์ ที่ปรึกษา โดยการกดปุ่ม "ขอแต่งตั้งอาจารย์ที่ปรึกษา" ในหน้าต่างงานศึกษาวิจัย

 1.1.3 <u>นักศึกษาเพิ่มรายชื่ออาจารย์ที่ปรึกษา โดยเข้าไปที่การแก้ไขรายละเอียดงาน</u> <u>ศึกษาวิจัย</u> (ข้อ 6.10 การแก้ไขข้อมูลอาจารย์ที่ปรึกษา หน้า 22)

1.1.4 <u>นักศึกษาพิมพ์แบบฟอร์ม DGC 06 จากระบบ และนำไปยื่นต่อเจ้าหน้าที่</u>

 1.1.5 <u>นักศึกษารอการแต่งตั้งอาจารย์ที่ปรึกษา</u>จากเจ้าหน้าที่ ขั้นตอนนี้เจ้าหน้าที่จะทำ การตรวจสอบเอกสารจากฝ่ายต่างๆที่เกี่ยวข้อง และปรับสถานะการดำเนินการของนักศึกษาเป็น "อนุมัติอาจารย์ที่ปรึกษา"

1.1.6 <u>นักศึกษาขอสอบโครงร่าง โดยการกดปุ่ม "ขอสอบโครงร่าง" ในหน้างาน</u> <u>ศึกษาวิจัย</u>

1.1.7 <u>นักศึกษาแก้ไขรายละเอียดงานศึกษาวิจัย โดยกำหนดวัน เวลา สถานที่สอบ และ</u>
 <u>กำหนดคณะกรรมการสอบ</u> (ข้อ 6.9 การแก้ไขข้อมูลงานศึกษาวิจัย หน้า 22)

1.1.8 <u>นักศึกษารอการอนุมัติจากอาจารย์ที่ปรึกษา</u> ขั้นตอนนี้อาจารย์ที่ปรึกษาจะต้อง
 ปรับสถานะการดำเนินการเป็น "อนุมัติ"

1.1.9 <u>นักศึกษาพิมพ์ DGC 07 และนำไปยื่นต่อเจ้าหน้าที่</u> (ข้อ 8 หน้า 31)

 1.1.10 เจ้าหน้าที่ตรวจสอบเอกสาร วัน เวลา สถานที่ในการสอบ จากนั้นเจ้าหน้าที่กรอก ข้อมูลในระบบ คือ เลขที่กำสั่งแต่งตั้ง และวันที่แต่งตั้งคณะกรรมการสอบ พร้อมทั้งปรับสถานะ เป็น "อนุมัติ" และกคปุ่ม "บันทึก" ถือเป็นการอนุมัติการสอบโครงร่าง

1.1.11 เจ้าหน้าที่พิมพ์ DGC 08 จากระบบ ยื่นต่อคณะกรรมการในวันสอบโครงร่าง

1.1.12 <u>นักศึกษาสอบโครงร่าง</u>

1.1.13 <u>นักศึกษาสอบไม่ผ่าน ให้กลับไปเริ่มที่ขั้นตอน ขอสอบโครงร่างใหม่ หาก</u> <u>นักศึกษาสอบผ่าน ให้นักศึกษาแก้ไขสถานะงานศึกษาวิจัยเป็น "กำลังคำเนินการวิจัย"</u>

1.1.14 <u>นักศึกษาแก้ไขสถานะงานศึกษาวิจัยเป็น "กำลังเขียนเล่ม" เมื่อนักศึกษาเริ่มเขียน</u> <u>เล่ม เพื่อให้ระบบทราบความคืบหน้าของงานศึกษาวิจัย</u>

1.1.15 <u>นักศึกษาขอสอบป้องกัน โดยการกดปุ่ม "ขอสอบป้องกัน" ในหน้าต่าง งาน</u> <u>ศึกษาวิจัย</u>

1.1.16 <u>นักศึกษาแก้ไขรายละเอียดงานศึกษาวิจัย โดยกำหนดวัน เวลา สถานที่สอบ และ</u> <u>กำหนดคณะกรรมการสอบ</u> (ข้อ 6.9 การแก้ไขข้อมูลงานศึกษาวิจัย หน้า 22)

 1.1.17 <u>นักศึกษารอการอนุมัติจากอาจารย์ที่ปรึกษา</u> ขั้นตอนนี้อาจารย์ที่ปรึกษาจะต้อง ปรับสถานะการคำเนินการเป็น "อนุมัติ"

1.1.18 <u>นักศึกษาพิมพ์ DGC 09 และนำไปยื่นต่อเจ้าหน้าที่</u> (ข้อ 8 หน้า 31)

 1.1.19 เจ้าหน้าที่ตรวจสอบเอกสาร วัน เวลา สถานที่ในการสอบ จากนั้นเจ้าหน้าที่กรอก ข้อมูลในระบบ คือ เลขที่คำสั่งแต่งตั้ง และวันที่แต่งตั้งคณะกรรมการสอบ พร้อมปรับสถานะเป็น "อนุมัติ" และกคปุ่ม "บันทึก"" ถือเป็นการอนุมัติการสอบป้องกัน

1.1.20 เจ้าหน้าที่พิมพ์ DGC 10 จากระบบ ยื่นต่อคณะกรรมการในวันสอบป้องกัน

1.1.21 <u>นักศึกษาสอบป้องกัน</u>

 1.1.22 <u>นักศึกษาสอบไม่ผ่าน ให้กลับไปเริ่มที่ขั้นตอน ขอสอบป้องกันอีกครั้ง</u> (ข้อ4.1.15) หากนักศึกษาสอบผ่าน นักศึกษาพิมพ์ DGC 11 จากระบบ ยื่นต่อเจ้าหน้าที่เพื่อขอ ตรวจเล่ม

1.1.23 เจ้าหน้าที่รับเล่มจากนักศึกษา เพื่อให้กรรมการตรวจเล่มพิจารณาต่อไป

1.1.24 <u>หากตรวจเล่มไม่ผ่าน ทำการแก้ไขและส่งตรวจใหม่ และถ้าหากตรวจเล่มผ่าน</u> <u>นักศึกษาพิมพ์ DGC 12 ยื่นต่อเจ้าหน้าที่</u>

1.1.25 <u>นักศึกษาส่งเล่มสมบูรณ์ของงานศึกษาวิจัย</u>

1.1.26 สิ้นสุดการทำงานศึกษาวิจัย

# 2. การลงชื่อเข้าสู่ระบบ

เมื่อเข้าสู่เว็บไซต์ ที่ https://mfugradmis.mfu.ac.th จะปรากฎหน้าแรกของเว็บไซต์ ดังรูปที่ 2–1 ซึ่งประกอบด้วยข้อมูลทั่วไปของสำนักงานบัณฑิตศึกษา โดยมีข่าวสาร ข่าวประกาศต่างๆ และ สไลด์โชว์เท่านั้น จะไม่สามารถเข้าถึงข้อมูลอื่นของระบบได้ หากต้องการเข้าใช้งานในส่วนอื่น ผู้ใช้งานจะต้องลงชื่อเข้าสู่ระบบ โดยสามารถใช้ Username และ Password เดียวกับระบบ ลงทะเบียนของส่วนทะเบียนและประมวลผล กรอกข้อมูลในช่องมุมขวาบนของหน้าจอ และกคปุ่ม "เข้าสู่ระบบ" ดังรูปที่ 2–2 เมื่อเข้าสู่ระบบได้สำเร็จ จะปรากฎหน้ารายละเอียดผู้ใช้งาน และมีเมนู ต่างๆสำหรับการใช้งานในฐานะนักศึกษา ดังรูปที่ 2–3

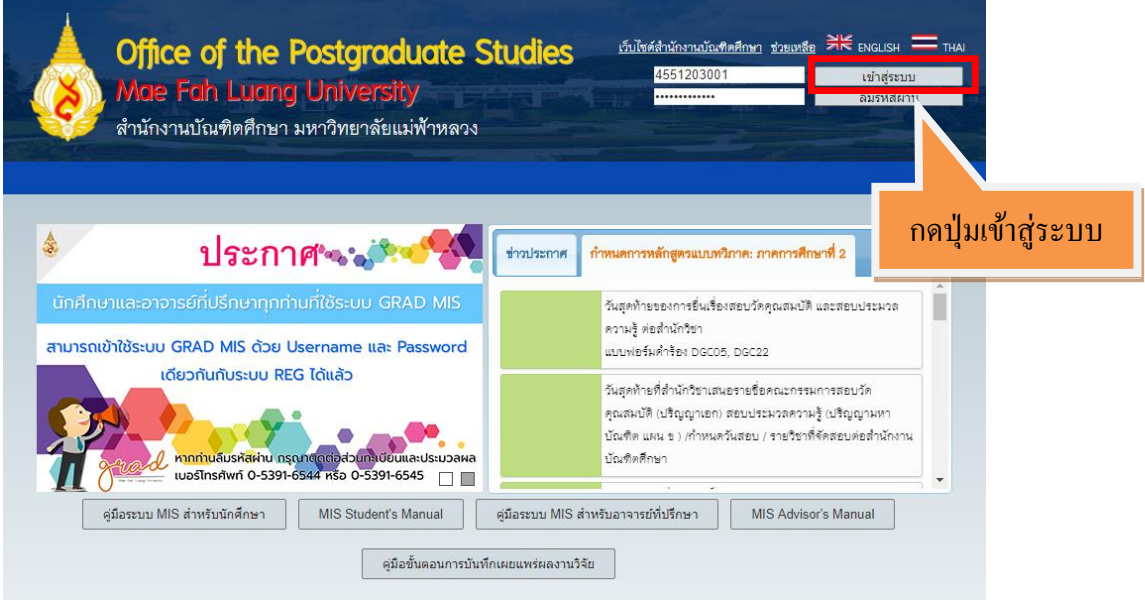

# **รูปที่ 2-1** แสดงหน้าแรกของเว็บไซต์

| 4551203001 | Login           |
|------------|-----------------|
| *          | Forgot Password |

# รูปที่ 2-2 แสดงตัวอย่างการลงชื่อเข้าสู่ระบบ

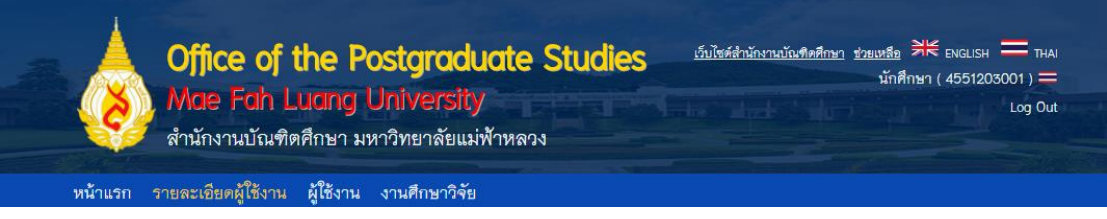

รูปที่ 2-3 แสดงเมนูต่างๆ เมื่อเข้าสู่ระบบ ในฐานะนักศึกษา

## 3. ลืมรหัสผ่าน

เมื่อลืมรหัสผ่าน สามารถขอรหัสผ่านได้ โดยการกดปุ่ม "ลืมรหัสผ่าน" จะปรากฏหน้าต่าง แจ้งวิธีการสอบถามข้อมูลรหัสผ่านจากสำนักทะเบียนและประมวลผล ดังรูปที่ 3-1

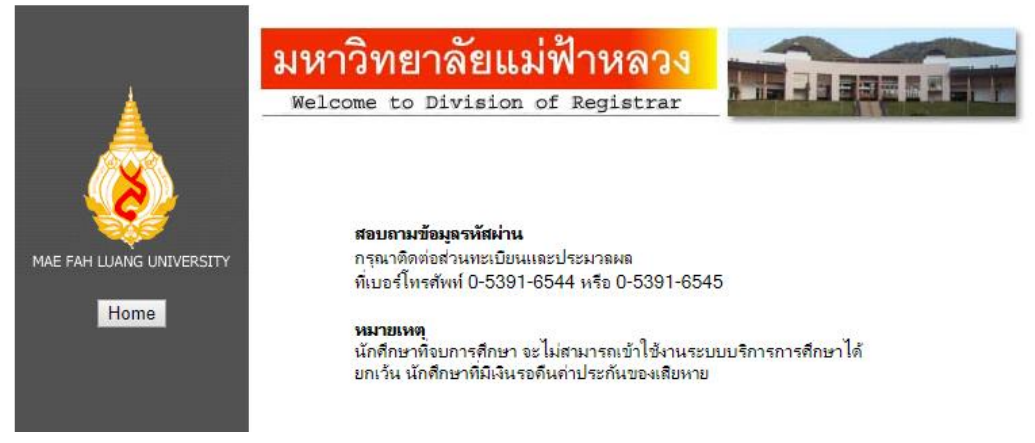

รูปที่ 3-1 แสดงหน้าต่างขอรหัสผ่าน

- 4. การดูข่าวประกาศ และการดูกำหนดการเกี่ยวกับการทำงานศึกษาวิจัย
  - 4.1 สำหรับผู้ใช้งานที่ยังไม่ได้ลงทะเบียน

เมื่อเปิดเว็บไซต์จะสามารถดูข้อมูล โดยเลือกกดปุ่ม "ข่าวประกาศ" จะมีรายการข่าว ประกาศและกิจกรรมต่างๆ จากสำนักงานบัณฑิตศึกษา หรือเลือกกดปุ่ม "กำหนดการหลักสูตรแบบ วิภาค : ภาคการศึกษาที่ 1/2" เพื่อดูกำหนดการของสำนักงานบัณฑิตศึกษา ดังรูปที่ 4–1

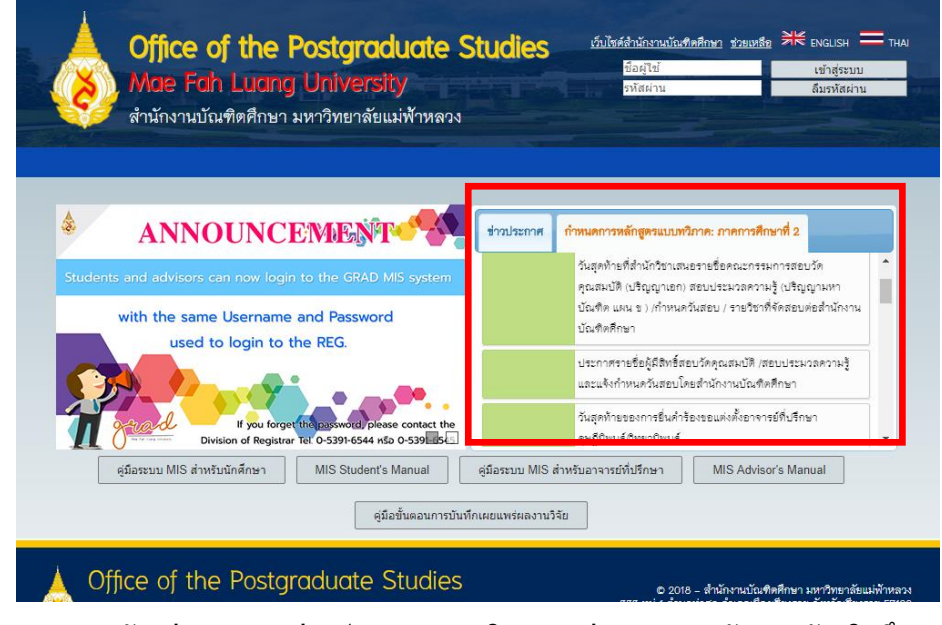

ร**ูปที่ 4–1** แสดงตัวอย่างรายการข่าวประกาศ และกิจกรรมต่างๆจากสำนักงานบัณฑิตศึกษาสำหรับ ผู้ใช้งานที่ยังไม่ได้ลงชื่อเข้าสู่ระบบ

# 4.2 สำหรับผู้ใช้งานที่ลงชื่อเข้าใช้งานระบบแล้ว

ให้กดปุ่ม "หน้าแรก" จากนั้นกดปุ่ม "ข่าวประกาศ" จะมีรายการข่าวประกาศและกิจกรรม ต่างๆ จากสำนักงานบัณฑิตศึกษา หรือเลือกกดปุ่ม "กำหนดการหลักสูตรแบบวิภาค : ภาค การศึกษาที่ 1/2" เพื่อดูกำหนดการของสำนักงานบัณฑิตศึกษา ดังรูปที่ 4–2

| Office of the Postgraduate Stud                                                                  | <mark>ÎCS เว็บไซด์สำนักงานบัณฑิตศึกษา ช่วยบรล</mark> ือ ≯ี่เ€ ENGLISH =<br>มักศึกษา (455120300<br>เง                                                                               |
|--------------------------------------------------------------------------------------------------|----------------------------------------------------------------------------------------------------|
| ม้าแรก รายละเอยคผู้ใช้งาน ผู้ใช้งาน งานศึกษาวิจัย                                                |                                                                                                    |
|                                                                                                  | ระกาศ กำหนดการหลักสูตรแบบหวิภาค: ภาดการศึกษาที่ 2                                                                                                    |
| Students and advisors can now login to the GRAD MIS system with the same Username and Password   | วันสุดท้ายของการยื่นเรื่องสอบวัดคุณสมบัติ และสอบประมวล<br>ดวามรู้ ต่อสำนักวิชา<br>แบบพ่อร์มคำร้อง DGC05, DGC22                                                                     |
| If you forget the password please contact the<br>Division of Registrar Tel 0-5391-6544 #50 0-539 | วันสุดท้ายที่สำนักวิชาเสนอรายชื่อคณะกรรมการสอบวัด<br>คุณสมบัติ (ปริญญาเอก) สอบประมวลความรู้ (ปริญญามหา<br>บัณฑิต แผน ข.) /กำหนควันสอบ / รายวิชาที่จัดสอบต่อสำนักงาน<br>บัณฑิตศึกษา |
| ตุ่มีอระบบ MIS สำหรับนักศึกษา MIS Student's Manual ซุมัอระบ                                      | <u>ระยากเอ สำหรอยาจารย์ท่อร์กษา</u> ก <u>กอ คณารอารากสกอส</u>                                                                                                    |

ร**ูปที่ 4-2** แสดงตัวอย่างรายการข่าวประกาศ และกิจกรรมต่างๆจากสำนักงานบัณฑิตศึกษา สำหรับผู้ใช้งานที่ลงชื่อเข้าใช้ระบบ

#### 5. การจัดการรายละเอียดผู้ใช้งาน

เมื่อต้องการจัดการรายละเอียดผู้ใช้งาน กดเมนู "รายละเอียดผู้ใช้งาน" จะปรากฎหน้าต่างให้ สามารถดู หรือแก้ไขรายเอียดผู้ใช้งานได้ ดังรูปที่ 5-1

| หน้าแรก รายละเอีย              | เดผู้ใช้งาน ผู้ใช้งาน        | งานศึกษาวิจัย                         |  |
|--------------------------------|------------------------------|---------------------------------------|--|
|                                |                              |                                       |  |
| รายละเอียด แก้ไข               | เงื่อนไขจบ 1                 |                                       |  |
| รายละเอียดผู้ใช้งาน            |                              |                                       |  |
| ชื่อ – สกุล:                   | นางสาวกัญจนลักษณ์            | จันทาพูน                              |  |
| รหัสนักศึกษา:                  | 4551203001                   |                                       |  |
| บทบาท: นักศึกษา                |                              |                                       |  |
| สำนักวิชา: การจัดการ           |                              |                                       |  |
| ขีเมล์:                        | patcharapongw@hotn           | nail.com                              |  |
| โทรศัพท์:                      |                              |                                       |  |
| ที่อยู่ปัจจุบัน:               | 104 หมู่ 4 ถ.ราษฎร์บู        | ณะ ด.ป่าดึง อ.แม่จัน จ.เชียงราย 57110 |  |
| หลักสูตร:                      | บริหารธุรกิจมหาบัณร์         | โด แผน ข                              |  |
| สาขา:                          | สาขาวิชาบริหารธุรกิจ         |                                       |  |
| ระดับการศึกษา:                 | ปริญญาโท (จัดการเรี          | ยนการสอนเสาร์–อาทิตย์)                |  |
| แผนการศึกษา:                   | แผน ข ไม่น้อยกว่า 3 หน่วยกิด |                                       |  |
| เกรดเฉลี่ย:                    | 3.32                         |                                       |  |
| สถานะการศึกษา:                 | ปกติ                         |                                       |  |
| ภาคการศึกษาแรกเข้า:            | 1/2545                       |                                       |  |
| ทุนการศึกษา:                   |                              |                                       |  |
| ร้อมูลเพิ่มติม:                |                              |                                       |  |
| การเผยแพร่                     |                              |                                       |  |
| สถานะการเผยแพร่:               |                              | เผยแพร่แล้ว                           |  |
| การสอบภาษาอังกฤษ (ไม่ผ่าน)     |                              |                                       |  |
| การสอบประมวลความรู้ (ไม่ผ่าน)  |                              |                                       |  |
| ครั้งที่นักศึกษาสอบ: 1 (ไม่ผ่า | าม)                          |                                       |  |
| ภาคการศึกษาที่สอบ / ปีกา       | รศึกษาที่สอบ:                | 1/2557                                |  |
| วันที่สอบ: 28-05-2015          |                              |                                       |  |

รูปที่ 5-1 แสดงตัวอย่างหน้าต่างจัดการรายละเอียดผู้ใช้งาน

# 5.1 การดูรายละเอียดผู้ใช้งาน

เมื่อต้องดูรายละเอียดผู้ใช้งาน กดเมนู "รายละเอียดผู้ใช้งาน" จะปรากฏหน้าต่าง ดังรูปที่ 5–1 โดยรายละเอียดผู้ใช้งานมาจากข้อมูลระบบทะเบียน ซึ่งการแสดงผลรายละเอียดผู้ใช้งานส่วน ต่างๆ ขึ้นอยู่กับนักศึกษา อยู่ระดับการศึกษาใด และแผนการเรียนแบบใด คือ

– นักศึกษาปริญญาเอก จะมี่ข้อมูลสอบวัดคุณสมบัติ ส่วนนักศึกษาระดับการศึกษาอื่นจะ

ไม่มี

 - นักศึกษาระดับปริญญาโท แผน ข. จะมีข้อมูลสอบประมวลความรู้ ส่วนนักศึกษาอื่นไม่ มีข้อมูลส่วนนี้

รายละเอียดผู้ใช้งานส่วนต่างๆ มีดังนี้

## **5.1.1.** การดูรายละเอียดผู้ใช้งาน ประกอบด้วย

- ชื่อ-สกุล
- รหัสนักศึกษา
- เบอร์โทร
- อีเมล์
- ที่อยู่ปัจจุบัน
- หลักสูตร
- สาขา
- สำนักวิชา
- แผนการศึกษา
- ระดับการศึกษา
- เกรคเฉลี่ย
- สถานะการศึกษา
- ภาคการศึกษาแรกเข้า
- ภาคการศึกษาที่สำเร็จการศึกษา
- วันที่สำเร็จการศึกษา เมื่อนักศึกษาสำเร็จการศึกษา
- สาเหตุการพ้นสภาพ เมื่อนักศึกษาพ้นสภาพการเป็นนักศึกษา
- ทุนการศึกษา
- ข้อมูลเพิ่มเติม
- รูปประจำตัว

| หายละเอียกผู้ให้งาน                                                                                                    | รายละเขียด แก้ไข    | เงื่อนไขจบการศึกษา                                         |
|----------------------------------------------------------------------------------------------------|---------------------|------------------------------------------------------------|
| ชื่อ - สกุล:         นางสาวกัญจนลักษณ์ จันทาพูน           รหัสมัศศึกษา:         4551203001           บทบาท:         นักศึกษา           สำนักวิชา:         การจัดการ           ฮิมเส์:         potcharopongw@hotmall.com           โพรศัพท์:                                                                                                    | รายละเอียดผู้ใช้งาน |                                                            |
| รหัสมักศึกษา:       4551203001         บทบาท:       นักศึกษา         สำนักวิชา:       การจัดการ         ฮิยษส์:       patcharopongw@hotmail.com         โทรศักร์:                                                                                                    | ชื่อ – สกุล:        | นางสาวกัญจนลักษณ์ จันทาพูน                                 |
| บทบาท:         นักศึกษา           สำนักวิชา:         การจัดการ           ฮื่มหล์:         potcharapongw@hotmail.com           โทรศัพท์:                                                                                                    | รหัสนักศึกษา:       | 4551203001                                                 |
| สำนักวิชา:       การจัดการ         อื่นหลี:       patcharapongw@hotmail.com         โทรศัพท์:                                                                                                    | บทบาท:              | นักทึกษา                                                   |
| ยืนหล์:         patcharopongw@hatmail.com           ทิ่งคู่หังร์:         หลักสูงร:         104 หมู่ 4 ณราะฏร์บูรณะ ต.นำตึง ย.แม่งัน จ.เชียงราย 57110           หลักสูงร:         บริหารธุรกิจะหาบัณฑิต แหน ข           สาขาว:         สาขาวิชาบริหารธุรกิจ           ระดับการศึกษา:         ปริญญาโท (จัดการเรียนการสอนเสร้-อาทิตย์)           แหนการศึกษา:         ปริญญาโท (จัดการเรียนการสอนเสร้-อาทิตย์)           แหนารศึกษา:         ปริญญาโท (จัดการเรียนการสอนเสร้-อาทิตย์)           แหนารศึกษา:         ปริมารธุรกิจ           มกรณหลีย:         3.32           สถานารศึกษา:         ปกดี           บารศรีกษา:         ปกดี | สำนักวิชา:          | การจัดการ                                                  |
| โหรศัพร์:<br>ที่ช่อยู่ปัจจุบัน: 104 หมู่ 4 ณราะฏรับูรณะ ต.ป่าดึง ย.แม่จัน จ.เชียงราย 57110<br>พลักสูดร: บริหารธุรกิจะหาบัณฑิต แผน ข<br>สาขา: สาขาวิชาบริหารธุรกิจ<br>ระดับการศึกษา: ปริญญาโท (จัดการเรียนการสอนเสาร์-อาทิตย์)<br>แหนการศึกษา: แผน ขไม่ฉัยยกว่า 3 หน่วยกิต<br>เกรดเฉลี่ย: 3.32<br>สถานะการศึกษา: ปกติ<br>ภาคการศึกษา: 1/2545                                                                                                    | ขึ้เมล์:            | patcharapongw@hotmail.com                                  |
| พื้สรูปัจจุบัน: 104 หมู่ 4 กราะกูร์บูรณะ ต.บ้าคึง อ.แม่จัน จ.เชียงราย 57110          พลักสูดร:       บริหารธุรกิจะหาบัณฑิต แผน ข         สาขา1:       สาขาวิชาบริหารธุรกิจ         ระดับการศึกษา:       ปริญญาโท (จัดการเรียนการสอนเสาร์-อาทิตย์)         แหนการศึกษา:       แหน ข ไม่ฉ้อยกว่า 3 หน่วยกิต         เกรดเฉลี่ย:       3.32         สุกษา:       ปกติ         ภาคการศึกษา:       ปกติ         บารศึกษา:       ปกติ                                                                                                    | โทรศัพท์:           |                                                            |
| หลักสูดร: บริหารธูรกิจมหาบัณฑิต แหน ข<br>สาขา: สาขาวิชาบริหารธูรกิจ<br>ระดับการศึกษา: บริญญาโท (จัดการเรียนการสอนแสร้-อาทิตย์)<br>แหนการศึกษา: แหน ขไม่ม้อยกว่า 3 หน่วยกิต<br>เกรดเฉลี่ย: 3.32<br>สถานะการศึกษา: ปกติ                                                                                                    | ที่อยู่ปัจจุบัน:    | 104 หมู่ 4 ถ.ราษฎร์บูรณะ ต.ปาตึง อ.แม่จัน จ.เชียงราย 57110 |
| สาขา: สาขาวิชาบริหารธุรกิจ<br>ระดับการศึกษา: ปริญญาโท (จัดการเรียนการตอนเสาร์-อาทิดย์)<br>แหนการศึกษา: แผน ขไม่น้อยกว่า 3 หน่วยกิด<br>เกรดเฉลี่ย: 3.32<br>สถานะการศึกษา: ปกติ<br>ภาคการศึกษา: 1/2545                                                                                                    | หลักสูตร:           | ปริหารธุรกิจมหาบัณฑิต แผน ข                                |
| ระดับการศึกษา: ปริญญาโท (จัดการเรียนการสอนเสาร์-อาทิตย์)<br>แหนการศึกษา: แผน ข ไม่น้อยกว่า 3 หน่วยกิต<br>เกรดเฉลี่ย: 3.32<br>สถานะการศึกษา: ปกติ<br>ภาคการศึกษา: 1/2545                                                                                                    | สาขา:               | สาขาวิชาบริหารธุรกิจ                                       |
| <b>แหมการศึกษา:</b> แผน ขไม่มีอยกว่า 3 หน่วยกิด<br><b>เกรดเฉลี่ย:</b> 3.32<br><b>สถานะการศึกษา:</b> ปกดี<br>ภาคการศึกษาแรกเข้า: 1/2545                                                                                                    | ระดับการศึกษา:      | ปริญญาโท (จัดการเรียนการสอนเสาร์–อาทิตย์)                  |
| <b>เกรดเฉลี่ย:</b> 3.32<br>สถามะการศึกษา: ปกติ<br>ภาคการศึกษาแรกเข้า: 1/2545                                                                                                    | แผนการศึกษา:        | แผน ข ไม่น้อยกว่า 3 หน่วยกิด                               |
| สถานะการศึกษา: ปกติ<br>ภาคการศึกษาแรกเข้า: 1/2545                                                                                                    | เกรดเฉลี่ย:         | 3.32                                                       |
| ภาคการศึกษาแรกเข้า: 1/2545                                                                                                    | สถานะการศึกษา:      | ปกติ                                                       |
|                                                                                                    | ภาคการศึกษาแรกเข้า: | 1/2545                                                     |
|                                                                                                    | ข้อมูลเพื่มเติม:    |                                                            |

รูปที่ 5-2 แสดงตัวอย่างรายละเอียดข้อมูลผู้ใช้งาน

#### การดูรายละเอียดการเผยแพร่ ประกอบด้วย

## - สถานะการเผยแพร่เล่มผลงานศึกษาวิจัยของนักศึกษา

| การเผยแพร่       |             |
|------------------|-------------|
| สถานะการเผยแพร่: | เผยแพร่แล้ว |

# รูปที่ 5-3 แสดงตัวอย่างรายละเอียดสถานการณ์เผยแพร่

## การดูรายละเอียดการอบรมจริยธรรมงานวิจัย ประกอบด้วย

#### สถานะการอบรมจริยธรรมงานวิจัยของนักศึกษา

| การอบรมจริยธรรมงานวิจัย  |            |  |
|--------------------------|------------|--|
| สถานะการอบรม:            | ผ่าน       |  |
| การผ่านจริยธรรมงานวิจัย: | อบรม       |  |
| วันที่อบรม:              | 10-08-2017 |  |
| รหัสรายวิชา:             | 1102702    |  |
| ภาคการศึกษาที่เรียน:     | 1/2580     |  |

# รูปที่ 5-4 แสดงตัวอย่างรายละเอียดสถานะการอบรมจริยธรรมงานวิจัย

#### 5.1.4. การดูรายละเอียดการสอบภาษาอังกฤษ ประกอบด้วย

- ประเภทการสอบผ่านภาษาอังกฤษ
- วันที่สอบผ่าน
- คะแนนที่ได้รับ
- ชื่อการสอบ

| การสอบภาษาอังกฤษ (ผ่าน)     | การสอบภาษาอังกฤษ (ผ่าน) |  |  |
|-----------------------------|-------------------------|--|--|
| ประเภทการสอบผ่านภาษาอังกฤษ: | การสอบมาครฐานอื่นๆ      |  |  |
| วันที่สอบ:                  | 26-08-2014              |  |  |
| ชื่อการสอบ:                 | การสอบมาตรฐานภาษาอังกฤษ |  |  |
| คะแนนที่ได้รับ:             | 550                     |  |  |

รูปที่ 5-5 แสดงตัวอย่างรายละเอียดการสอบภาษาอังกฤษ

# 5.1.5. การดูรายละเอียดการสอบประมวลความรู้ จะแสดงรายละเอียดส่วนนี้เฉพาะ

นักศึกษาปริญญาโท แผน ข. เท่านั้น ประกอบด้วย

- ครั้งที่สอบประมวลความรู้
- รอบการสอบ
- วันที่สอบ

| การสอบประมวลความรู้ (ผ่า | การสอบประมวลความรู้ (ผ่าน) |  |  |
|--------------------------|----------------------------|--|--|
| ครั้งที่ 1               |                            |  |  |
| รอบการสอบ:               | 2/2557                     |  |  |
| วันที่สอบ:               | 26-08-2014                 |  |  |

# รูปที่ 5-6 แสดงตัวอย่างรายละเอียดการสอบประมวลความรู้

# 5.1.6. การดูข้อมูลการสอบวัดกุณสมบัติ จะแสดงรายละเอียดส่วนนี้เฉพาะนักศึกษา

ปริญญาเอกเท่านั้น ประกอบด้วยรายละเอียด คือ

- ครั้งที่สอบวัคคุณสมบัติ
- รอบการสอบ
- วันที่สอบ

| การสอบวัดคุณสมบัติ (ผ่าน) |            |  |
|---------------------------|------------|--|
| ครั้งที่ 1                |            |  |
| รอบการสอบ:                | 1/2557     |  |
| วันที่สอบ:                | 13-08-2014 |  |

รูปที่ 5-7 แสดงตัวอย่างรายละเอียดการสอบวัดกุณสมบัติ

## 5.2 การแก้ไขรายละเอียดผู้ใช้งาน

เมื่อต้องการแก้ไขรายละเอียคผู้ใช้งาน กคเมนู "รายละเอียคผู้ใช้งาน" จะปรากฎหน้าต่าง ดังรูปที่ 5-1 กคปุ่ม "แก้ไข" จะปรากฎหน้าต่างการแก้ไขรายละเอียคผู้ใช้งาน ดังรูปที่ 5-10 ซึ่ง ผู้ใช้จะไม่สามารถแก้ไขชื่อผู้ใช้งานได้ ในส่วนนี้จะมีกล่องข้อความสีเทาแสดงถึงการไม่สามารถ แก้ไขข้อมูลได้ ส่วนรายละเอียดที่สามารถแก้ไขได้ มีดังนี้ 5.2.1 การแก้ไขรูปประจำตัว การกดปุ่ม "choose file" จากนั้นค้นหาไฟล์รูปของ นักศึกษา และกดปุ่ม "บันทึก" เพื่อยืนยันการอัพโหลดรูปภาพ และขนาดของภาพไม่เกิน 200kB

| รายละเอียด แก้ไข |                                    |
|------------------|------------------------------------|
| รูปภาพ           |                                    |
|                  |                                    |
|                  |                                    |
|                  | Choose File No file chosen มันเท็ก |
|                  | ลบ กลับ                            |
|                  |                                    |
|                  |                                    |

ร**ูปที่ 5-8** แสดงหน้าต่างแก้ไขรูปประจำตัว

5.2.2 การแก้ไขรายละเอียดผู้ใช้งาน

- อีเมล์
- โทรศัพท์
- แผนการศึกษา จะไม่สามารถเปลี่ยนแปลงได้ หลังจากที่มีการเพิ่มอาจารย์

#### ที่ปรึกษาเรียบร้อยแล้ว

| รายละเอียดผู้ใช้งาน                                   |                                         |
|-------------------------------------------------------|-----------------------------------------|
| ชื่อผู้ใช้งาน:                                        |                                         |
| 4551203001                                            |                                         |
| อีเมล์:                                               | โทรศัพท์:                               |
| patcharapongw@hotmail.com                             |                                         |
| แผนการศึกษา: <mark>(กรุณาตรวจสอบแผนให้ถูกต้อง)</mark> |                                         |
| แผน ข ไม่น้อยกว่า 3 หน่วยกิด                          |                                         |
| ***แผนการศึกษาจะไม่สามารถเปลี่ยนแปลงได้ หลังจากที่    | ารเพิ่มอาจารย์ที่ปรึกษาเรียบร้อยแล้ว*** |

รูปที่ 5-9 แสดงหน้าต่างการแก้ไขรายละเอียดผู้ใช้งาน

| หน้าแรก รายละเอียดผู้ใช้งาน ผู้ใช้งาน งานศึกษา                                                                                                    | าวิจัย                                   |  |
|----------------------------------------------------------------------------------------------------|------------------------------------------|--|
| วายละเยียด<br>รูปภาพ<br>2                                                                                                    |                                          |  |
| รายละเอียดผู้ใช้งาน                                                                                                    |                                          |  |
| ชื่อผู้ใช้งาน:                                                                                                    |                                          |  |
| 4551203001                                                                                                    |                                          |  |
| อีเมล์:                                                                                                    | โทรศัพท์:                                |  |
|                                                                                                    |                                          |  |
| patcharapongw@hotmail.com                                                                                                    |                                          |  |
| patcharapongw@hotmail.com<br>แผนการศึกษา: <mark>(กรุณาครวจสอบแผนให้ถูกต้อง)</mark>                                                                                                 |                                          |  |
| patcharapongw@hotmail.com<br><b>แผนการศึกษา: <mark>(กรุณาตรวจสอบแผนให้ถูกต้อง)</mark><br/>แผน ข ไม่น้อยกว่า 3 หน่วยกิด</b>                                                         |                                          |  |
| patcharapongw@hotmail.com<br>แผนการศึกษา: <mark>(กรุณาตรวจสอบแผนให้ถูกต้อง)</mark><br>แผน ข ไม่น้อยกว่า 3 หน่วยกิด<br>***แผนการศึกษาจะไม่สามารถเปลี่ยนแปลงได้ หลังจากที่มีการเพิ่ม | <b>งอาจารย์ที่ปรึกษาเรียบว้อยแล้ว***</b> |  |

รูปที่ 5-10 แสดงหน้าต่างการแก้ไขข้อมูลรายละเอียดผู้ใช้งาน

## 6. การจัดการงานศึกษาวิจัย

เมื่อต้องการจัดการรายละเอียดงานศึกษาวิจัย ให้กดเมนู "งานศึกษาวิจัย" การจัดการ รายละเอียดงานศึกษาวิจัย แบ่งการแสดงผลตามแผนผังการทำงานศึกษาวิจัย (ข้อ 1) ได้แก่

## 6.1 การสร้างงานศึกษาวิจัย

หากนักศึกษาอยู่ในขั้นตอนการสร้างงานศึกษาวิจัยตามแผนผังการทำงานศึกษาวิจัย(ข้อ 1) เมื่อกดปุ่ม "งานศึกษาวิจัย" ระบบจะปรากฏหน้าต่างให้กรอกชื่องานศึกษาวิจัยภาษาไทยและ ชื่องานศึกษาวิจัยภาษาอังกฤษ โดยในส่วนของชื่องานวิจัยภาษาอังกฤษจะให้กรอกได้เฉพาะ ตัวพิมพ์ใหญ่เท่านั้น เมื่อกรอกเรียบร้อย กดปุ่ม "บันทึก" เพื่อยืนยันการสร้างงานศึกษาวิจัย ดังรูปที่ 6-1

| หน้าแรก รายละเอียดผู้ใช้งาน ผู้<br>เร้างงานศึกษาวิจัย                                                                                                    | ใช้งาน งานศึกษาวิจัย                                                                                                    |
|----------------------------------------------------------------------------------------------------|----------------------------------------------------------------------------------------------------|
| ชื่องานศึกษาวิจัย(ภาษาไทย):                                                                                                    | 2                                                                                                    |
| $\Omega$ I $x^{2}$ $x_{2}$                                                                                                    |                                                                                                    |
| ะดับความรู้ความเข้าใจของสมาชิกสภาองค์กา                                                                                                    | รบริหารส่วนดำบล ในประเด็นของกฎหมายขององค์การบริหารสส่วนจังหวัด : กรณีศึกษาเขตพื้นที่อำเภอแม่สาย จังหวัดเชียงราย                                           |
|                                                                                                    |                                                                                                    |
|                                                                                                    |                                                                                                    |
| างานสึกษาวิจัย(ภาษาดังกฤษ)∙ <b>∗∗∗ ตัวห</b> ื                                                                                                    | มที่ใหญ่เช่านั้น ***                                                                                                    |
| มานศึกษาวิจัย(ภาษาอังกฤษ): *** ตัวที<br>) // ײ ×₂                                                                                                    | มพีโหญ่เท่านั้น ***                                                                                                    |
| งานศึกษาวิจัย(ภาษาอังกฤษ): ••• ตัวที<br>2 I × X x                                                                                                    | มท์ใหญ่เท่ามั้น ***                                                                                                    |
| <mark>องานศึกษาวิจัย(ภาษาอังกฤษ): *** ตัวที่</mark><br>2 / × <sup>2</sup> × <sub>2</sub><br>:vel of knowledge and understandin<br>Rganizations on the lecal issues ch/ | <mark>มพ์ใหญ่เท่ามั้น ***</mark><br>IG OF THE MEMBERS OF LOCAL CO: A CASE STUDY OF MAE SAI D ISTRICT, UNCIL OF SUBDISTRICT ADMINISTRATIVE<br>ING RAI PROV |
| <mark>องานศึกษาวิจัย(ภาษาอังกฤษ): •••• ตัวที่</mark><br><u> </u>                                                                                                    | มท์ใหญ่เท่ามั้น ***<br>IG OF THE MEMBERS OF LOCAL CO: A CASE STUDY OF MAE SAI D ISTRICT, UNCIL OF SUBDISTRICT ADMINISTRATIVE<br>ING RAI PROV              |
| <mark>องามศึกษาวิจัย(ภาษาอังกฤษ): *** ตัวที่</mark><br>Ω                                                                                                    | มหรีใหญ่เท่านั้น ***<br>IG OF THE MEMBERS OF LOCAL CO: A CASE STUDY OF MAE SAI D ISTRICT, UNCIL OF SUBDISTRICT ADMINISTRATIVE<br>ING RAI PROV             |

## รูปที่ 6-1 แสดงตัวอย่างการสร้างงานศึกษาวิจัย

## 6.2 การดูข้อมูลงานศึกษาวิจัย

เมื่อต้องการดูรายละเอียดงานศึกษาวิจัย กดเมนู "งานศึกษาวิจัย" ระบบจะปรากฏ รายละเอียดงานศึกษาวิจัย ซึ่งจะแสดงรายละเอียดตามแผนผังการทำงานศึกษาวิจัย (ข้อ 1) ได้แก่

- ชื่องานศึกษาวิจัย(ภาษาไทย)
- ชื่องานศึกษาวิจัย(ภาษาอังกฤษ)
- ประเภทงานศึกษาวิจัย
- สถานะงานศึกษาวิจัย
- การดำเนินการ
- วันที่อนุมัติโครงร่าง
- วันที่สอบผ่านป้องกัน
- ปุ่มสำหรับคำเนินการในขั้นตอนต่างๆ ซึ่งเป็นไปตามแผนผังการทำงานศึกษาวิจัย

(ข้อ1) ใด้แก่ ปุ่มขอแต่งตั้งอาจารย์ที่ปรึกษา ปุ่มสอบโครงร่าง ปุ่มสอบป้องกัน

เมื่อถึงวันสุดท้ายของกำหนดการต่างๆ ระบบจะแจ้งเตือน ดังรูปที่ 6-2

| รายละเอียดงานศึกษาวิจัย แก้                 | ย ฟอร์ม DGC ฟอร์มคำสั่งแต่งตั้ง                                                          |
|---------------------------------------------|------------------------------------------------------------------------------------------|
| ข้อมูลงานศึกษาวิจัย ( <mark>วันสุดท้</mark> | เขของการยื่นคำร้องขอแต่งตั้งอาจารย์ที่ปรึกษา คุษฎีนิพนธ์/วิทยานิพนธ์ วันที่ 02-07-2014 ) |
| ชื่องานศึกษาวิจัย(ภาษาไทย):                 | การพัฒนาเกมสองมิดีด้วยแอนด์เอนขึ้นบนระบบปฏิบัติการแอนตรอยด์กรณ์ดีกษาเกมแอนตี้แอ้นท์      |
| ชื่องานศึกษาวิจัย(ภาษาอังกฤษ):              | The development of two-dimensional game on Android operating system using AndEngine.     |
| ประเภทงานศึกษาวิจัย:                        | วิทยานิพนธ์                                                                              |
| <b>สถานะงานศึกษาวิจั</b> ย:                 | เริ่มงานศึกษาวิจัย                                                                       |
| การดำเนินการ:                               | ยังไม่มีการดำเนินการ                                                                     |

# รูปที่ 6-2 แสดงข้อมูลทั่วไปของรายละเอียดงานศึกษาวิจัย

# 6.3 การดูข้อมูลอาจารย์ที่ปรึกษางานศึกษาวิจัย

เมื่อต้องการดูข้อมูลอาจารย์ที่ปรึกษางานศึกษาวิจัย กดเมนู "งานศึกษาวิจัย" ระบบจะ ปรากฏรายละเอียดงานศึกษาวิจัย ซึ่งข้อมูลส่วนนี้จะแสดงผลหลังจากที่นักศึกษากดปุ่ม"ขอแต่งตั้ง อาจารย์ที่ปรึกษา" ประกอบด้วยรายละเอียดดังนี้

- ชื่อ-สกุลอาจารย์
- สถานะการเป็นอาจารย์ที่ปรึกษา เช่น อาจารย์ที่ปรึกษาหลัก หรือ อาจารย์ที่ปรึกษา

ร่วม เป็นต้น

- สถานะการทำงาน เช่น รออนุมัติ หรือแต่งตั้ง เป็นต้น
- เถขที่คำสั่งแต่งตั้ง
- วันที่แต่งตั้ง

| อาจารย์ที่ปรึกษา              |                                      |           |                      |                |
|-------------------------------|--------------------------------------|-----------|----------------------|----------------|
| ชื่อ-สกุล                     | <mark>การเป็นธาจารย์ที่ปรึกษา</mark> | สถานะ     | เลขที่คำสั่งแค่งตั้ง | วันที่แต่งตั้ง |
| อาจารย์ คร.วรรณวลี อินทร์ปั่น | ที่ปรึกษาหลัก                        | รออนุมัติ |                      |                |
| อาจารย์ คร.พัชรา ปัญญามูลวงษา | ที่ปรึกษาร่วม                        | รออนุมัติ |                      |                |

# รูปที่ 6-3 แสดงตัวอย่างรายละเอียดอาจารย์ที่ปรึกษา

## 6.4 การขอสอบโครงร่าง

เมื่อถึงขั้นตอนการสอบโครงร่าง กดเมนู "งานศึกษาวิจัย" ระบบจะปรากฏรายละเอียด งานศึกษาวิจัย ซึ่งข้อมูลการสอบจะแสดงผลเมื่อนักศึกษามีสถานะงานศึกษาวิจัยอยู่ในขั้นตอน แต่งตั้งอาจารย์ที่ปรึกษาเรียบร้อยแล้ว ตามแผนผังการทำงานศึกษาวิจัย (ข้อ 1) จะแสดง รายละเอียดดัง ข้อที่ 6.14

นักศึกษาจะต้องยื่นขอสอบโครงร่างถ่วงหน้าอย่างนั้น 14 วัน ถ้ายื่นน้อยกว่านั้น ระบบจะปรากฏ ดังรูปที่ 6-4

| อบ:               | เวลาสอบ:                                        |  |
|-------------------|-------------------------------------------------|--|
|                   | Alert Dialog *                                  |  |
| นที่สอบ:          | 👔 นักศึกษาต้องยื่นขอสอบส่วงหน้าอย่างน้อย 14 วัน |  |
|                   | OK                                              |  |
|                   |                                                 |  |
| คณะกรรมการสอบ     |                                                 |  |
| ชื่อ-สกุล         | ระศับ                                           |  |
| นายประธาน กรรมการ | กรรมการ (ภายนอก)                                |  |
| นายทดสอบ ระบบ     | ที่ปรึกษาร่วม (ภายนอก)                          |  |
| ชื่อ-สกุล:        | ระดับ:                                          |  |
| •                 |                                                 |  |
|                   | 5.1                                             |  |

รูปที่ 6-4 แสดงแจ้งเตือนการยื่นขอสอบล่วงหน้า

แต่มีเงื่อนไขในการขอสอบโครงร่างสำหรับนักศึกษา ป.เอก ต้องผ่านการสอบ วัด คุณสมบัติเรียบร้อยแล้วจึงจะสามารถสอบได้ ดังรูปที่ 6–5

| รายละเอียดงานศึกษาวิจัย แ                   | ก้ไข ประวัติชื่อหัวข้อ DGC คำสั่งเ                                                    | เต่งตั้ง ทุนอุดหนุน                | การเผยแพร่ผลงานวิจัย                   |                               |
|---------------------------------------------|---------------------------------------------------------------------------------------|------------------------------------|----------------------------------------|-------------------------------|
| ข้อมูลงานศึกษาวิจัย <mark>(วันสุดท้า</mark> | ยของการยื่นคำร้องขอสอบโครงร่าง ดุษฎี                                                  | <mark>นิพนธ์/วิทยานิพนธ์</mark> ว่ | <mark>ภันที่ )</mark>                  |                               |
| ชื่องานศึกษาวิจัย(ภาษาไทย):                 | ระดับควา<br>พื้นที่อำเภ                                                               | rt Dialog                          | ององต์การบ                             | หารสส่วนจังหวัด : กรณีศึกษาเข |
| ชื่องานศึกษาวิจัย(ภาษาอังกฤษ):              | LEVEL OF อายาร์การรับเป็นการรับเป็น เป็นการรับเป็น เป็น เป็น เป็น เป็น เป็น เป็น เป็น | ดคุณสมบัติก่อนจึงจะขอสอบ<br>OK     | มโครงร่างได้<br>SE STUDY OF<br>ROVINCE | MAE SAI D ISTRICT, UNCIL OF   |
| ประเภทงานศึกษาวิจัย:                        | ดุษฏินิพน                                                                             |                                    |                                        |                               |
| สถานะงานศึกษาวิจัย:                         | ขอแต่งตั้งอาจารย์ที่ปรึกษา                                                            |                                    |                                        |                               |
| การดำเนินการ:                               | แต่งตั้งอาจารย์ที่ปรึกษา                                                              |                                    |                                        |                               |
| อาจารย์ที่ปรึกษา                            |                                                                                       |                                    |                                        |                               |
| ชื่อ-สกุล                                   | การเป็นอาจารย์ที่ปรึกษา                                                               | สถานะ                              | เลขที่คำสั่งแต่งตั้ง                   | วันที่แต่งตั้ง                |
| นายทดสอบ ระบบ                               | ที่ปรึกษาหลัก (ภายนอก)                                                                | แต่งตั้ง                           |                                        |                               |
| นายประธาน กรรมการ                           | ที่ปรึกษาร่วม (ภายนอก)                                                                | แต่งตั้ง                           |                                        |                               |

รูปที่ 6-5 แสดงตัวอย่างเงื่อนใขการขอสอบโครงร่างของนักศึกษา ป.เอก

สำหรับนักศึกษารหัส 60 เป็นต้นไป จะมีเงื่อนไขในการขอสอบโครงร่างคือ ต้องเป็น ผู้ผ่านการอบรมจริยธรรมงานวิจัยเป็นที่เรียบร้อยแล้ว จึงจะสามารถขอสอบโครงร่างได้ ดังรูปที่ 6–6

| รายละเอียดงานศึกษาวิจัย แ                   | ก้ไข ประวัติชื่อหัวข้อ DGC                  | คำสั่งแต่งตั้ง ทุนอุดหนุน                | การเผยแพร่ผลงานวิจัย         |                                |
|---------------------------------------------|---------------------------------------------|------------------------------------------|------------------------------|--------------------------------|
| ข้อมูลงานศึกษาวิจัย <mark>(วันสุดท้า</mark> | ยของการยื่นคำร้องขอสอบโครงร่                | าง สารนิพนธ์/การค้นคว้าอิส               | <mark>ระ วันที่</mark> )     |                                |
| ชื่องานศึกษาวิจัย(ภาษาไทย):                 | ระดัง * * • • • • • • • • • • • • • • • • • | Alert Dialog                             | * ค์การบริห                  | กรสส่วนจังหวั ด : กรณีศึกษาเขต |
| ชื่องานศึกษาวิจัย(ภาษาอังกฤษ):              | LEVI<br>SUB<br>INCE                         | ารอบรมจริยธรรมงานวิจัยก่อนจึงจะของ<br>OK | สอบ proposal ได้<br>UDY OF I | VAE SAI D ISTRICT, UNCIL OF    |
| ประเภทงานศึกษาวิจัย:                        | สารนิพนธ์/การค้นคว้าอิสระ แผน ข ไ           | ม่น้อยกว่า 3 หน่วยกิด                    |                              |                                |
| สถานะงานศึกษาวิจัย:                         | ขอแต่งตั้งอาจารย์ที่ปรึกษา                  |                                          |                              |                                |
| การดำเนินการ:                               | <mark>แต่งตั้งอาจารย์ที่ปรึกษา</mark>       |                                          |                              |                                |
| อาจารย์ที่ปรึกษา                            |                                             |                                          |                              |                                |
| ชื่อ-สกุล                                   | การเป็นอาจารย์ที่ปรึกษา                     | สถานะ                                    | เลขที่คำสั่งแต่งตั้ง         | วันที่แต่งตั้ง                 |
| นายประธาน กรรมการ                           | ที่ปรึกษาหลัก (ภายนอก)                      | แต่งตั้ง                                 |                              |                                |
| นายทดสอบ ระบบ                               | ที่ปรึกษาร่วม (ภายนอก)                      | แต่งตั้ง                                 |                              |                                |

รูปที่ 6-6 แสดงเงื่อนใบการขอสอบโครงร่างของนักศึกษารหัส 60 เป็นต้นไป

## 6.5 การขอสอบป้องกัน

เมื่อถึงขั้นตอนการสอบป้องกัน กดเมนู "งานศึกษาวิจัย" ระบบจะปรากฏรายละเอียด งานศึกษาวิจัย ซึ่งข้อมูลการสอบจะแสดงผลเมื่อนักศึกษามีสถานะงานศึกษาวิจัยอยู่ในขั้นตอนผ่าน การสอบโครงร่างแล้วขึ้นไป ตามแผนผังการทำงานศึกษาวิจัย (ข้อ 1) จะแสดงรายละเอียดดังข้อที่ 6.14

นักศึกษาจะต้องยื่นขอสอบโครงร่างถ่วงหน้าอย่างนั้น 14 วัน ถ้ายื่นน้อยกว่านั้นระบบ จะปรากฏดังรูปที่ 6-7

| าะเอียดงานศึกษาวิจย แกไข | ประวัติชื่อหัวข้อ DGC คำสั่งแต่งตั้ง ทุนอุดหนุน การเผยแพร่ผลงานวิจัย |
|--------------------------|----------------------------------------------------------------------|
| ນ:                       | เวลาสอบ:                                                             |
|                          | Alert Dialog *                                                       |
| ที่สอบ:                  | 🕋 นักศึกษาต้องยืนขอสอบล่วงหน้าอย่างน้อย 14 วัน                       |
|                          | ОК                                                                   |
| คณะกรรมการสอบ            |                                                                      |
| ชื่อ-สกุล                | ระดับ                                                                |
| นายประธาน กรรมการ        | กรรมการ (ภายนอก)                                                     |
| นายทดสอบ ระบบ            | ที่ปรึกษาร่วม (ภายนอก)                                               |
| ชื่อ-สกล:                | ระดับ:                                                               |
|                          |                                                                      |

# รูปที่ 6-7 แสดงแจ้งเตือนการยื่นขอสอบล่วงหน้า

## 6.6 การดูข้อมูลการสอบโครงร่าง

เมื่อต้องการดูข้อมูลการสอบโครงร่าง กดเมนู "งานศึกษาวิจัย" ระบบจะปรากฏ รายละเอียดงานศึกษาวิจัย ซึ่งข้อมูลการสอบจะแสดงผลเมื่อนักศึกษามีสถานะงานศึกษาวิจัยอยู่ใน ขั้นตอนการสอบโครงร่าง ตามแผนผังการทำงานศึกษาวิจัย (ข้อ 1) จะแสดงรายละเอียด ดังนี้

- 1) ครั้งที่สอบ
- 2) วันที่ขอสอบ
- 3) วันที่สอบ
- 4) เวลาสอบ
- 5) สถานที่สอบ
- 6) คณะกรรมการสอบ
- 7) ผลการสอบ
- 8) ความคิดเห็นอาจารย์ที่ปรึกษา ประกอบด้วย
  - ชื่อ-สกุลอาจารย์
  - ครั้งที่
  - วันเดือนปีที่แสดงความกิดเห็น
  - ความคิดเห็นในการสอบโครงร่าง
  - การอนุมัติการสอบโครงร่าง

| อสอบ:                                                                                                    | 26-02-2018                             |                                                                                     |                                                                                    |                                                                               |
|----------------------------------------------------------------------------------------------------|----------------------------------------|-------------------------------------------------------------------------------------|------------------------------------------------------------------------------------|-------------------------------------------------------------------------------|
| าน:                                                                                                    | 08-08-2014                             |                                                                                     |                                                                                    |                                                                               |
| สธบ:                                                                                                    | 13:55                                  |                                                                                     |                                                                                    |                                                                               |
| มที่สอบ:                                                                                                    | C4-123                                 |                                                                                     |                                                                                    |                                                                               |
| ะกรรมการสอบ:                                                                                                    | อาจารย์ ดร.ศศิมา จารุบุษ               | ปี ประธานกรรมการ                                                                    |                                                                                    |                                                                               |
|                                                                                                    | อาจารย์ คร.พัชรา ปัญญามุ               | มูลวงษา กรรมการ                                                                     |                                                                                    |                                                                               |
| ที่ค <mark>ำสั่งแ</mark> ต่งตั้ง:                                                                                                    | มฟล-1/2557                             |                                                                                     |                                                                                    |                                                                               |
| แต่งตั้ง:                                                                                                    | 03-08-2014                             |                                                                                     |                                                                                    |                                                                               |
|                                                                                                    |                                        |                                                                                     |                                                                                    |                                                                               |
| ารสอบ:                                                                                                    |                                        |                                                                                     |                                                                                    |                                                                               |
| ารสอบ:                                                                                                    |                                        |                                                                                     |                                                                                    |                                                                               |
| ารสอบ:<br>ความเห็นอาจารย์ที่ปรึกษา                                                                                                    | 1,                                     |                                                                                     |                                                                                    |                                                                               |
| ารสอบ:<br>ความเห็นอาจารย์ที่ปรึกษา<br>ชื่อ-สกุล                                                                                                    | ครั้งที่                               | กับที่                                                                              | ความคิดเห็น                                                                        | การอนุมัติ                                                                    |
| ารสอบ:<br>ความเห็นอาจารย์ที่ปรึกษา<br>ชื่อ-สกุล<br>อาจารย์ ตร.ศภิมา จารุบุษป์                                                                                                | ดรั้งที่<br>1                          | <b>รันที่</b><br>08-08-2014                                                         | ความคิดเห็น                                                                        | การอนุม <b>ัต</b><br>อนุมัติ                                                  |
| ารสอบ:<br>ความเห็นอาจารย์ที่ปรึกษา<br>ชื่อ-สกุล<br>อาจารย์ คร.ศติมา จารุบุษป์<br>อาจารย์สุรเชษฐ์ ครัศทัพ                                                                     | ครั้งที่<br>1<br>1                     | <b>วันที่</b><br>08-08-2014<br>10-08-2014                                           | <b>ค</b> วามคิดเห็น<br>ทุดสอบ                                                      | การอนุมัติ<br>อนุมัติ<br>ไม่อนุมัติ                                           |
| ารสอบ:<br>ความเห็นอาจารย์ที่ปรึกษา<br>ชื่อ-สกุล<br>อาจารย์ คร.ศศิมา จารุบุษป์<br>อาจารย์สุรเธษฐ์ ครัศภัพ<br>อาจารย์สุรเธษฐ์ ครัศภัพ                                          | )<br>करेंग्रेन<br>1<br>1<br>2          | <b>วันที่</b><br>08-08-2014<br>10-08-2014<br>10-08-2014                             | <b>ความคิดเท็น</b><br>ทดสอบ<br>ทดสอบอีกครั้ง                                       | การอนุมัติ<br>อนุมัติ<br>ไม่อนุมัติ<br>ไม่อนุมัติ                             |
| ารสอบ:<br>ความเห็นอาจารย์ที่ปรึกษา<br>ชื่ <del>ย - สถุล</del><br>อาจารย์ ตร.ศศิมา จารุบุษป์<br>อาจารย์สุรเชษฐ์ ครัดทัพ<br>อาจารย์สุรเชษฐ์ ครัดทัพ<br>อาจารย์สุรเชษฐ์ ครัดทัพ | า<br>ครั้งที่<br>1<br>1<br>2<br>3      | <b>รับที่</b><br>08-08-2014<br>10-08-2014<br>10-08-2014<br>10-08-2014               | <b>ความคิดเห็น</b><br>ทดสอบ<br>ทดสอบอีกครั้ง<br>ทดสอบอีริงที่ 3                    | การอนุมัติ<br>อนุมัติ<br>ไม่อนุมัติ<br>ไม่อนุมัติ<br>ไม่อนุมัติ               |
| ารสอบ:                                                                                                    | า<br>ครั้งที่<br>1<br>1<br>2<br>3<br>4 | <b>วันที่</b><br>08-08-2014<br>10-08-2014<br>10-08-2014<br>10-08-2014<br>10-08-2014 | <b>ความคิดเห็น</b><br>ทดสอบ<br>ทดสอบอิกครั้ง<br>ทดสอบครั้งที่ 3<br>ทดสอบครั้งที่ 4 | การอนูมัติ<br>อนุมัติ<br>ไม่อนุมัติ<br>ไม่อนุมัติ<br>ไม่อนุมัติ<br>ไม่อนุมัติ |

รูปที่ 6-8 แสดงตัวอย่างข้อมูลการสอบโครงร่าง

## 6.7 การดูข้อมูลการสอบป้องกัน

เมื่อต้องการดูข้อมูลการสอบป้องกัน กดเมนู "งานศึกษาวิจัย" ระบบจะปรากฏ รายละเอียดงานศึกษาวิจัย ซึ่งข้อมูลการสอบจะแสดงผลเมื่อนักศึกษามีสถานะงานศึกษาวิจัยอยู่ใน ขั้นตอนการสอบป้องกัน ตามแผนผังการทำงานศึกษาวิจัย (ข้อ 1) ซึ่งหัวข้อรายละเอียดการสอบ ต่างๆ จะคล้ายกับการสอบโครงร่าง ดังรูปที่ 6–9

| สอบป้องกัน (ครั้งที่ : 1)               |                            |                   |                            |            |
|-----------------------------------------|----------------------------|-------------------|----------------------------|------------|
| (BU:                                    | 14-11-2014                 |                   |                            |            |
| กสธบ:                                   | 08:20                      |                   |                            |            |
| านที่สอบ:                               | S1-123                     |                   |                            |            |
| <b>แะกรรมการส</b> อบ:                   | อาจารย์ ดร.ศศิมา จารุบุษป์ | กรรมการ           |                            |            |
|                                         | อาจารย์ริชาร์ด พอล เมทเชร  | อร์ ที่ปรึกษาหลัก |                            |            |
| ชที่คำสั่งแต่งตั้ง:                     | มฟล-7/2557#                |                   |                            |            |
| ที่แต่งตั้ง:                            | 07-08-2014                 |                   |                            |            |
| การสอบ:                                 |                            |                   |                            |            |
| ความเห็นอาจารย์ที่ปรึกษา                | ξ                          |                   |                            |            |
| ชื่อ-สกุล                               | ครั้งที่                   | วันที่            | ดวามคิดเห็น                | การอนุมัติ |
| อาจารย์ ดร.ภัททิรา วิภวภิญโ             | ເງ 1                       | 07-08-2014        | อาจารย์ ดร.ภัททิรา อนุมัติ | อนุมัติ    |
| San San San San San San San San San San | 1                          | 07-08-2014        | อาจารย์สุรเชษฐ์ อนุมัติ    | อนุมัติ    |
| อาจารย์สุรเชษฐ์ ครัดทัพ                 |                            |                   |                            |            |

# รูปที่ 6-9 แสดงตัวอย่างข้อมูลการสอบป้องกัน

## 6.8 การดูข้อมูลการส่งเล่ม

เมื่อต้องการดูข้อมูลการส่งเล่ม กดเมนู "งานศึกษาวิจัย" ระบบจะปรากฏรายละเอียด งานศึกษาวิจัย ซึ่งข้อมูลการส่งเล่มจะแสดงผลเมื่อนักศึกษามีสถานะงานศึกษาวิจัยอยู่ในขั้นตอน การส่งเล่ม ตามแผนผังการทำงานศึกษาวิจัย (ข้อ 1) ในส่วนข้อมูลการตรวจเล่มนี้จะแสดงผล การส่งเล่มงานศึกษาวิจัยที่นักศึกษาได้ยื่นส่งกับสำนักงานบัณฑิตศึกษา ประกอบด้วยรายละเอียด ดังนี้

- จำนวนหน้าของงานศึกษาวิจัย
- วันที่ต้องส่งเล่มสมบูรณ์
- ครั้งที่ส่งเล่ม
- วันที่ตรวงเล่ม
- กำหนดวันรับคืน
- วันที่รับคืน
- ผลการตรวจเล่ม

| เวนหน้า:                     | 0 หน้า            |              |              |           |
|------------------------------|-------------------|--------------|--------------|-----------|
| <sup>1</sup> ส่งเล่มสมบูรณ์: |                   |              |              |           |
|                              |                   |              |              |           |
| การส่งเล่ม                   |                   |              |              |           |
| การส่งเล่ม<br>ครั้งที่       | วันที่ส่งเล่มตรวจ | กำหนดรับดื่น | วันที่รับคืน | ผลการดรวจ |

รูปที่ 6-10 แสดงตัวอย่างรายละเอียดข้อมูลการตรวจเล่ม

## 6.9 การแก้ไขข้อมูลงานศึกษาวิจัย

เมื่อต้องการแก้ไขข้อมูลงานศึกษาวิจัย กดเมนู "งานศึกษาวิจัย" ระบบจะปรากฏ รายละเอียดงานศึกษาวิจัย ดังรูปที่ 6–2 กดปุ่ม "แก้ไข" นักศึกษาสามารถแก้ไขชื่องานศึกษาวิจัย ทั้งภาษาไทยและภาษาอังกฤษ เมื่อแก้ไขเรียบร้อยแล้วกดปุ่ม "บันทึก"แต่เมื่อถึงสถานะงาน ศึกษาวิจัยเป็น "อนุมัติสอบโครงร่าง" นักศึกษาจะไม่สามารถแก้ไขชื่องานศึกษาวิจัยได้อีก หาก ต้องการแก้ไขจะต้องการยื่นเอกสารขอเปลี่ยนแปลงกับสำนักงานบัณฑิตศึกษา

| ชื่องานศึกษาวิจัย(ภาษาไทย):                                                                                                    |
|----------------------------------------------------------------------------------------------------|
| $\Omega$ $I$ $x^{i}$ $x_{i}$                                                                                                    |
| ระดับความรู้ความเข้าใจของสมาชิกสภาองค์การบริหารส่วนต่าบล ในประเด็นของกฎหมายขององค์การบริหารสส่วนจังหวั ด : กรณีศึกษาเขตพื้นที่อำเภอแม่สาย จังหวัดเชียงราย |
|                                                                                                    |
| dan dan der for en en er en de de de se                                                                                                    |
| รองานตกษาวงษยุภาษาองกฤษ):                                                                                                    |
| $\Omega I \mathbf{x}^{i} \mathbf{x}_{i}$                                                                                                    |
| EVEL OF KNOWLEDGE AND UNDERSTANDING OF THE MEMBERS OF LOCAL CO: A CASE STUDY OF MAE SAI D ISTRICT, UNCIL OF SUBDISTRICT ADMINISTRATIVE                    |
| ORGANIZATIONS ON THE LECAL ISSUES CHAING RAI PROV                                                                                                    |
|                                                                                                    |
| บันทึก ยกเล็ก                                                                                                    |

# รูปที่ 6-11 แสดงการแก้ไขข้อมูลงานศึกษาวิจัย

## 6.10 การแก้ไขข้อมูลอาจารย์ที่ปรึกษา

เมื่อต้องการแก้ไขข้อมูลอาจารย์ที่ปรึกษา กดเมนู "งานศึกษาวิจัข" ระบบจะปรากฎ รายละเอียดงานศึกษาวิจัย ดังรูปที่ 6–2 กดปุ่ม "แก้ไข" นักศึกษาสามารถเพิ่ม แก้ไข หรือลบ อาจารย์ที่ปรึกษาได้ และเมื่อแก้ไขเรียบร้อยแล้วกดปุ่ม "บันทึก" แต่เมื่อถึงสถานะงานศึกษาวิจัย เป็น "นักศึกษายื่นเอกสาร DGC" ของการสอบโครงร่าง นักศึกษาจะไม่สามารถเปลี่ยนแปลง อาจารย์ที่ปรึกษาได้อีก หากต้องการแก้ไข จะต้องการยื่นเอกสารขอเปลี่ยนแปลงกับสำนักงาน บัณฑิตศึกษา โดยรายละเอียดการแก้ไขข้อมูลอาจารย์ที่ปรึกษา ดังนี้

# 6.10.1 การเพิ่มอาจารย์ที่ปรึกษา

เมื่อต้องการเพิ่มอาจารย์ที่ปรึกษา ให้กรอกรายละเอียดในช่อง ชื่อ–สกุล และช่องการเป็นอาจารย์ที่ ปรึกษา โดยการพิมพ์ชื่ออาจารย์ ระบบจะค้นหาชื่ออาจารย์พร้อมทั้งแสดงรายชื่อตามอักษรที่พิมพ์ เลือกชื่ออาจารย์ที่ต้องการ และเลือกการเป็นอาจารย์ที่ปรึกษา กดปุ่ม "เพิ่ม" ระบบจะแสดงรายการ อาจารย์ที่ถูกเพิ่มในช่องกรอบสีน้ำเงิน จากนั้นกดปุ่ม "บันทึก" เพื่อยืนยันการเพิ่มอาจารย์ที่ปรึกษา เข้าสู่ระบบ แสดงดังรูปที่ 6–12

| ชื่อ-สกุล                     | การเป็นอาจารย์ที่ปรึกษา | สถานะ         | เลขที่คำสั่งแต่งตั้ง | วันที่แต่งตั้ง |           |
|-------------------------------|-------------------------|---------------|----------------------|----------------|-----------|
| อาจารย์วรรธิดา หอมถาวรชู      | ที่ปรึกษาหลัก           | รอแต่งตั้ง    | 7                    | -              | ลบ        |
| ชื่ <del>อ</del> -สกุล:       |                         | การเป็นอาจาร  | ย์ที่ปรึกษา:         |                |           |
| อาจารย์ ดร.วรรณวลี อินทร์ปั่น |                         | ที่ปรึกษาร่วม | T                    | เพิ่ม          | เริ่มใหม่ |
| อาจารย์ คร.วรรณวสี อินทร์     | นึ่ม                    | 1             |                      |                |           |

รูปที่ 6-12 แสดงตัวอย่างการเพิ่มอาจารย์ที่ปรึกษา

# 6.10.2 การลบอาจารย์ที่ปรึกษา

เมื่อต้องการถบอาจารย์ที่ปรึกษา ให้กดปุ่ม "ถบ" ที่อยู่ท้ายแถวที่ต้องการถบ พร้อมทั้งกดปุ่ม "OK" เพื่อยันยืนการถบ เมื่อถบเรียบร้อยแล้วกดปุ่ม "บันทึก" เพื่อยืนยันการแก้ไขข้อมูลอาจารย์ที่ปรึกษา

| สถานะงานศึกษาวิจัย:           |               | การดำเนินการ:                                   |                                            |
|-------------------------------|---------------|-------------------------------------------------|--------------------------------------------|
| ขอแต่งตั้งอาจารย์ที่ปรึกษา    |               | Confirmation Dialog                             |                                            |
| อาจารย์ที่ปรึกษา              | 1             | คุณต้องการลบอาจารย์ที่ปรึกษาออกจากงานศึกษาวิจัย |                                            |
| ชื่อ-สกุล                     | การเป็นอา     | OK Cancel                                       | วันที่แต่งตั้ง                             |
| อาจารย์ ตร.วรรณวลี อินทร์ปั่น | ที่ปรึกษาหลั  |                                                 | ลบ                                         |
| อาจารย์ คร.พัชรา ปัญญามูลวงษา | ที่ปรึกษาร่วม | รออนุมัติ                                       | ลบ                                         |
| ชื่อ-สกุล:                    |               | การเป็นธาจารย์ที่ปรึกษา:                        |                                            |
|                               |               | - โปรดระบุ                                      | ▼ เพิ่ม เริ่มใหม่                          |
|                               |               | โปรดระบุ                                        | <ul> <li>เพิ่ม</li> <li>เริ่มให</li> </ul> |
|                               |               |                                                 | วับเรือ ยอเอือ                             |

รูปที่ 6-13 แสดงตัวอย่างการลบอาจารย์ที่ปรึกษา

# 6.10.3 แก้ไขอาจารย์ที่ปรึกษา

เมื่อต้องการแก้ไขชื่อ หรือการเป็นอาจารย์ที่ปรึกษา ให้กดปุ่ม "ลบ" ท้ายแถว ที่ต้องการแก้ไข ดัง ข้อ 6.10.3 แก้ไขอาจารย์ที่ปรึกษา แล้วทำการเพิ่มใหม่อีกครั้ง ดังข้อ 6.10.1 การ เพิ่ม อาจารย์ที่ปรึกษา

# 6.11 การแก้ไขข้อมูลการสอบ

เมื่อต้องการแก้ไขข้อมูลสอบ กดเมนู "งานศึกษาวิจัย" ระบบจะปรากฏรายละเอียดงาน ศึกษาวิจัย ดังรูปที่ 6–2 กดปุ่ม "แก้ไข" นักศึกษาสามารถแก้ไขส่วนนี้ได้ก็ต่อเมื่อ ถึงขั้นตอนการ สอบตามแผนผังการทำงานศึกษาวิจัยเท่านั้น เช่น เมื่อดำเนินการขอแต่งตั้งอาจารย์ที่ปรึกษาได้รับ อนุมัติแล้ว ระบบจะเปิดในส่วนของการแก้ไขข้อมูลการสอบโครงร่าง หรือสอบป้องกันให้ นักศึกษาเพิ่มวันที่สอบ เวลาสอบ สถานที่สอบ และคณะกรรมการสอบ โดยนักศึกษาจะต้องทำการ นัดเวลากับอาจารย์คุมสอบ พร้อมทั้งกำหนดวัน เวลา สถานที่ ที่สะดวกสอบด้วยตนเองเมื่อแก้ไข ข้อมูลส่วนนี้เรียบร้อยแล้ว ให้กดปุ่ม "บันทึก" เพื่อยืนยันกำหนดการ ระบบจะดำเนินการส่งข้อมูล ไปยังเจ้าหน้าที่เพื่อดำเนินการต่อไป และหากได้รับการยินยอมจากอาจารย์ที่ปรึกษา หรือการ ดำเนินการอยู่ในสถานะ "นักศึกษายื่นเอกสาร DGC" จะไม่สามารถแก้ไขข้อมูลส่วนนี้ได้อีก ดังรูป ที่ 6-14 โดยการสอบจะมี 2 แบบ คือ สอบโครงร่าง และสอบป้องกัน ซึ่งรายละเอียดกล้ายกัน ดังนี้

| รายละเขียดงามศึกษาวิจัย <mark>แก้ไข ประวัติชื่อหัวข้อ DGC คำสั่งแต่งตั้ง ทุมอุดหนุม การเผยแพร่ผลงามวิจัย<br/>ข้อมูลงานศึกษาวิจัย<br/>[ณไม่มีข้อมูลที่สามารถแก้ไขได้โมชณะนี้ หากด้องการแก้ไขกรุณาติดต่อเจ้าหน้าที่<br/>สถานะงานศึกษาวิจัย: การดำเนินการ:</mark> | ายสะเขียดงานศึกษาวิจัย แก้ไร ประวัติชื่อหัวข้อ DgC คำสั่งแต่งตั้ง ทุนอุดหมุน การเผยแพร่ผลงานวิจัย<br>อมูลงานศึกษาวิจัย<br>ไม่มีข้อมูลที่สามารถแก้ไขได้โนขณะนี้ หากต้องการแก้ไขกรุณาติดต่อเจ้าหน้าที่<br>ถานะงานศึกษาวิจัย: การดำเนินการ:<br>อบโครงร่าง นักศึกษายิ่นเอกสาร DGC 07<br>เที่อนุมัติโครงร่าง: | ยละเอียดผู้ใช้งาน ผู้ใช้งาน งานศึกษาวิจัย                                    |          |
|----------------------------------------------------------------------------------------------------|----------------------------------------------------------------------------------------------------|------------------------------------------------------------------------------|----------|
| ร้อมูลงานศึกษาวิจัย<br>เฉไม่มีร้อมูลที่สามารถแก้ไขได้โนขณะนี้ หากต้องการแก้ไขกรุณาติดต่อเจ้าหน้าที่<br>สถานะงานศึกษาวิจัย: การดำเนินการ:                                                                                                    | อมูลงานศึกษาวิจัย<br>ไม่มีข้อมูลที่สามารถแก้ไขได้โนขณะนี้ หากต้องการแก้ไขกรุณาติดต่อเจ้าหน้าที่<br>ถานะงานศึกษาวิจัย: การตำเนินการ:<br>อบโครงร่าง นักศึกษาอื่นเอกสาร DGC 07<br>เทื่อนุมัติโครงร่าง:                                                                                                    | สึกษาวิจัย แก้ไข ประวัติสิ่าหัวลัก DGC ดำลังแต่งตั้ง ทนตดหนุน การเผยแพร่ผลงา | <b>1</b> |
| ณไม่มีร้อมูลที่สามารถแก้ไขได้โนขณะนี้ หากต้องการแก้ไขกรูณาติดต่อเจ้าหน้าที่<br>สถานะงานศึกษาวิจัย: การดำเนินการ:<br>รางโรงประวัติเปล่านาราช 200.07                                                                                                    | ไม่มีข้อมูลที่สามารถแก้ไขได้โมขณะนี้ หากต้องการแก้ไขกรุณาติดต่อเจ้าหน้าที่<br>ถา <b>นะงานศึกษาวิจัย: การดำเนินการ:</b><br>อบโดรงร่าง นักศึกษายื่นเอกสาร DGC 07<br><b>เทื่อนุมัติโครงร่าง:</b>                                                                                                    | าวิจัย                                                                       |          |
| สถานะงานศึกษาวิจัย: การดำเนินการ:                                                                                                    | ถามะงานศึกษาวิจัย: การดำเนินการ:<br>อบโครงร่าง นักศึกษายื่นเอกสาร DGC 07<br>แฟื่อนุมัติโครงร่าง:                                                                                                    | ารถแก้ไขได้ในขณะนี้ หากด้องการแก้ไขกรุณาติดต่อเจ้าหน้าที่                    |          |
| สมป้างเห็น การการการการการการการการการการการการการก                                                                                                    | อบโครงร่าง นักศึกษาอื่นเอกสาร DGC 07<br>น <b>ที่อนุมัติโครงร่าง:</b>                                                                                                    | )จัย: การดำเนินการ:                                                          |          |
| MEDINASIA RAMMENERIERIENE DEC 07                                                                                                    | นที่อนุมัติโครงร่าง:                                                                                                    | นักศึกษายื่นเอกสาร DGC 07                                                    |          |
| วันที่อนุมัติโครงร่าง:                                                                                                    |                                                                                                    | N:                                                                           |          |

ร**ูปที่ 6-14** แสดงเงื่อนไขที่นักศึกษาไม่สามารถแก้ไขข้อมูลการสอบได้ หากอาจารย์ที่ปรึกษายินยอมแล้ว

6.11.1 การแก้ไขวันสอบ กคช่อง "วันสอบ" จะปรากฎวัน เดือน ปี ตามปฏิทิน ให้กด วันที่ต้องการ ระบบจะแสดงในช่อง "วันสอบ" เมื่อแก้ไขเรียบร้อยกดปุ่ม "บันทึก" เพื่อยืนยันการ แก้ไข \*\*\*ระบบจะแจ้งเตือนการกำหนดวันสอบป้องกันต้องมากกว่าวันที่อนุมัติโครงร่าง 45 วัน\*\*\*

| ันฟร | บ:     |    |         |    |    |    | เวลาส์ธบ:     |                 |
|------|--------|----|---------|----|----|----|---------------|-----------------|
| 24-0 | 8-2014 | 4  |         |    |    |    | 15:20         |                 |
| 0    |        |    | gust 20 | 84 |    | 0  |               |                 |
| Su   | Mo     | Tu | We      | Th | Fr | Sa |               |                 |
|      |        |    |         |    | 1  | 2  |               |                 |
| 3    | 4      | 5  |         | 7  | ā  |    |               |                 |
| 13   | ===    | 12 | 15      | 54 | 15 | 10 |               |                 |
| 17   | 15     | 12 | 20      | 21 | 22 | 25 | ระดับ         |                 |
| 24   | 25     | 26 | 27      | 28 | 29 | 30 | ที่ปรึกษาหลัก | ສນ              |
| 31   |        |    |         |    |    |    | ที่ปรีกษาร่วม | ตบ              |
|      |        |    |         |    |    |    | ระดับ:        |                 |
|      |        |    |         |    |    |    | โปรดระบุ 🔹    | เพิ่ม เริ่มใหม่ |
|      |        |    |         |    |    |    |               |                 |

รูปที่ 6-15 แสดงตัวอย่างการแก้ไขวันสอบ

6.11.2 การแก้ไขเวลาสอบ กคช่อง "เวลาสอบ" จะปรากฏชั่วโมง และนาที ให้เลือก กค เลือกเวลาที่ต้องการ ระบบจะแสดงเวลาในช่อง"เวลาสอบ" เมื่อแก้ไขเรียบร้อยกดปุ่ม "บันทึก" เพื่อยืนยันการแก้ไข

|                  |                                             | เวลา                                                                                                    | สรบ:                                                                                                    |                                                                                                    |                                                                                                    |                                                                                                    |                                                                                                    |                                                                                                    |                                                                                                    |                                                                                                    |                                                                                                    |                                                                                                    |
|------------------|---------------------------------------------|----------------------------------------------------------------------------------------------------|----------------------------------------------------------------------------------------------------|----------------------------------------------------------------------------------------------------|----------------------------------------------------------------------------------------------------|----------------------------------------------------------------------------------------------------|----------------------------------------------------------------------------------------------------|----------------------------------------------------------------------------------------------------|----------------------------------------------------------------------------------------------------|----------------------------------------------------------------------------------------------------|----------------------------------------------------------------------------------------------------|----------------------------------------------------------------------------------------------------|
|                  |                                             | 15:2                                                                                                    | 20                                                                                                    |                                                                                                    |                                                                                                    |                                                                                                    |                                                                                                    |                                                                                                    |                                                                                                    |                                                                                                    |                                                                                                    |                                                                                                    |
|                  |                                             |                                                                                                    |                                                                                                    |                                                                                                    | Hour                                                                                                    |                                                                                                    |                                                                                                    |                                                                                                    |                                                                                                    | Minute                                                                                                    |                                                                                                    |                                                                                                    |
|                  |                                             |                                                                                                    | 00                                                                                                    | 01                                                                                                    | 02                                                                                                    | 03                                                                                                    | 04                                                                                                    | 05                                                                                                    | 00                                                                                                    | 05                                                                                                    | 10                                                                                                    |                                                                                                    |
|                  |                                             | АМ                                                                                                    | 96                                                                                                    | 07                                                                                                    | 80                                                                                                    | 09                                                                                                    | 10                                                                                                    | 11                                                                                                    | 15                                                                                                    | 20                                                                                                    | 25                                                                                                    |                                                                                                    |
| รพอบ             |                                             | DM                                                                                                    | 12                                                                                                    | 13                                                                                                    | 14                                                                                                    | 15                                                                                                    | 16                                                                                                    | 17                                                                                                    | 30                                                                                                    | 35                                                                                                    | 40                                                                                                    |                                                                                                    |
|                  | ระดับ                                       | E.M                                                                                                    | 18                                                                                                    | 19                                                                                                    | 20                                                                                                    | 21                                                                                                    | 22                                                                                                    | 23                                                                                                    | 45                                                                                                    | 50                                                                                                    | 55                                                                                                    |                                                                                                    |
| รณวสี อินทร์ปั่น | ที่ปรึกษาหลัก                               |                                                                                                    |                                                                                                    |                                                                                                    |                                                                                                    |                                                                                                    |                                                                                                    |                                                                                                    |                                                                                                    |                                                                                                    |                                                                                                    | ตบ                                                                                                    |
| สรา ปัญญามูลวงษา | ที่ปรีกษาร่วม                               |                                                                                                    |                                                                                                    |                                                                                                    |                                                                                                    |                                                                                                    |                                                                                                    |                                                                                                    |                                                                                                    |                                                                                                    |                                                                                                    | ตบ                                                                                                    |
|                  | ระดับ:                                      |                                                                                                    |                                                                                                    |                                                                                                    |                                                                                                    |                                                                                                    |                                                                                                    |                                                                                                    |                                                                                                    |                                                                                                    |                                                                                                    |                                                                                                    |
|                  | โปรดระบุ                                    |                                                                                                    |                                                                                                    |                                                                                                    |                                                                                                    | ٠                                                                                                    |                                                                                                    |                                                                                                    |                                                                                                    | ເທ                                                                                                    | ່າມ                                                                                                    | เริ่มใหม่                                                                                                    |
|                  | รสชบ<br>รณวสี ธินกร์ปัน<br>รรา ปัญญานูควาษา | รสรรป<br>ระเวยี ซึ่งเหรียน ระกับ<br>ระเวยี ซึ่งเหรียน รำเร็กแก่หลัก<br>ระร ยัญญาและรมก รับรักษาร่วม<br>ใประสรม ใประสรม ใประสรม ใประสรม ใประสรม ใประสรม ใประสรม ใประสรม ใประสรม | รสรป รส<br>รรรม 2001<br>รรรม 2001<br>รรรม ยัญญาและเนา<br>รรม ยัญญาและเนา<br>รรม ยัญญาและเนา<br>รรม ยัญญาและเนา<br>รรม ยัญญาและเนา<br>รรม ยัญญาและเนา<br>รรม 100 | รสรรษ<br>รสรรษ<br>รองรมี สังหาร์นิน<br>ราว ยัญญามูลตามก<br>ราว ยัญญามูลตามก<br>ราว ยัญญามูลตามก<br>ราว ยัญญามูลตามก<br>ราว ยัญญามูลตามก | รสรรษณ<br>15.20<br>AM 00 01<br>AM 06 07<br>รสรรษณ<br>รระดับ<br>รระดับ<br>รระดับ<br>รระดับ<br>รระดับ<br>รระดับ<br>รระดับ<br>รระดับ<br>รระดับ<br>รระดับ<br>รระดับ<br>รระดับ<br>รระดับ<br>รระดับ<br>รระดับ<br>รระดับ<br>รระดับ<br>รระดับ<br>รระดับ<br>รระดับ<br>รระดับ | รสรรษณารัฐณารัฐ<br>รสรรษ<br>รรรรษณ<br>รระรรับ<br>รระรรับ<br>รระรรรรร<br>รระรรรรรรร<br>รระรรรรรรรรรรร<br>รระรรรรรรรร | รสรรษ<br>ราย<br>25050<br>250500<br>2000<br>20050<br>200500<br>20050<br>200500<br>200500<br>200500<br>200500<br>200500<br>2005000000<br>200000000 | เวลาสุขาน:           15:20           15:20           รสรบ           รระดับ           ระดับ           ระดับ           ระดับ           ระดับ           ระดับ           ระดับ           ระดับ           ระดับ           ระดับ           ระดับ: | เรลารสะบ:           15:20           15:20           10:00           10:00           10:00           10:00           10:00           10:00           10:00           10:00           10:00           10:00           10:00           10:00           10:00           10:00           10:00           10:00           10:00           10:00           10:00           10:00           10:00           10:00           10:00           10:00           10:00           10:00           10:00           10:00           10:00           10:00           10:00           10:00           10:00           10:00           10:00           10:00           10:00           10:00           10:00           10:00           10:00           10:00           10:00           10:00           10:00           10 | เวลาเรลาะ:           15:20           15:20           รสรบ           รระดับ           ระดับ           ระดับ           ระดับ           ระดับ           ระดับ           ระดับ           ระดับ           ระดับ: | เรลาสระบะ         เรลาสระบะ           15:20         15:20           10:00         00         01         02         05         04         05         00         05           รสรบ         00         01         02         05         04         05         00         05           รสรบ         00         01         02         05         04         05         00         05           รสรบ         00         01         02         02         02         02         02         02         02         02         02         02         02         02         02         02         02         02         02         02         02         02         02         02         02         02         02         02         02         02         02         02         02         02         02         02         02         02         02         02         02         02         02         02         02         02         02         02         02         02         02         02         02         02         02         02         02         02         02         02         02         02         02 <t< td=""><td>เวลาเรียน:           15:20           15:20           1000 01 02 03 04 05 00 05 10<br/>06 07 08 09 10 11 15 20 25<br/>100 11 15 14 19 16 17 30 35 40<br/>10 19 20 21 22 23 45 50 55           ระคับ           ระคับ:</td></t<> | เวลาเรียน:           15:20           15:20           1000 01 02 03 04 05 00 05 10<br>06 07 08 09 10 11 15 20 25<br>100 11 15 14 19 16 17 30 35 40<br>10 19 20 21 22 23 45 50 55           ระคับ           ระคับ: |

รูปที่ 6-16 แสดงการแก้ไขเวลาสอบ

6.11.3 การแก้ไขสถานที่สอบ พิมพ์ชื่อสถานที่สอบลงในช่อง "สถานที่สอบ" เมื่อแก้ไข เรียบร้อยแล้วกดปุ่ม "บันทึก" เพื่อยืนยันการแก้ไข

| นสอบ:                         | ເວລາສອນ:      |                 |
|-------------------------------|---------------|-----------------|
| 24-08-2014                    | 15:20         |                 |
| ถานที่สอบ:                    |               |                 |
| E3-206                        |               |                 |
|                               |               |                 |
| คณะกรรมการสอบ                 |               |                 |
| ชื่อ-สกุล                     | ระดับ         |                 |
| อาจารย์ ดร.วรรณวดี อินทร์ปั่น | ที่ปรึกษาหลัก | ลบ              |
| อาจารย์ ดร.พัชรา ปัญญามูลวงษา | ที่ปรึกษาร่วม | ลบ              |
| ชื่อ-สกุล:                    | ระดับ:        |                 |
|                               | โปรดระบุ 🔻    | เพิ่ม เริ่มใหม่ |
|                               |               |                 |

รูปที่ 6-17 แสดงการแก้ไขสถานที่สอบ

6.11.4 การลบกรรมการสอบ กดปุ่ม "ลบ" ท้ายแถวกรรมการที่ต้องการลบและกดปุ่ม "OK" เพื่อยืนยันการลบ เมื่อแก้ใงเรียบร้อยกดปุ่ม "บันทึก" เพื่อยืนยันการแก้ใง

| วันสอบ:                       | เวลาสอบ:                               |                 |
|-------------------------------|----------------------------------------|-----------------|
| 24-08-2014                    | 15:20                                  |                 |
| สถา <mark>น</mark> ที่สอบ:    | Confirmation Dialog                    |                 |
| E3-206                        | <b>คุณต้องการสบกรรมการออกจากการสอบ</b> |                 |
|                               | OK Cancel                              |                 |
| คณะกรรมการสอบ                 |                                        |                 |
| ชื่อ-สกุล                     | ระดับ                                  |                 |
| อาจารย์ ตร.วรรณวลี อินทร์ปัน  | ที่ปรึกษาหลัก                          | ตบ              |
| อาจารย์ คร.พัชรา ปัญญามูลวงษา | ที่ปรึกษาร่วม                          | ลบ              |
| ชื่อ-สกุล:                    | ระดับ:                                 |                 |
|                               | โปรดระบุ 🔻                             | เพิ่ม เริ่มใหม่ |
|                               |                                        |                 |

รูปที่ 6-18 แสดงการแก้ไขลบกรรมการสอบ

6.11.5 การเพิ่มกรรมการสอบ พิมพ์ชื่อ-สกุล กรรมการสอบลงในช่อง "ชื่อ-สกุล" เลือก ระดับการเป็นคณะกรรมการ เมื่อกรอกข้อมูลเรียบร้อยกดปุ่ม "เพิ่ม" เพื่อเพิ่มกรรมการลงใน รายการคณะกรรมการซึ่งจะมีกรอบข้อความสีน้ำเงิน เมื่อเพิ่มคณะกรรมการในรายการเรียบร้อย แล้วกดปุ่ม "บันทึก" เพื่อยืนยันการเพิ่มคณะกรรมการสอบ

| 81):                          | 13818812      |                 |
|-------------------------------|---------------|-----------------|
| 08-2014                       | 15:20         |                 |
| นที่สอบ:                      |               |                 |
| 206                           |               |                 |
|                               |               |                 |
| คณะกรรมการสอบ                 |               |                 |
| ชื่อ-สกุล                     | ระดับ         |                 |
| นายกุศล ผลบุญ                 | กรรมการ       | ลบ              |
| อาจารย์ ดร.วรรณวสี อินทร์ปั่น | ประธานกรรมการ | ลบ              |
| อาจารย์ คร.พัชรา ปัญญามูลวงษา | กรรมการ       | ลบ              |
| อาจารย์ คร.ศติมา จารุบุษป์    | กรรมการ       | ลบ              |
| ชื่อ-สกุล:                    | ระดับ:        |                 |
| อาจารย์ ดร.ศศิมา จารุบุษป     | กรรมการ 🔻     | เพิ่ม เริ่มใหม่ |
|                               |               |                 |

รูปที่ 6-19 แสดงการแก้ไขข้อมูลการสอบของนักศึกษา

6.11.6 การแก้ไขกรรมการสอบ หากต้องการแก้ไขชื่อ หรือระดับการเป็นคณะกรรมการ สอบ จะต้องลบกรรมการออกจากรายการคณะกรรมการ ดังข้อ 6.11.4 และเพิ่มกรรมการใหม่ ดัง ข้อ 6.11.5

สำนักงานบัณฑิตศึกษา

## 7. การดูแบบฟอร์ม DGC

แบบฟอร์ม DGC มีทั้งหมด 16 แบบฟอร์ม โดยแต่ละแบบฟอร์มจะแสดงเมื่อผู้ใช้งาน มีสถานะการดำเนินที่ถึงขั้นตอนการสอบตามแผนผังการทำงานศึกษาวิจัยเท่านั้น แยก DGC ออก ตามประเภทได้ดังนี้

## 7.1 DGC งานศึกษาวิจัย

- DGC 06 ขอแต่งตั้งอาจารย์ที่ปรึกษา
- DGC 07 ขอสอบโครงร่าง
- DGC 08 รายงานผลการสอบโครงร่าง
- DGC 09 ขอสอบป้องกัน
- DGC 10 รายงานผลการสอบป้องกัน
- DGC 11 ขอตรวจรูปแบบการพิมพ์
- DGC 12 ข้อตกลงการโอนลิขสิทธิ์

# 7.2 DGC ทั่วไป

- DGC 01 การเปลี่ยนระดับการศึกษา
- DGC 02 ทุนอุคหนุนการเผยแพร่
- DGC 03 ทุนอุดหนุนงานวิจัย \*\*\*จะแสดงเฉพาะนักศึกษาระดับปริญญาเอก

เท่านั้น\*\*\*

- DGC 05 สอบวัคคุณสมบัติ/สอบประมวลความรู้
- DGC 14 การเผยแพร่งานวิจัย
- DGC 15 การเปลี่ยนแปลงอาจารย์ที่ปรึกษา
- DGC 20 รายงานความก้าวหน้า
- DGC 23 ของยายระยะเวลาการศึกษา
- DGC 24 ผลสอบภาษาอังกฤษ

เมื่อต้องการดูแบบฟอร์ม DGC กดเมนู "งานศึกษาวิจัย" จะปรากฏหน้าต่างจัดการรายละเอียด งานศึกษาวิจัย กดปุ่ม "ฟอร์ม DGC" จะปรากฏ DGC ต่างๆ พร้อมทั้งชื่อรายการทั้งภาษาไทย และ ภาษาอังกฤษ ให้เลือกกด ฟอร์ม DGC ที่ต้องการ เมื่อเลือกแบบฟอร์มแล้ว ระบบจะทำการดึงข้อมูลของนักศึกษาออกมากรอกบนแบบฟอร์ม เพื่อง่ายต่อการดาวน์โหลดและพิมพ์เอกสารส่งสำนักงานบัณฑิตศึกษา

เมื่อต้องการคาวน์โหลดไฟล์ DGC เป็นไฟล์นามสกุลพีคีเอฟ (.pdf) ให้กด "ดาวน์โหลด DGC-XX" ระบบจะทำการคาวน์โหลดไฟล์เอกสารโดยให้ผู้ใช้เลือกที่จัดเก็บไฟล์และทำการคาวน์ โหลด

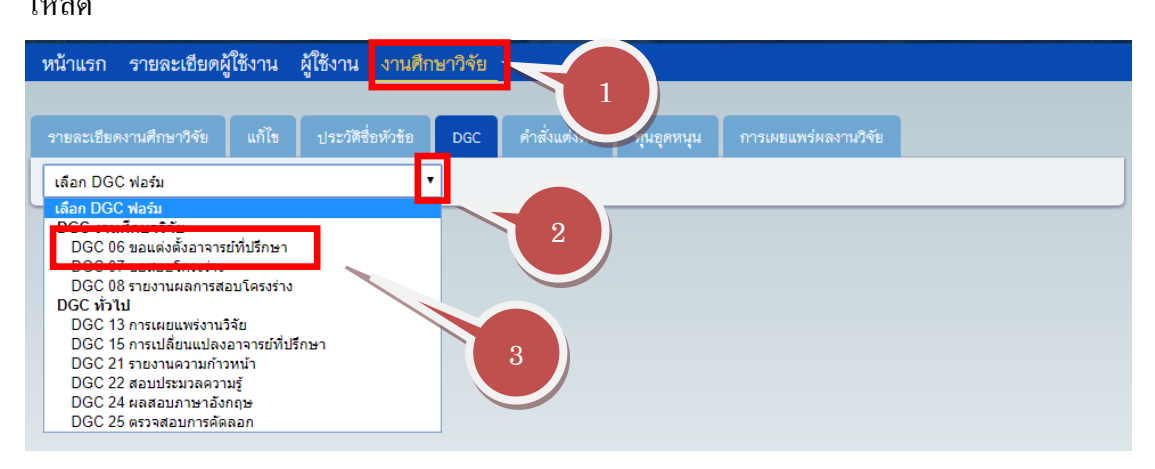

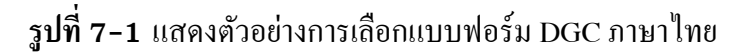

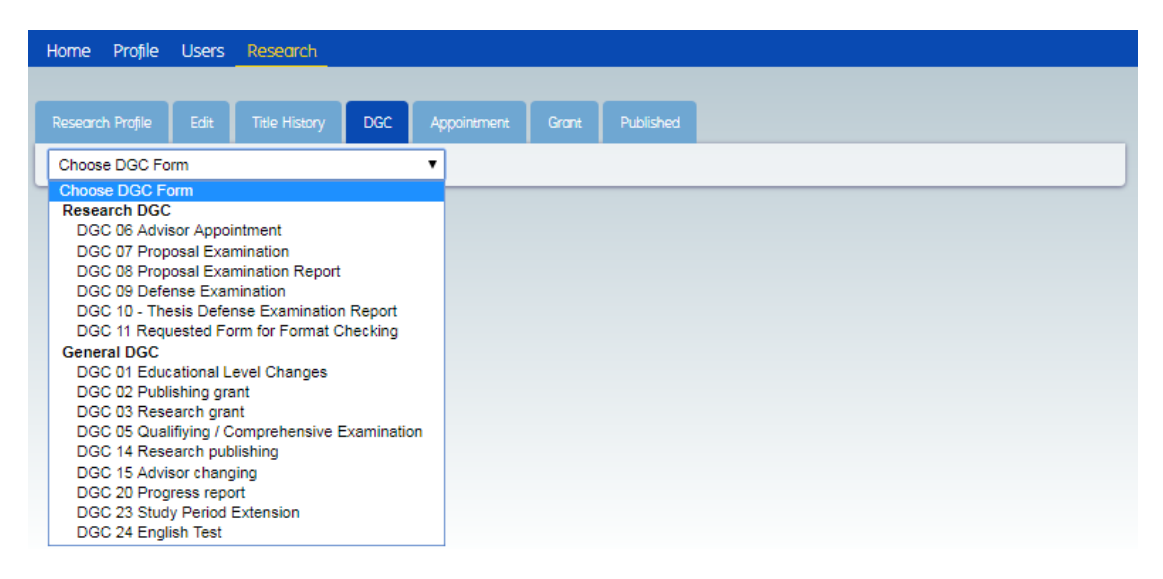

ร**ูปที่ 7-2** แสดงตัวอย่างการเลือกแบบฟอร์ม DGC ภาษาอังกฤษ

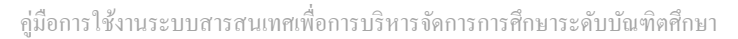

สำหรับนักศึกษา

| ดงานตึกษาวิจัย แก้ไข ประ                                                                                                    | มัลซื่อหัวข้อ DGC คำสั่งแต่งตั้ง                                                                                                    | ทุนอุดหนุ่น การเผยเ                                                                                                    | แพร่ผลงานวิจัย                                                                                                    |              |        |
|----------------------------------------------------------------------------------------------------|----------------------------------------------------------------------------------------------------|----------------------------------------------------------------------------------------------------|----------------------------------------------------------------------------------------------------|--------------|--------|
| 4 การเผยแพร่งานวิจัย                                                                                                    | 7                                                                                                    |                                                                                                    |                                                                                                    | ดาวน์โหลด D( | GC- 14 |
|                                                                                                    |                                                                                                    |                                                                                                    |                                                                                                    |              |        |
| ₽ 1 ₩ ₩9%1 #*                                                                                                    | - + Autom                                                                                                    |                                                                                                    |                                                                                                    | 25 1         | . »    |
| OFFICE OF THE<br>POSTGRADUATE STUDIES<br>No.<br>Date.<br>Time.                                                                                                    |                                                                                                    |                                                                                                    | D                                                                                                    | GC 14        |        |
|                                                                                                    |                                                                                                    |                                                                                                    |                                                                                                    |              |        |
|                                                                                                    |                                                                                                    |                                                                                                    |                                                                                                    |              | - 11   |
| OFFICE OF 1                                                                                                    | HE POSTGRADUATE STUDIE                                                                                                    | S, MAE FAH LUANG U                                                                                                    | INIVERSITY                                                                                                    |              |        |
| OFFICE OF 1<br>Dissertat                                                                                                    | HE POSTGRADUATE STUDIE<br>ion/Thesis/Independent Study Re                                                                                                    | CS, MAE FAH LUANG U                                                                                                    | INIVERSITY<br>rt Form                                                                                                    |              |        |
| OFFICE OF 1<br>Dissertat                                                                                                    | HE POSTGRADUATE STUDIE                                                                                                    | CS, MAE FAH LUANG U                                                                                                    | JNIVERSITY<br>rt Form                                                                                                    |              |        |
| OFFICE OF 1<br>Dissertat<br>Please supply information reg                                                                                                    | HE POSTGRADUATE STUDIE<br>ion/Thesis/Independent Study Ro<br>arding your Dissertation/Thesis and Ind                                                                                                    | 28, MAE FAH LUANG U<br>esearch Publication Repo<br>ependent Study publication. Th                                                                                                    | UNIVERSITY<br>rt Form<br>his information will be                                                                                                    | e considered |        |
| OFFICE OF 1<br>Dissertat<br>Please supply information reg<br>as a graduation's requirement                                                                                                    | THE POSTGRADUATE STUDIE<br>ion/Thesis/Independent Study Ro<br>arding your Dissertation/Thesis and Ind                                                                                                    | 28, MAE FAH LUANG U<br>esearch Publication Repo<br>ependent Study publication. Th                                                                                                    | JNIVERSITY<br>rt Form<br>his information will be                                                                                                    | e considered |        |
| OFFICE OF 1<br>Dissertat<br>Please supply information reg<br>as a graduation's requirement<br>PART 1: For Student                                                                                                    | THE POSTGRADUATE STUDIE<br>ion/Thesis/Independent Study Re<br>arding your Dissertation/Thesis and Ind                                                                                                    | 28, MAE FAH LUANG U<br>esearch Publication Reported and the search Publication Reported and the search of the search of the search | JNIVERSITY<br>rt Form<br>his information will be                                                                                                    | e considered |        |
| OFFICE OF 1<br>Dissertat<br>Please supply information reg<br>as a graduation's requirement<br>PART 1: For Student<br>1.1 Personal details                                                                                                    | HE POSTGRADUATE STUDIE<br>ion/Thesis/Independent Study Re<br>arding your Dissertation/Thesis and Ind                                                                                                    | 28, MAE FAH LUANG U<br>esearch Publication Repo<br>ependent Study publication. Th                                                                                                    | JNIVERSITY<br>rt Form<br>his information will be                                                                                                    | e considered |        |
| OFFICE OF 1<br>Dissertat<br>Please supply information reg<br>as a graduation's requirement<br>PART 1: For Student<br><u>1.1 Personal details</u><br>Name <u>MISS WANWALEE SUP</u>                                                                                              | THE POSTGRADUATE STUDIE<br>ion/Thesis/Independent Study Re<br>arding your Dissertation/Thesis and Ind<br>VATTIPANICH                                                                                                    | S, MAE FAH LUANG U<br>esearch Publication Repo<br>ependent Study publication. Th                                                                                                    | INIVERSITY<br>rt Form<br>his information will be<br>his ID <u>5952001018</u>                                                                                                    | e considered |        |
| OFFICE OF 1<br>Dissertat<br>Please supply information reg<br>as a graduation's requirement<br>PART 1: For Student<br><u>1.1 Personal details</u><br>Name <u>MISS WANWALEE SUT</u><br>Study program <u>Master of Science</u>                                                    | THE POSTGRADUATE STUDIE<br>ion/Thesis/Independent Study Re<br>arding your Dissertation/Thesis and Ind<br>VATTIPANICH<br>Program in Dermatology                                                                                                    | esearch Publication Reporter Study publication. The search Publication Reporter Study publication. The search Publication and search Publication. The search Publication and search Publication and search Pub   | JNIVERSITY           rt Form           his information will be                                                                                                    | e considered |        |
| OFFICE OF 1<br>Dissertant<br>Please supply information reg<br>as a graduation's requirement<br>PART 1: For Student<br><u>1.1 Personal details</u><br>Name <u>MISS WANWALEE SU</u><br>Study program <u>Master of Science</u><br>School of <u>Anti-Aging and Regue</u> Ph. D. D. | HE POSTGRADUATE STUDIE<br>ion/Thesis/Independent Study Re<br>arding your Dissertation/Thesis and Ind<br>VATTIPANICH<br>Program in Dermatology                                                                                                    | ES, MAE FAH LUANG U<br>esearch Publication Report<br>ependent Study publication. The<br>stude<br>Major Dermatology<br>PY@GMAIL.COM                                                                                                    | INIVERSITY           rt Form           his information will be           ent ID 5952001018           Plan A2           Phone 099156415                                                                                                    | e considered |        |
| OFFICE OF 1 Dissertat Please supply information reg as a graduation's requirement PART 1: For Student <u>I.1 Personal details</u> Name <u>MISS WANWALEE SU'</u> Study program <u>Master of Science</u> School of <u>Anti-Aging and Regene</u> Study level □ Ph.D. Deg          | THE POSTGRADUATE STUDIE<br>ion/Thesis/Independent Study Re<br>arding your Dissertation/Thesis and Ind<br>VATTIPANICH<br>Program in Dermatology<br>rative Medicine E-mail: <u>GRUZPLC</u><br>ree Z Master's Degree                                                                                                    | 23, MAE FAH LUANG U<br>esearch Publication Report<br>ependent Study publication. Th<br>                                                                                                    | VNIVERSITY<br>rt Form<br>his information will be<br>his information will be | e considered |        |
| OFFICE OF 1 Dissertat Please supply information reg as a graduation's requirement PART 1: For Student 1.1 Personal details Name MISS WANWALEE SUT Study program Master of Science School of Anti-Aging and Regent Study level L Level L Lutemational Levent                    | THE POSTGRADUATE STUDIE<br>ion/Thesis/Independent Study Re-<br>arding your Dissertation/Thesis and Inde-<br>VATTIPANICH<br>Program in Dermatology 2<br>rative Medicine E-mail: <u>GRUZPLC</u><br>ree I Master's Degree                                                                                                    | S, MAE FAH LUANG U esearch Publication Report ependent Study publication. Tr                                                                                                    | INIVERSITY<br>rt Form<br>his information will be<br>his information will be<br>plan A2<br>Phone 099156415                                                                                                    | e considered |        |
| OFFICE OF 1 Dissertat Please supply information reg as a graduation's requirement PART 1: For Student 1.1 Personal details Name MISS WANWALEE SUT Study program Master of Science School of Anti-Aging and Regen Study level                                                   | THE POSTGRADUATE STUDIE<br>ion/Thesis/Independent Study Re-<br>arding your Dissertation/Thesis and Inde-<br>VATTIPANICH<br>Program in Dermatology 2<br>rative Medicine E-mail: <u>GRUZPLC</u><br>ree IMaster's Degree<br>ITRF (8/02.) database                                                                                                    | S, MAE FAH LUANG U esearch Publication Report ependent Study publication. Tr  ependent Study publication. Tr  Stude Major Dermatology Y@GMAIL.COM  I RGJPHD (Puln.) datab                                                                                                    | INIVERSITY<br>rt Form<br>his information will be<br>his information will be<br>plan A2<br>Phone 099136413<br>base                                                                                                    | e considered |        |
| OFFICE OF 1 Dissertat Please supply information reg as a graduation's requirement PART 1: For Student 1.1 Personal details Name MISS WANWALEE SUT Study program Master of Science School of Anti-Aging and Regent Study level                                                  | HE POSTGRADUATE STUDIE<br>ion/Thesis/Independent Study Re<br>arding your Dissertation/Thesis and Ind<br>VATTIPANICH<br>Program in Dermatology 1<br>rative Medicine _E-mail: <u>GRUZPLC</u><br>ree ☑ Master's Degree<br>☐ TRF (#\0.2.) database<br>☐ OHEC (#\0.8.) database                                                                                                    | S, MAE FAH LUANG U<br>esearch Publication Report<br>ependent Study publication. Tr<br>                                                                                                    | INIVERSITY<br>rt Form<br>his information will be<br>his information will be<br>plan A2<br>Plan A2<br>Phone 099156413<br>base                                                                                                    | e considered |        |
| OFFICE OF 1 Dissertat Please supply information reg as a graduation's requirement PART 1: For Student 1.1 Personal details Name MISS WANWALEE SUT Study program Master of Science School of Anti-Aging and Regen Study level                                                   | HE POSTGRADUATE STUDIE<br>ion/Thesis/Independent Study Re<br>arding your Dissertation/Thesis and Inde-<br>VATTIPANICH<br>Program in Dermatology 2<br>rative Medicine _E-mail: <u>GRUZPLC</u><br>ree ☑ Master's Degree<br>☐ TRF (#\n2.) database<br>☐ OHEC (#\n8.) database<br>☐ Other (specified)                                                                                 | S, MAE FAH LUANG U esearch Publication Report ependent Study publication. Tr                                                                                                    | INIVERSITY<br>rt Form<br>his information will be<br>his information will be<br>plan A2<br>Plan A2<br>Phone 099136413<br>base                                                                                                    | e considered |        |
| OFFICE OF 1 Dissertat Please supply information reg as a graduation's requirement PART 1: For Student 1.1 Personal details Name MISS WANWALEE SUT Study program Master of Science School of Anti-Aging and Regent Study level                                                  | HE POSTGRADUATE STUDIE<br>ion/Thesis/Independent Study Re<br>arding your Dissertation/Thesis and Ind<br>VATTIPANICH<br>Program in Dermatology 2<br>rative Medicine _E-mail: <u>GRUZPLC</u><br>ree ☑ Master's Degree<br>☐ TRF (#\n2.) database<br>☐ OHEC (#\n8.) database<br>☐ OHEC (#\n8.) database<br>☐ TCI group<br>☑ National                                                  | S, MAE FAH LUANG U esearch Publication Report ependent Study publication. Tr                                                                                                    | INIVERSITY<br>rt Form<br>his information will be<br>his information will be<br>plan A2<br>Plan A2<br>Phone 099136413<br>base                                                                                                    | e considered |        |
| OFFICE OF 1 Dissertat Please supply information reg as a graduation's requirement PART 1: For Student I.1 Personal details Name MISS WANWALEE SUT Study program Master of Science School of Anti-Aging and Regent Study level                                                  | HE POSTGRADUATE STUDIE<br>ion/Thesis/Independent Study Re<br>arding your Dissertation/Thesis and Ind<br>VATTIPANICH<br>Program in Dermatology 1<br>rative MedicineE-mail: <u>GRUZPLC</u><br>ree ☑ Master's Degree<br>☐ TRF (%∩2.) database<br>☐ OHEC (%∩8.) database<br>☐ OHEC (%∩8.) database<br>☐ TCI group<br>☑ National                                                       | S, MAE FAH LUANG U<br>esearch Publication Report<br>ependent Study publication. Tr<br>                                                                                                    | INIVERSITY IT Form this information will be this information will be th                                                                                                    | e considered |        |
| OFFICE OF 1 Dissertat Please supply information reg as a graduation's requirement PART 1: For Student I.1 Personal details Name MISS WANWALEE SUT Study program Master of Science Study level                                                                                  | HE POSTGRADUATE STUDIE<br>ion/Thesis/Independent Study Re<br>arding your Dissertation/Thesis and Ind<br>VATTIPANICH<br>Program in Dermatology 1<br>rative Medicine E-mail: <u>GRUZPLC</u><br>ree ☑ Master's Degree<br>☐ TRF (\$\U0370.1) database<br>☐ Other (\$\u0370.2) database<br>☐ Other (\$\u0370.2) database<br>☐ Other (\$\u0370.2) database<br>☐ TCI group<br>☑ National | S, MAE FAH LUANG U<br>esearch Publication Report<br>ependent Study publication. The<br>stude<br>Major Dermatology<br>V@GMAIL.COM                                                                                                    | INIVERSITY rt Form his information will be his information will be his informa                                                                                                    | e considered |        |

# ร**ูปที่ 7-3** แสดงตัวอย่างแบบฟอร์ม DGC

เมื่อนักศึกษาส่งแบบฟอร์ม DGC ต่อสำนักงานบัณฑิตศึกษาแล้ว เจ้าหน้าที่จะทำการอัพโหลด ไฟล์ DCG ดังกล่าวเข้าสู่ระบบ นักศึกษาสามารถเปิดดูได้ โดยกดเลือก DCG ที่ส่งแล้ว จะปรากฏ DGC ที่เจ้าหน้าที่อัพโหลด ดังรูปที่ 7-4 แต่หากเจ้าหน้าที่ยังไม่อัพโหลดระบบจะแสดงข้อความ "ไฟล์ยังไม่ได้อัพโหลด" ดังรูปที่ 7-5

| No                                                                                                    |
|----------------------------------------------------------------------------------------------------|
| MAE FAH LUANG UNIVERSITY                                                                                                    |
| A Request Form for Advisor Appointment of Dissertation/Thesis /Master Project/Independent Study                                                                                                    |
| PART 1: For Student                                                                                                    |
| Study program Master of Science Program in Materials Science       Major Materials Science       Plan Plan A2         School of Science       E-mail:       Phone 017343556         Study level       Ph.D. Degree       Master's Degree         Main advisor       Washida       Howhawnchoo         Co-advisor       1.       Oripin       Phome 017343556         Signed       Havnawichoo       Date 01/04/00 N         2.       3.       Date 01/04/00 N         3. |
| Programs head (                                                                                                    |
| 2.2 School Executive Committee           The committee meeting on (date)         has approved the above appointment.           Appointment advisor, co-advisor(if any).                                                                                                    |
| Dean         School of         Date         Of         Øf         Øn                                                                                                    |

# ร**ูปที่ 7-4** แสดงตัวอย่างแบบฟอร์ม DGC ที่เจ้าหน้าที่อัพโหลด

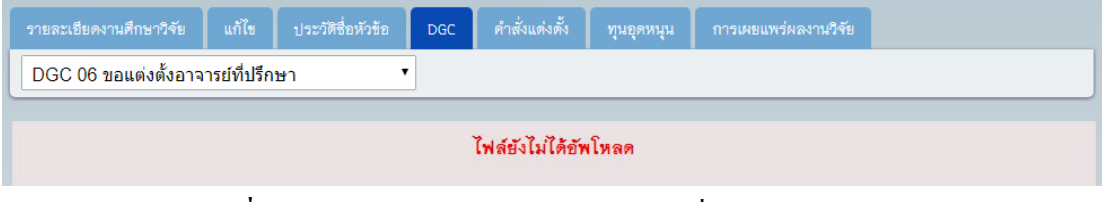

รูปที่ 7-5 แสดงผลการดูแบบฟอร์ม DGC ที่ยังไม่ได้อัพโหลด

#### 8. การพิมพ์แบบฟอร์ม DGC

เมื่อต้องการพิมพ์แบบฟอร์ม DGC กดเมนู "งานศึกษาวิจัย" จะปรากฎหน้าต่างจัดการ รายละเอียดงานศึกษาวิจัย กดเมนู "DGC" กดเลือก ฟอร์ม DGC ที่ต้องการ

ตัวเลือกของแบบฟอร์ม DGC จะขึ้นอยู่กับสถานะการดำเนินการของนักศึกษาว่าถึงขั้นตอนใด ในแผนผังการทำงานศึกษาวิจัย แต่ DGC 20, DGC 23, DGC 24 จะแสดงให้เลือกได้ตลอด ขึ้นอยู่ กับชนิดของงานศึกษาวิจัย และระดับชั้นการศึกษา คือ

- DGC 20 รายงานความก้าวหน้า
- DGC 23 ขอขยายระยะเวลาการศึกษา
- DGC 24 ผลสอบภาษาอังกฤษ

เมื่อเลือกแบบฟอร์มแล้ว ระบบจะทำการคึงข้อมูลของนักศึกษาออกมากรอกบนแบบฟอร์ม เพื่อ ความสะควกและถูกต้องในการพิมพ์เอกสารส่งสำนักงานบัณฑิตศึกษา เมื่อต้องการพิมพ์แบบฟอร์ม DGC จะต้องคาวน์โหลดไฟล์ DGC เป็นไฟล์นามสกุลพีคีเอฟ (.pdf) ก่อน ให้กดปุ่ม "คาวน์โหลด DGC-XX" ระบบจะทำการคาวน์โหลดไฟล์เอกสารโดยให้ผู้ใช้เลือกที่จัดเก็บไฟล์และทำการคาวน์ โหลด เมื่อคาวน์โหลดเรียบร้อยแล้วจึงจะสามารถพิมพ์เอกสารได้

| r4110                    | งยแพร่งานวิจัย                                                                                                    | มน์โหลด DGC- 1 |
|--------------------------|----------------------------------------------------------------------------------------------------|----------------|
| Ne<br>Da<br>Tir          | OFFICF 2 DGC 14                                                                                                    |                |
|                          | OFFICE OF THE POSTGRADUATE STUDIES, MAE FAH LUANG UNIVERSITY<br>Dissertation/Thesis/Independent Study Research Publication Report Form                                           |                |
| as a g                   | lease supply information regarding your Dissertation/Thesis and Independent Study publication. This information will be conside<br>duation's requirement                         | red            |
| PAF                      | 1: For Student                                                                                                    |                |
| <u>1.1</u><br>Nar<br>Stu | Prional details MISS WANWALEE SUWATTIPANICH Program Master of Science Program in Dermatology Of Anti-Acing and Regenerative Medicine E-mail: GRUZPLOY@GMAIL.COM Phone 0991564155 | _              |

ร**ูปที่ 8-1** แสดงตัวอย่างการดาวน์โหลดแบบฟอร์ม DGC

| Print<br>Total: <b>1 shee</b> | t of paper Print Cancel       | No.                                                                                                    |
|-------------------------------|-------------------------------|----------------------------------------------------------------------------------------------------|
| Destination                   | Canon MP280 series Pri        | A Report Free To Arbit Argentine of Planning Strength Planning Strength Planning Str |
| Pages                         | • All<br>• e.g. 1-5, 8, 11-13 | Number                                                                                                    |
| Copies                        | 1 -                           | Part 2 dire die febraid  LZzeren Arheiterin zumiter  To entriter eine gen Black                                                                                                    |
| Color                         | Color     Black and white     | Altern had dow         Name         Name         Nam         Name         Name                                                                                                    |
| Options                       | ✓ Fit to page                 | L230md Transfer Constitution     The second second se      |
| Print using sy                | ystem dialog (Ctrl-Shift+P)   |                                                                                                    |

รูปที่ 8-2 แสดงตัวอย่างการพิมพ์แบบฟอร์ม DGC

## 9. การกรอกข้อมูลในแบบฟอร์ม DGC

ในบางแบบฟอร์ม DGC นักศึกษาสามารถกรอกข้อมูล และ โหลดข้อมูลในระบบ เพื่อนำมา กรอกบนฟอร์ม DGC ได้ทันที โดยมี DGC ที่สามารถทำได้นั้นดังนี้

#### 9.1 DGC 09 ขอสอบป้องกัน

นักศึกษาสามารถกรอกข้อมูลการคัดลอกได้เอง โดยกดเมนู "งานศึกษาวิจัย" จะ ปรากฏหน้าต่างจัดการรายละเอียดงานศึกษาวิจัย กดปุ่ม "ฟอร์ม DGC" เลือก "DGC 09 ขอสอบ ป้องกัน" จะปรากฏหน้าต่างให้กรอกรายละเอียดการคัดลอก ดังรูปที่ 9–1

| Content    | %Similatity Index |  |
|------------|-------------------|--|
| Chapter 1: |                   |  |
| Chapter 2: |                   |  |
| Chapter 3: |                   |  |
| Chapter 4: |                   |  |
| Chapter 5: |                   |  |
| Chapter 6: |                   |  |
| Other:     |                   |  |

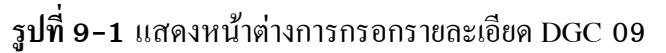

×

#### 9.2 DGC 24 ผลสอบภาษาอังกฤษ

นักศึกษาสามารถกรอกข้อมูลผลการสอบได้เอง โดยกดเมนู "งานศึกษาวิจัย" จะ ปรากฏหน้าต่างจัดการรายละเอียดงานศึกษาวิจัย กดปุ่ม "ฟอร์ม DGC" เลือก "DGC 24 ผลสอบ ภาษาอังกฤษ" จะปรากฏหน้าต่างให้กรอกรายละเอียดผลการสอบ ดังรูปที่ 9-2

| Denglish Test    | Select Test                        | -Please Select-          | • |  |
|------------------|------------------------------------|--------------------------|---|--|
|                  | English Score                      |                          |   |  |
|                  | Test Date                          |                          |   |  |
|                  | Others (specify)                   |                          |   |  |
| Exchange Studen  | at(Please provide a support letter | from your program)       |   |  |
| Native Speaker(P | lease provide a copy of passport   | t and study certificate) |   |  |

รูปที่ 9-2 แสดงหน้าต่างการกรอกรายละเอียด DGC 24

## 9.3 DGC 05 สอบประมวลความรู้

นักศึกษาสามารถกรอกข้อมูลวันและเวลาสอบได้เอง โดยกดเมนู "งานศึกษาวิจัย"จะ ปรากฏหน้าต่างจัดการรายละเอียดงานศึกษาวิจัย กดปุ่ม "ฟอร์ม DGC" เลือก "DGC 05 สอบ ประมวลความรู้" จะปรากฏหน้าต่างให้กรอกรายละเอียดวันที่สอบและเวลาสอบ สำหรับนักศึกษา ระดับปริญญาโทเท่านั้น ดังรูปที่ 9-3

| ข้อมูลเพิ่มเติม |          |  |
|-----------------|----------|--|
| วันสอบ:         | เวลาสอบ: |  |
|                 |          |  |

# ร**ูปที่ 9-3** แสดงหน้าต่างการกรอกรายละเอียด DGC 05

#### 9.3 DGC 05 สอบวัดคุณสมบัติ

นักศึกษาสามารถกรอกข้อมูลได้เอง โดยกดเมนู "งานศึกษาวิจัย" จะปรากฎหน้ำต่าง จัดการรายละเอียดงานศึกษาวิจัย กดปุ่ม "ฟอร์ม DGC" เลือก "DGC 05 สอบวัดคุณสมบัติ" จะปรากฏหน้ำต่างให้กรอกรายละเอียดวันที่สอบ สำหรับนักศึกษาระดับปริญญาเอกเท่านั้น ดังรูปที่ 9-4

| ข้อมูลเพิ่มเติม |     |
|-----------------|-----|
| วันสอบ:         |     |
|                 |     |
|                 | ส่ง |

รูปที่ 9-4 แสดงหน้าต่างการกรอกรายละเอียด DGC 05

#### 9.4 DGC 02 ทุนอุดหนุนการเผยแพร่ และ DGC 03 ทุนอุดหนุนงานวิจัย

นักศึกษาสามารถกรอกข้อมูลการมีส่วนร่วมในผลงานได้เอง โดยกดเมนู "งาน ศึกษาวิจัย" จะปรากฏหน้าต่างจัดการรายละเอียดงานศึกษาวิจัย กดปุ่ม "ฟอร์ม DGC" เลือก "DGC 02 ทุนอุดหนุนการเผยแพร่" หรือ เลือก "DGC 03 ทุนอุดหนุนงานวิจัย" จะปรากฏหน้าต่างให้ กรอกรายละเอียดการมีส่วนร่วมในผลงาน ดังรูปที่ 9-4

| ช้อมูลเพิ่มเติม       |      |                                 |
|-----------------------|------|---------------------------------|
| Status                | Name | Workload and Responsibility (%) |
| First Author:         |      |                                 |
| Corresponding author: |      |                                 |
| Author:               |      |                                 |
| Author:               |      |                                 |
| Author:               |      |                                 |
| Author:               |      |                                 |
| Author:               |      |                                 |
| Author:               |      |                                 |
| Author:               |      |                                 |
| Author:               |      |                                 |

รูปที่ 9-5 แสดงหน้าต่างการกรอกรายละเอียด DGC 02 และ DGC 03

#### 10. รายละเอียดข้อมูลเผยแพร่งานศึกษาวิจัย

เมื่อต้องการดูรายละเอียดการเผยแพร่ ให้กดเมนู "งานศึกษาวิจัย" จากนั้นกดเมนู "การ เผยแพร่ผลงานวิจัย" จะปรากฏหน้าต่างรายการการเผยแพร่ผลงานวิจัยให้นักศึกษาดำเนินการต่อไป ดังรูปที่ 10-1

| พน้าแรก รา                                     | Mae Fah Luang<br>สำนักงานบัณฑิตศึกษา ม<br>ายละเอียดผู้ใช้งาน ผู้ใช้งาน | University<br>เหาวิทยาลัยแม่พ้าข<br>งานศึกษาวิจัย | Ma74                                               |                     | Log Out                    |  |
|------------------------------------------------|------------------------------------------------------------------------|---------------------------------------------------|----------------------------------------------------|---------------------|----------------------------|--|
| รายละเอียดงานไ<br>รายการการเผเ<br>รหัสนักศึกษา | ศึกษาวิจัย แก้ไข ประวัติ<br>ยแพร่ผลงามวิจัย<br>ชื่อ สาม                | ร่อหัวข้อ DGC                                     | ดำสั่งแต่งตั้ง ทุนอุดหมุน การเผยแพร่ผ<br>สิ่งหัวฮอ | ลงานวิจัย<br>+ เพื่ | มการเผยแพร่<br>ระดับการเผย |  |
| 5251601005                                     | นายขวัชชัย ภู่เจริญอศ                                                  | ปรีญญาโท                                          | ทดสอบเพิ่มการเผยแพร่ <sup>2</sup> 2                | 21 06 2015          | แพร่                       |  |
|                                                |                                                                        |                                                   |                                                    |                     |                            |  |

รูปที่ 10-1 ตัวอย่างหน้าต่างการเผยแพร่ผลงานวิจัย

## 10.1 การเพิ่มการเผยแพร่ผลงานวิจัย

เมื่อนักศึกษาต้องการสร้างข้อมูลการเผยแพร่ ให้กดปุ่ม "+เพิ่มการเผยแพร่" ดังรูปที่ 10-2 จากนั้นกรอกรายละเอียดต่างๆ ดังรูปที่ 10-3 เมื่อกรอกรายละเอียดเรียบร้อยแล้ว กดปุ่ม "บันทึก" เพื่อทำการยืนยันการเพิ่มการเผยแพร่เข้าสู่ระบบ และระบบจะแสดงรายละเอียดข้อมูล การเผยแพร่ที่ถูกบันทึกไว้ดังรูปที่ 10-4 หากต้องการดูรายการการเผยแพร่งานศึกษาวิจัยให้กดเมนู "การเผยแพร่ผลงานวิจัย" หรือปุ่ม"กลับ" ระบบจะแสดงรายการดังรูปที่ 10-5

| รายละเชียดงานศึกษาวิจัย | แก้ไข       | ประวัดิชื่อหัวข้อ | DGC | คำสั่งแต่งตั้ง | ทุนอุดหนุน | การเผยแพร่ผลงานวิจัย |  |  |  |  |  |
|-------------------------|-------------|-------------------|-----|----------------|------------|----------------------|--|--|--|--|--|
| รายการการเผยแพร่ผลงาร   |             | + เพิ่มการเผยแพร่ |     |                |            |                      |  |  |  |  |  |
|                         | ไม่พบข้อมูล |                   |     |                |            |                      |  |  |  |  |  |

# รูปที่ 10-2 วิธีการเพิ่มการเผยแพร่

| แก้ไขรายละเอียดการเผยแพร่ผลงานวิจัย                                                                                                    |                                                                                                    |  |  |  |  |  |  |
|----------------------------------------------------------------------------------------------------|----------------------------------------------------------------------------------------------------|--|--|--|--|--|--|
| พัวข้อที่ใช้ในการแผนเพร่ (กาษาไทย)-                                                                                                    |                                                                                                    |  |  |  |  |  |  |
| $O I \chi^2 \chi$                                                                                                    |                                                                                                    |  |  |  |  |  |  |
| <u>22</u> <u>1</u>                                                                                                    |                                                                                                    |  |  |  |  |  |  |
| ทดสอบเพิ่มการเผยแพร่ <sup>2</sup> 2                                                                                                    |                                                                                                    |  |  |  |  |  |  |
|                                                                                                    |                                                                                                    |  |  |  |  |  |  |
| หัวข้อที่ใช้ในการเผยแพร่ (ภาษาอังกฤษ):                                                                                                    |                                                                                                    |  |  |  |  |  |  |
| $\Omega I \times^i \times_i$                                                                                                    |                                                                                                    |  |  |  |  |  |  |
| tast                                                                                                    |                                                                                                    |  |  |  |  |  |  |
| άς ak                                                                                                    |                                                                                                    |  |  |  |  |  |  |
|                                                                                                    |                                                                                                    |  |  |  |  |  |  |
| ระดับการเผยแพร่:                                                                                                    |                                                                                                    |  |  |  |  |  |  |
| ชื่อการประชุม / ชื่อวารสาร:                                                                                                    | ชื่อผู้แต่ง:                                                                                                    |  |  |  |  |  |  |
| การประชุมวิชาการเสนอผลงานวิจัยบัณฑิตศึกษาแห่งชาด์                                                                                                    | นางสาวกัญจนลักษณ์ จันทาพูน                                                                                                    |  |  |  |  |  |  |
| ชื่อผู้จัดงาน:                                                                                                    | สถานที่จัดงาน:                                                                                                    |  |  |  |  |  |  |
| มหาวิทยาลัยแม่ฟ้าหลวง                                                                                                    | มหาวิทยาลัยแม่ฟ้าหลวง                                                                                                    |  |  |  |  |  |  |
| วันที่เผยแพร่:                                                                                                    |                                                                                                    |  |  |  |  |  |  |
| 21-06-2015                                                                                                    |                                                                                                    |  |  |  |  |  |  |
| รายการสิ่งที่แมบมาด้วย:                                                                                                    |                                                                                                    |  |  |  |  |  |  |
| Proceeding cover and Technical Committee pages.                                                                                                    | Presentation Certificate (If any)                                                                                                    |  |  |  |  |  |  |
| Full articles                                                                                                    | Acceptance Letter from Editor of Journals or publications                                                                                                    |  |  |  |  |  |  |
| $O I x^2 x$                                                                                                    |                                                                                                    |  |  |  |  |  |  |
| สถานศึกษาที่&ดำเนินงานกองทุนต้องเป็ดการเรียนการสอนอย่างน้อย 1 1<br>และ ผลการรับรองคุณภาพของ สมศ. สถานศึกษาที่(ดำเนินงานกองทุนฯ<br>ศึกษายังไม่มีผลการรับรองในรอบที่( 3 ให้ใช้ผลการรับรองการ ประเมินคุ                                                                                                    | ปีการศึกษา และ หลักสูตรที&สถานศึกษาเปิดการเรียนการสอนต้องได้รับทราบการเปิด ดำเนินการจาก สกอ. r<br>จะต้องผ่านการรับรองคุณมาพ ของ สมศ. ซึ่งรอบการประเมินในปัจจุบันต้อ รอบที่( 3 (พ.ศ. 2554 2558) หากส<br>คุณภาพมายนอกรอบที่( 2 ไปพลางก่อน กรณีพื&สถานศึกษาไม่ ผ่านการรับรองจะสานาระโด้ก็ยัยได้เฉพาะผู้ปราย                                                                                                    |  |  |  |  |  |  |
| สถามศึกษาที่&คำเนินงานกองทุนค้องเป็ดการเรียนการสอนอย่างน้อย 1 โ<br>และ ผลการวับรองคุณภาพของ สมศ. สถามศึกษาที่(คำเนินงานกองทุนจ<br>ศึกษายังไม่มีผลการวับรองในรอบที่( 3 ให้ใช้ผลการวับรองการ ประเมินดุ<br>เสี&อนชันปีเท่าน้ 8 8น สำหรับสถานศึกษาที่(เปิดใหม่และอังไม่มีผลการ<br>และ ระดับการศึกษา หลักเกณฑ์ค์ดกรองสถานศึกษา แนวปฏิบดี – สถา<br>ด้องสามารถแสดง หลักฐาน/เอกสารให้กับกองทุน เมิ(อกองทุนขอให้สถา                                                                                                    | ปีการศึกษา และ พลักสูตรที&สถานศึกษาเป็ดการเรียนการสอนต้องได้รับทราบการเปิด ดำเนินการจาก สกอ. r<br>จะต้องผ่านการวับรองคุณภาพ ของ สมศ. ซึ่งรอบการประเมินในปัจจุบันศือ รอบที่( 3 (พ.ศ. 2554 2558) หากส<br>รุณภาพมายนอกรอบที่( 2 ไปหลางก่อน กรณีที&สถานศึกษาไม่ ผ่านการรับรองจะสามารถให้กู้ฮิมได้เฉพาะผู้กู้ราย<br>ประเมินของ สมศ. ให้ค้นสังกัดเป็นผู้ประเมิน และ สถานศึกษาที่&ดำเนินงานกองทุนต้องผ่านการประเมินของ ส<br>เนศึกษาต้องจัดให้มีโครงการที่&มุ่งจิตอาสาที&มีประโยชน์ต่อสังคม และประเทศ สถานศึกษาที่(ดำเนินงานกองทุน<br>านศึกษาร้องานได้                                                                                                    |  |  |  |  |  |  |
| แบบบบบบบบบบบบบบบบบบบบบบบบบบบบบบบบบบบบ                                                                                                    | ปีการศึกษา และ หลักสูตรที่&สถานศึกษาเป็ดการเรียนการสอนต้องได้รับทราบการเปิด ดำเนินการจาก สถอ. t<br>จะต้องผ่านการรับรองคุณภาพ ของ สมศ. ซึ่งรอบการประเมินในปัจจุบันต้อ รอกที่ 3 (พ.ศ. 2554-2558) หากส<br>รุณภาพยายนอกรอบที่( 2 ไปพลางก่อน กรณีที่&สถานศึกษาไม่ ผ่านการรับรองจะสามารถให้กู้ยืมได้เฉพาะผู้กู้ราก<br>ประเมินของ สมศ. ให้คันสังกัดเป็นผู้ประเมิน และ สถานศึกษาที่&ดำเนินงานกองทุนต้องผ่านการประเมินของ ส<br>ณศึกษาต้องจัดให้มีโครงการที่&มุ่งจิตอาสาที่&มีประโยชน์ต่อสังคม และประเทศ สถานศึกษาที่(ดำเนินงานกองทุน<br>านศึกษาร่องานได้                                                                                                    |  |  |  |  |  |  |
| สถานศึกษาที&ดำเนินงานกองทุนค้องเป็ดกาวเรียนการสอนอย่างน้อย 1 โ<br>และ ผลการวับรองคุณภาพของ สมศ. สถานศึกษาที่(ดำเนินงานกองทุนจ<br>ศึกษายังไม่มีผลการวับรองในรอบที่( 3 ให้ใช้ผลการวับรองการ ประเมินดู<br>เสื&อนขันปีเท่าน้ 8 8น. สำหรัรสถานศึกษาที่(เปิดใหม่และยังไม่มีผลการ<br>และ ระดับการศึกษา หลักเกณฑ์คัดกรองสถานศึกษา แนวปฏิปัติ - สถา<br>ด้องสามารถแสดง หลักฐาน/เอกสารให้กับกองทุน เมื(อกองทุนขอให้สถา<br>บทศัศย์ยภาษาอังกฤษ:                                                                                                    | ปีการที่กษา และ หลักสูตรที่&สถานที่กษาเป็ดการเรียนการสอนต้องได้รับทราบการเปิด ด่าเนินการจาก สกอ. ก<br>จะต้องผ่านการรับรองคุณภาพ ของ สมศ. ซึ่งรอบการประเมินในปัจจุบันต้อ รอบที่ 3 (พ.ศ. 2554-2558) หากส<br>รุณภาพมายนอกรอบที่ ( 2 ไปพลางก่อน กรณีที่&สถานศึกษาไม่ ผ่านการรับรองจะสามารแให้กู้ยืมได้เฉพาะผู้กู้ราก<br>เประเมินของ สมศ. ให้ด้นสังกัดเป็นผู้ประเมิน และ สถานศึกษาที่&ดำเนินงานกองทุนต้องผ่านการประเมินของ ส<br>เนศึกษาต้องจัดให้มีโครงการที่&มุ่งจิตอาสาที่&มีประโยชน์ต่อสังคม และประเทศ สถานศึกษาที่(ดำเนินงานกองทุน<br>านศึกษาร่องรานได้                                                                                                    |  |  |  |  |  |  |
| สถามศึกษาที่&ดำเนินงานกองทุนด้องเป็ดกาวเรียนการสอนอย่างน้อย 1 โ<br>และ ผลการวับรองคุณภาพของ สมศ. สถานศึกษาที่ได้ๆเนินงานกองทุนจ<br>ศึกษายังไม่มีผลการวับรองในรอบที่( 3 ให้ใช้ผลการวับรองการ ประเมินคู<br>เสี&อนอันปีกว่านั 8 84. สำหรับสถานศึกษาที่เป็นให้ปล่และยังไม่มีผลการ<br>และ ระดับการศึกษา หลักเกณฑ์ดัดกรองสถานศึกษา แนวปฏิปัติ – สถา<br>ด้องสามารถแสดง หลักฐาน/เอกสารให้กับกองทุน เมิ(อกองทุนขอให้สถา<br>บทศักย่อภาษาอังกฤษ:<br>Ω I × <sup>2</sup> × <sub>2</sub>                                                                                                    | ปีการที่กษา และ - หล้าสูตรที่&สยานที่กษาเป็ดการเรียนการสอนต้องได้รับทราบการเปิด ด่าเนินการจาก สกอ. ก<br>จะต้องผ่านการรับรองคุณภาพ ของ สมศ. ซึ่งรอบการประเมินในปัจจุบันที่อ รอบที่( 3 (พ.ศ. 2554 2558) หากส<br>รุณภาพมายนอกรอบที่( 2 ไปพลางก่อน กรณีที่&สถานที่กษาไม่ ผ่านการรับรองจะสามารถให้กู้ยืมได้เฉพาะผู้กู้รรา<br>ประเมินของ สมศ. ให้ดันสังกัดเป็นผู้ประเมิน และ - สถานศึกษาที่&ดำเนินงานกองทุนต้องผ่านการประเมินของ ส<br>นศึกษาต้องจัดให้มีโครงการที่&มุ่งจิตอาสาที่&มีประโยชน์ต่อสังคม และประเทศ สถานศึกษาที่(ดำเนินงานกองทุน<br>ในศึกษารองรานได้                                                                                                    |  |  |  |  |  |  |
| สถานศึกษาที่&ดำเนินงานกองทุนค้องเป็ดการเรียนการสอนอย่างน้อย 1 น<br>และ ผลการวับรองคุณภาพของ สมศ. สถานศึกษาที่(ดำเนินงานกองทุนจ<br>ศึกษายังไม่มีผลการวับรองในรอบที่( 3 ให้ใช้ผลการวับรองการ ประเมินดู<br>เสื&อนขันปีเท่าน้ 8 8น. สำหรับสถานศึกษาที่(เปิดใหม่และยังไม่มีผลการา<br>และ ระดับการศึกษา หลักเกณฑ์คัดกรองสถานศึกษา แนวปฏิปัติ - สถา<br>ด้องสามารถแสดง หลักฐาน/เอกสารให้กับกองทุน เมื(อกองทุนขอให้สถา<br>ด้องสามารถแสดง หลักฐาน/เอกสารให้กับกองทุน เมื(อกองทุนขอให้สถา<br>Online mentoring is nowadays become popular because it can be used<br>the teachers as the mentors and the students as the mentees. In orde<br>and the mentee are required but also some compatible different attrib                                                                                                    | ปีการศึกษา และ หลักสูตรที่&สถานศึกษาเปิดการเรียนการสอนต้องได้รับทราบการเบิด ดำเนินการจาก สกอ. r<br>จะต้องผ่านการรับรองคุณภาพ ของ สมศ. ซึ่งร่อบการประเมินในปัจจุบันดีอ รอบที่ 3 (พ.ศ. 2554-2558) หากส<br>รุณภาพมายนอกรอบที่ ( 2 ไปพลางก่อน กรณีที่&สถานศึกษาไม่ ผ่านการรับรองจะสามารแให้กู้ยืมได้เฉพาะผู้บู้ราย<br>ประเมินของ สมศ. ให้ดันสังกัดเป็นผู้ประเมิน และ สถานศึกษาใช้เค่าเนินงานกองทุนต้องผ่านการประเมินของ ส<br>ณศึกษาต้องจัดให้มีโครงการที่&มุ่งจิตอาสาที่&มีประโยชน์ต่อสังคม และประเทศ สถานศึกษาที่(ดำเนินงานกองทุน<br>ณศึกษาร่องจัดให้มีโครงการที่&มุ่งจิตอาสาที่&มีประโยชน์ต่อสังคม และประเทศ สถานศึกษาที่(ดำเนินงานกองทุน<br>ณศึกษาร่องจนได้<br>                                                                                                    |  |  |  |  |  |  |
| สถามศึกษาที&ดำเนินงานกองทุนค้องเป็ดกาวเรียนการสอนอย่างน้อย 1 นี<br>และ ผลการวับรองคุณมาทของ สมศ. สถานศึกษาที่ได้กเนินงานกองทุนร<br>ศึกษายังไม่มีผลการวับรองในรอบที่( 3 ให้ใช้ผลการวับรองการ ประเมินค<br>เสือสนอันปีเก่าน้ 8 8น. สำหรับสถานศึกษาที่เป็นดีใหม่และยังไม่มีผลการ<br>และ ระดับการศึกษา หลักเกณฑ์คัดกรองสถานศึกษา แนวปฏิปัติ - สถา<br>ต้องสามารถแสดง หลักฐาน/เอกสารให้กับกองทุน เมิ(อกองทุนขอให้สถา<br>ต้องสามารถแสดง หลักฐาน/เอกสารให้กับกองทุน เมิ(อกองทุนขอให้สถา<br>กับครับครับครับครับครับครับครับครับครับคร                                                                                                    | ปีการศึกษา และ พลักสูตรที่&สถานศึกษาเปิดการเรียนการสอนต้องได้รับทราบการเบิด ดำเนินการจาก สกอ. r<br>จะต้องผ่านการรับรองคุณมาพ ของ สมศ. ซึ่งร่อบการประเมินในปัจจุบันศือ รอบที่ 3 (พ.ศ. 2554 2558) หากส<br>รุณภาพมายนอกรอบที่ ( 2 ไปพลางก่อน กรณีที่&สถานศึกษาไม่ ผ่านการรับรองจะสามารแให้กู้ยืมได้เฉพาะผู้บู้ราย<br>ประเมินของ สมศ. ให้ดันสังกัดเป็นผู้ประเมิน และ สถานศึกษาที่&ดำเนินงานกองทุนต้องผ่านการประเมินของ ส<br>แศ้กษาต้องจัดให้มีโครงการที่&มุ่งจิตอาสาที่&มีประโยชน์ต่อสังคม และประเทศ สถานศึกษาที่(ดำเนินงานกองทุน<br>หศึกษาร้องจัดให้มีโครงการที่&มุ่งจิตอาสาที่&มีประโยชน์ต่อสังคม และประเทศ สถานศึกษาที่(ดำเนินงานกองทุน<br>ณศึกษาร้องจัดให้มีโครงการที่&มุ่งจิตอาสาที่&มีประโยชน์ต่อสังคม และประเทศ สถานศึกษาที่(ดำเนินงานกองทุน<br>ณศึกษาร้องจัดให้มีโครงการที่&มุ่งจิตอาสาที่&มีประโยชน์ต่อสังคม และประเทศ สถานศึกษาที่(ดำเนินงานกองทุน<br>ณศึกษาร้องจัดให้มีโครงการที่&มุ่งจิตอาสาที่&มีประโยชน์ต่อสังคม และประเทศ สถานศึกษาที่(ดำเนินงานกองทุน<br>นศึกษาร่ายงานได้<br>fin various applications. Particularly in education area, the mentoring generally means the interactions betwe<br>er to work together successfully, this paper believes that not only some common attributes between the ment<br>states.<br>zdei named compatible different attributes. There are 2 sets of compatible different attributes including mente<br>natrix elements. The objective of this paper is thus to study to which extent the proposed compatible different<br>y is conducted with 74 lectures and 588 students from Faculty of Information and Technology, Rajabhat Mah<br>narie to obtain the satisfaction value. Consequently, the satisfaction results show that the proposed attributes                                                                                                    |  |  |  |  |  |  |
| สถามศึกษาที่&ดำเนินงานกองทุนด้องเปิดการเรียนการสอนอย่างน้อย 1 มี<br>และ ผลการรับรองคุณภาพของ สมศ. สถามศึกษาที่(ดำเนินงานกองทุน<br>ศึกษายังไม่มีผลการรับรองในรอบที่( 3 ให้ใช้ผลการรับรองการ ประเมินสุ<br>เสื&อนอันมีเท่านั่ 8 8น. สำหรับสถามศึกษาที่เปิดใหม่และยังไม่มีผลการ<br>และ ระดับการศึกษา หลักเกณฑ์ตัดกรองสถามศึกษา แนวปฏิบัติ - สถา<br>ด้องสามารถแสดง หลักฐาน/อกสารให้กับกองทุน เมิ(อกองทุนขอให้สถา<br>ต้องสามารถแสดง หลักฐาน/อกสารให้กับกองทุน เมิ(อกองทุนขอให้สถา<br>กับกดัดย่อภาษาอังกฤษ:<br><b>บทศัตย์อภาษาอังกฤษ:</b><br>Online mentoring is nowadays become popular because it can be used<br>the leachers as the mentors and the students as the mentees. In orde<br>and the mentee are required but also some compatible different attrib<br>This paper thus proposes the attributes for online monitoring mo<br>and mentor attributes. Both sets are represented in different size of m<br>attributes can be used for online mentoring model. The empirical study<br>Sarakham University. They are asked to complete the survey question<br>can reasonably be used for online monitoring model.                                                                                                    | ปีการศึกษา และ พลักสูตรที่&สยามศึกษาเปิดการเรียนการสอนต้องได้รับทราบการเปิด ดำเนินการจาก สกอ. t<br>จะต้องผ่านการรับรองคุณภาพ ของ สมศ. ซึ่งรอบการประเมินในปัจจุบันดีร รอบที่ 3 (พ.ศ. 2554-2558) หากส<br>รุณภาพมายนอกรอบที่ ( 2 ไปพลางก่อน กรณีที่&สยามศึกษาให้ ผ่านการรับรองจะสามารเให้กู้ยืมได้เฉพาะผู้บู้ราก<br>ประเมินของ สมศ. ให้ดินสิงกัดเป็นผู้ประเมิน และ สถานศึกษาที่&ดำเนินงานกองทุนด้องผ่านการประเมินของ ส<br>ณศึกษาต้องจัดให้มีโครงการที่&มุ่งจัดอาสาที&มีประโยชน์ต่อสังคม และประเทศ สถานศึกษาที่(คำเนินงานกองทุน<br>ามศึกษาร้องจัดให้มีโครงการที่&มุ่งจัดอาสาที&มีประโยชน์ต่อสังคม และประเทศ สถานศึกษาที่(คำเนินงานกองทุน<br>ามศึกษาร้องจัดให้มีโครงการที่&มุ่งจัดอาสาที&มีประโยชน์ต่อสังคม และประเทศ สถานศึกษาที่(คำเนินงานกองทุน<br>ามศึกษาร้องจัดให้มีโครงการที่&มุ่งจัดอาสาที่&มีประโยชน์ต่อสังคม และประเทศ สถานศึกษาที่(คำเนินงานกองทุน<br>ามศึกษาร้องจัดให้มี<br>หน้าหารระบบได้<br>d in various applications. Particularly in education area, the mentaring generally means the interactions betwe<br>er to work together successfully, this paper believes that not only some common attributes between the ment<br>tutes.<br>stel named compatible different attributes. There are 2 sets of compatible different attributes including mente<br>natrix elements. The objective of this paper is thus to study to which extent the proposed compatible different<br>y is conducted with 74 lectures and 588 students from Faculty of Information and Technology, Rajabhat Mah<br>nnaire to obtain the satisfaction value. Consequently, the satisfaction results show that the proposed attributes                                                                                                    |  |  |  |  |  |  |
| สถามศึกษาที่&ดำเนินงานกองทุนด้องเปิดการเรียนการสอนอย่างน้อย 1 มี<br>และ ผลการวับรองคุณภาพของ สมศ. สถามศึกษาที่(ดำเนินงานกองทุน<br>ศึกษายังไม่มีผลการวับรองกัน รายเร็มสังคารรับรองการ ประเมินสุ<br>เสื&อนอันมีเท่านั 8 8น สำหรับสถามศึกษาที่(เปิดใหม่แสะยังไม่มีผลการ<br>และ ระดับการศึกษา หลักเกณฑ์ดัดกรองสถามศึกษา แนวปฏิบัติ – สถา<br>ด้องสามารถแสดง หลักฐานโอกสาวให้กับกองทุน เมิ(อกองทุนขอให้สถา<br>ต้องสามารถแสดง หลักฐานโอกสาวให้กับกองทุน เมิ(อกองทุนขอให้สถา<br>ต้องสามารถแสดง หลักฐานโอกสาวให้กับกองทุน เมิ(อกองทุนขอให้สถา<br>อัดกล้ามความแสดง หลักฐานโอกสาวให้กับกองทุน เมิ(อกองทุนขอให้สถา<br>บทศัศย์อภาษาอังกฤษ:<br>Online mentoring is nowadays become popular because it can be used<br>the teachers as the mentors and the students as the mentees. In orde<br>and the mentee are required but also some compatible different attrib<br>This paper thus proposes the attributes for online monitoring mo<br>and mentor attributes. Both sets are represented in different size of m<br>attributes can be used for online mentoring model. The empirical study<br>Sarakham University. They are asked to complete the survey question<br>can reasonably be used for online monitoring mode!                                                                                                    | มีการศึกษา และ พลักสูตรที่&สยามศึกษาเมือการเรียนการสอนต้องได้รับทราบการเปิด ดำเนินการจาก สถอ. t<br>จะต้องผ่านการรับรองคุณภาพ ของ สมศ. ซึ่งร่อบการประเมินในปัจจุบันดีอ รอบที่ 3 (พ.ศ. 2554-2558) หากส<br>รุณภาพมายนอกรอบที่ ( 2 ไปพลางก่อน กรณีที่&สยามศึกษาให้ ผ่านการรับรองจะสามาระให้กู้ยืมได้เฉพาะผู้บู้ราย<br>ประเมินของ สมศ. ให้ดันสังกัดเป็นผู้ประเมิน และ สถานศึกษาที่&ดำเนินงานกองทุนต้องผ่านการประเมินของ ส<br>ณศึกษาต้องจัดให้มีโครงการที่&ปุจจิตอาสาที&มีประโยชน์ต่อสังคม และประเทศ สถานศึกษาที่(ดำเนินงานกองทุน<br>านศึกษาร้องจัดให้มีโครงการที่&ปุจจิตอาสาที&มีประโยชน์ต่อสังคม และประเทศ สถานศึกษาที่(ดำเนินงานกองทุน<br>านศึกษาร้องจัดให้มีโครงการที่&ปุจจิตอาสาที&มีประโยชน์ต่อสังคม และประเทศ สถานศึกษาที่(ดำเนินงานกองทุน<br>านศึกษาร้องจัดให้มีโครงการที่&ปุจจิตอาสาที&มีประโยชน์ต่อสังคม และประเทศ สถานศึกษาที่(ดำเนินงานกองทุน<br>านศึกษาร้องจัดให้มีโครงการที่&ปุจจิตอาสาที่&มีประโยชน์ต่อสังคม และประเทศ สถานศึกษาที่(ดำเนินงานกองทุน<br>านศึกษาร้องจัดให้มีโครงการที่&ปุจจิตอาสาที่&มีประโยชน์ต่อสังคม และประเทศ สถานศึกษาที่(ดำเนินงานกองทุน<br>านศึกษาร้องจานได้<br>of in various applications. Particularly in education area, the mentoring generally means the interactions betwe<br>er to work together successfully, this paper believes that not only some common attributes between the ment<br>sutes.<br>del named compatible different attributes. There are 2 sets of compatible different attributes including mente<br>afrix elements. The objective of this paper is this to study to which extent the proposed compatible different<br>y is conducted with 74 lectures and 588 students from Faculty of Information and Technology, Rajabhat Mah<br>maire to obtain the satisfaction value. Consequently, the satisfaction results show that the proposed attributes                                                            |  |  |  |  |  |  |
| สถามศึกษาที่&ดำเนินงานกองทุนด้องเป็ดการเรียนการสอนอย่างน้อย 1 ถึ<br>และ ผลการรับรองคุณมาทของ สมศ. สถานศึกษาที่ได้กเนินงานกองทุนร<br>ศึกษายังไม่มีผลการรับรองในรอบที่ 5 ให้ใช้ผลการรับรองการ ประเมินดู<br>เสี&อนขันปีเท่านั 8 8น สำหรับสถานศึกษาที่(เป็ดใหม่และยังไม่มีผลการ<br>และ ระดับการศึกษา หลักเกณฑ์คัดกรองสถานศึกษา แนวปฏิปัติ - สถา<br>ด้องสามารถแสดง หลักฐาน/เอกสารให้กับกองทุน เมิ(อกองทุนขอให้สถา<br>ต้องสามารถแสดง หลักฐาน/เอกสารให้กับกองทุน เมิ(อกองทุนขอให้สถา<br>ต้องสามารถแสดง หลักฐาน/เอกสารให้กับกองทุน เมิ(อกองทุนขอให้สถา<br>นักศักร์ข่อภาษาอังกฤษ:<br>20 1 × × ×2<br>Online mentoring is nowadays become popular because it can be used<br>the teachers as the mentors and the students as the mentees. In orde<br>and the mentee are required but also some compatible different attrib<br>This paper thus proposes the attributes for online monitoring mo<br>and mentor attributes. Both sets are represented in different size of m<br>attributes can be used for online mentoring model. The empirical study<br>Sarakham University. They are asked to complete the survey question<br>can reasonably be used for online monitoring model<br>ด้าสำคัญภาษาไทย : (ด้วยฝาง : โฟดอน, จีโนน, ดังทำละลาย)<br>สำเรารับม                                                                                     | ปีการศึกษา และ ทลักสูตรที&สยานศึกษาเปิดการเรียนการสอนต้องได้รับกราบการเปิด ดำเนินการจาก สถอ. t<br>จะต้องผ่านการรับรองคุณมาพ ของ สมศ. ซึ่งร่อบการประเมินในปัจจุบันศือ รอบที่ 3 (ท.ศ. 2554 2558) หากส<br>รุณภาพมายนอกรอบที่ ( 2 ไปพลางก่อน กรณีที&สยานศึกษาให้ น่านการรับรองจะสามารแให้ผู้อื่นได้และกะผู้บู้ราย<br>เประเมินของ สมศ. ให้ดันสังกัดเป็นผู้ประเมิน และ สถานศึกษาที&ดำเนินงานกองทุนต้องผ่านการประเมินของ ส<br>แส้กษาต้องจัดให้มีโครงการที&ปุจริตอาสาที&มีประโยชน์ต่อสังคม และประเทศ สยานศึกษาที/ดำเนินงานกองทุน<br>แส้กษาก้องจัดให้มีโครงการที&ปุจริตอาสาที&มีประโยชน์ต่อสังคม และประเทศ สยานศึกษาที/ดำเนินงานกองทุน<br>แส้กษาร้องจัดให้มีโครงการที&ปุจริตอาสาที&มีประโยชน์ต่อสังคม และประเทศ สยานศึกษาที/ดำเนินงานกองทุน<br>แส้กษาร้องจัดให้มีโครงการที&ปุจริตอาสาที&มีประโยชน์ต่อสังคม และประเทศ สยานศึกษาที/ดำเนินงานกองทุน<br>แส้กษาร้องจัดให้มีโครงการที&ปุจริตอาสาที&มีประโยชน์ต่อสังคม และประเทศ สยานศึกษาที/ดำเนินงานกองทุน<br>แส้กษาร้องจัดให้มีโครงการที&ปุจริตอาสาที&มีประโยชน์ต่อสังคม และประเทศ สยานศึกษาที/ดำเนินงานกองทุน<br>แส้กษาร้องจัดให้ก็เป็นระเราสุดๆ และจากติดอาสาที่ไประโยชน์ต่อสังคม และประเทศ สยานศึกษาที่ได้การที่และหางคม<br>naศึกษาร้องร์ โดยุปการ สาราที่หน้าเรื่องการที่ไม่ไประโยชน์ต่อสังคม และประเทศ<br>nafix elements. Particularly in education area, the mentoring generally means the interactions betwee<br>notix elements. The objective of this paper believes that not only some common attributes including mente<br>natrix elements. The objective of this paper is thus to study to which extent the proposed compatible different<br>y is conducted with 74 lectures and 588 students from Faculty of Information and Technology, Rojabhat Mah<br>marie to obtain the satisfaction value. Consequently, the satisfaction results show that the proposed attributes<br>(keywords: (ex. : photon, genome, solvents) |  |  |  |  |  |  |
| สถามศึกษาที่&ดำเนินงานกองทุนด้องเปิดการเรียนการสอนอย่างน้อย 1 ถึ<br>และ ผลการรับรองขุณมาทของ สมศ. สถามศึกษาที่(ดำเนินงานกองทุน<br>ศึกษายังไม่มีผลการรับรองในรอบที่( 3 ให้ใช้ผลการรับรองการ ประเมินดู<br>เสื&อนสันปีเง่าน้ 8 ธิน สำหรับสถามศึกษาที่(เปิดใหม่และยังไม่มีผลการ<br>และ ระดับการศึกษา หลักเกณฑ์ดัดกรองสถามศึกษา แนวปฏิปิดี – สถา<br>ด้องสามารถแสดง หลักฐาน/อกสารให้กับกองทุน เมิ(อกองทุนชอให้สถา<br><b>บทคัดย่อภาษาอังกฤษ:</b><br><b>Q</b> $I$ $x^2$ $x_2$<br>Online mentoring is nowadays become popular because it can be used<br>the teachers as the mentors and the students as the mentees. In orde<br>and the mentee are required but also some compatible different attrib<br>This paper thus proposes the attributes for online monitoring mo<br>and mentor attributes. Both sets are represented in different size of m<br>attributes can be used for online mentoring model. The empirical study<br>Sarakham University. They are asked to complete the survey question<br>can reasonably be used for online monitoring model<br><b>ด้าสำคัญภาษาไทย : (ด้วยย่าง : โฟตอน, ส์โมม, ด้วทำละอาย)</b><br><b>พิโรโมน</b>                                                                                                    | มีการศึกษา และ พลักสูตรที่&สงานศึกษาเมือการเรียนการสอนต้องได้รับทราบการเบิด ดำเนินการจาก สกอ. ร<br>ระด้องผ่านการรับรองธุณาพ ของ สมศ. ซึ่งรอบการประเมินในปัจจุบันศือ รอบที่ 3 (พ.ศ. 2554 2558) หากส<br>รุณภาพมายนอกรอบที่ ( 2 ไปพลางก่อน กรณีที่&สงานศึกษาที่ได้กำเนินงานกองทุนต้องผ่านการประเมินของ<br>สมศึกษาต้องจัดให้มีโครงการที่&ิปุจริตอาสาที่&มีประโยชน์ต่อสังผม และประเทศ สงานศึกษาที่(ดำเนินงานกองทุน<br>หศึกษาต้องจัดให้มีโครงการที่&ิปุจริตอาสาที่&มีประโยชน์ต่อสังผม และประเทศ สงานศึกษาที่(ดำเนินงานกองทุน<br>หศึกษาต้องจัดให้มีโครงการที่&ิปุจริตอาสาที่&มีประโยชน์ต่อสังผม และประเทศ สงานศึกษาที่(ดำเนินงานกองทุน<br>หศึกษาร้องจัดให้มีโครงการที่&ิปุจริตอาสาที่&มีประโยชน์ต่อสังผม และประเทศ สงานศึกษาที่(ดำเนินงานกองทุน<br>หศึกษาร้องจัดให้มีโครงการที่&ิปุจริตอาสาที่&มีประโยชน์ต่อสังผม และประเทศ สงานศึกษาที่(ดำเนินงานกองทุน<br>หศึกษาร้องจัดให้มีโครงการที่&ิปุจริตอาสาที่&มีประโยชน์ต่อสังผม และประเทศ สงานศึกษาที่(ดำเนินงานกองทุน<br>หศึกษาร้องรัดให้มีโครงการที่&ิปุจริตอาสาที่&มีประโยชน์ต่อสังผม และประเทศ สงานศึกษาที่(ดำเนินงานกองทุน<br>หศึกษาร้องรัดให้สูง<br>r to work together successfully, this paper believes that not only some common attributes between the ment<br>bates.<br>odel named compatible different attributes. There are 2 sets of compatible different attributes including mente<br>natrix elements. The objective of this paper is thus to study to which extent the proposed compatible different<br>y is conducted with 74 lectures and 588 students from Facuity of Information and Technology, Rajabhat Mah<br>nuarie to abtain the satisfaction value. Consequently, the satisfaction results show that the proposed attributes<br>[photon]                                                                                                    |  |  |  |  |  |  |
| สถามศึกษาที่&ดำเนินงานกองทุนด้องเปิดการเรียนการสอนอย่างน้อย 1 รี<br>และ ผลการรับรองคุณมาทของ สมศ. สถามศึกษาที่(ดำเนินงานกองทุน<br>ศึกษายังไม่มีผลการรับรองในรอบที่( 3 ให้ใช้ผลการรับรองการ ประเมินคู<br>และ ระดับการศึกษา หลักเกณฑ์ดัดกรองสถามศึกษา แนะปฏิปิดี - สถา<br>ด้องสามารถแสดง หลักฐาน/อกสาวได้กับกองทุน เมื(อกองทุนขอให้สถา<br>ต้องสามารถแสดง หลักฐาน/อกสาวได้กับกองทุน เมิ(อกองทุนขอให้สถา<br>กัดงสามารถแสดง หลักฐาน/อกสาวได้กับกองทุน เมิ(อกองทุนขอให้สถา<br>นักศัศย์อภาษาอังกฤษ:                                                                                                    | ปีการศึกษา และ ทลักสูตรที่&สงานศึกษาเป็ดการเรียนการสอนต้องได้รับทราบการเปิด ดำเนินการจาก สกอ. ร<br>ระด้องผ่านการรับรองรุณมาพ ของ สมศ. ซึ่งรอบการประเมินในปัจจุบันศือ รอบที่1.3 (พ.ศ. 2554-2558) หากส<br>รุณภาพมายนอกรอบที่1 2 ไปพลางก่อน กรณีที่&สงานศึกษาที่ได้กำเนินงานกองทุนต้องผ่านการประเมินของ<br>สมศึกษาต้องจัดให้มีโครงการที่&ิญังจิตอาสาที่&มีประโยชน์ต่อสังคม และประเทศ สงานศึกษาที่(ดำเนินงานกองทุน<br>แส้ทษาต้องจัดให้มีโครงการที่&ิญังจิตอาสาที่&มีประโยชน์ต่อสังคม และประเทศ สงานศึกษาที่(ดำเนินงานกองทุน<br>แส้กษาต้องจัดใหมีโครงการที่&ิญังจิตอาสาที่&มีประโยชน์ต่อสังคม และประเทศ สงานศึกษาที่(ดำเนินงานกองทุน<br>แส้กษาร้องจัดใหม่ได้ระดารที่ได้ไป เรื่องความในมีประโยชน์ต่อสังคม และประเทศ สงานศึกษาที่(ดำเนินงานกองทุน<br>แส้กษาร่ายงานได้<br>states.<br>del nomed compatible different attributes. There are 2 sets of compatible different attributes including mente<br>natrix elements. The objective of this paper is thus to study to which extent the proposed compatible different<br>attributes and 588 students from Faculty of Information and Technology, Rojabhat Mah<br>maine to abtain the satisfaction value. Consequently, the satisfaction results show that the proposed attributes<br>invarie to abtain the satisfaction value. Consequently, the satisfaction results show that the proposed attributes<br>invarie to abtain the satisfaction value. Consequently, the satisfaction results show that the proposed attributes<br>invarie to abtain the satisfaction value. Consequently, the satisfaction results show that the proposed attributes                                                                                                    |  |  |  |  |  |  |
| สถามศึกษาที่&คำเนินงานกองทุนด้องเป็ดการเรียนการสอนอย่างน้อย 1 รี<br>และ ผลการรับรองคุณภาพของ สมศ. สถามศึกษาที่(ดำเนินงานกองทุน<br>ศึกษายังไม่มีผลการรับรองในรอบที่( 3 ให้ใช้ผลการรับรองการ ประเมินคู<br>เสื้อขนังเป็งกำหั 8 8น. สำหรับสถามศึกษาที่(เป็ดใหม่และยังไม่มีผลการ<br>และ ระดับการศึกษา หลักเกณฑ์ตัดกรองสถามศึกษา แนวปฏิปิดี – สถา<br>ต้องสามารถแสดง หลักฐาน/อกสารได้กับกองทุน เมิ(อกองทุนขอให้สถา<br>ต้องสามารถแสดง หลักฐาน/อกสารได้กับกองทุน เมิ(อกองทุนขอให้สถา<br>ต้องสามารถแสดง หลักฐาน/อกสารได้กับกองทุน เมิ(อกองทุนขอให้สถา<br>กัดที่ตย่อภาษาอังกฤษ:<br><b>Ω / x² ×₂</b><br>Online mentoring is nowadays become popular because it can be used<br>the teachers as the mentors and the students as the mentees. In orde<br>and the mentee are required but also some compatible different attrib<br>This paper thus proposes the attributes for online monitoring mo<br>and mentor attributes. Both sets are represented in different size of m<br>attributes can be used for online mentoring model. The empirical study<br>Sarakham University. They are asked to complete the survey question<br>can reasonably be used for online monitoring model<br><b>ด้าสำคัญภาษาไทย : (ด้วยย่าง : โฟตอน, จีโนม, ดังทำละลาย)</b><br><b>พิเรามน</b><br><b>บทความ/วิจัย: เสือกโฟลี</b> Advisor_Appoi51701258.pdf <b>()</b> | มีการศึกษา และ - หล้าสูตรที่ผิสมานศึกษาเม็ดการเรียนการสอนต้องได้รับทรามการเปิด ดำเนินการจาก สกอ. ก<br>ระด้องผ่านการรับรองคุณมาพ ของ สมศ. ซึ่งรอบการประเมินในปัจจุบันศือ รอบที่ 3 (พ.ศ. 2554 2558) หากส<br>รุณภาพมายนอกรอบที่ (2 ไปพลางก่อน กรณีที่ผิสงานศึกษาที่ผิดำเนินงานกองทุนต้องผ่านการประเมินของ ส<br>แสิกษาต้องจัดให้มีโครงการที่ผินุ่งจิตอาสาที่ผิมีประโยชน์ต่อสังผม และประเทศ สถานศึกษาที่(ดำเนินงานกองทุน<br>แสิกษาต้องจัดให้มีโครงการที่ผินุ่งจิตอาสาที่ผิมีประโยชน์ต่อสังผม และประเทศ สถานศึกษาที่(ดำเนินงานกองทุน<br>แสิกษาต้องจัดให้มีโครงการที่ผินุ่งจิตอาสาที่ผิมีประโยชน์ต่อสังผม และประเทศ สถานศึกษาที่(ดำเนินงานกองทุน<br>แสิกษาร้องจัดให้มีโครงการที่ผินุ่งจิตอาสาที่ผิมีประโยชน์ต่อสังผม และประเทศ สถานศึกษาที่(ดำเนินงานกองทุน<br>แสิกษาร้องจัดใหม่ได้ระงานได้<br>narrow (a spolications, Particularly in education area, the mentoring generally means the interactions betwe<br>er to work together successfully, this paper believes that not only some common attributes between the ment<br>outes.<br>del named compatible different attributes. There are 2 sets of compatible different attributes including mente<br>native elements. The objective of this paper is thus to study to which extent the proposed compatible different<br>attributes included with 74 lectures and 588 students from Faculty of Information and Technology, Rajabhat Mah<br>mariar to obtain the satisfaction value. Consequently, the satisfaction results show that the proposed attributes<br>(sconducted with 74 lectures and 588 students from Faculty of Information and Technology, Rajabhat Mah<br>mariar to obtain the satisfaction value. Consequently, the satisfaction results show that the proposed attributes<br>(bron                                                                                                    |  |  |  |  |  |  |

# รูปที่ 10-3 ตัวอย่างการกรอกรายละเอียดข้อมูลการเผยแพร่ผลงานวิจัย

| บันทึกข้อมูลเรียบร้อย                                                                              |                                               |                                                                          |                                         |                                                             |                                                          |                                                                                                    |  |  |  |
|----------------------------------------------------------------------------------------------------|-----------------------------------------------|--------------------------------------------------------------------------|-----------------------------------------|-------------------------------------------------------------|----------------------------------------------------------|----------------------------------------------------------------------------------------------------|--|--|--|
|                                                                                                    |                                               | , and a r                                                                |                                         |                                                             |                                                          |                                                                                                    |  |  |  |
| รายละเอียดงานศึกษาวิจัย                                                                            | แก้ไข                                         | ประวัติชื่อหวขอ                                                          | DGC                                     | ดำสังแต่งตั้ง                                               | ทุนอุดหนุน                                               | การเผยแพรผลงานวิจัย                                                                                                    |  |  |  |
| รายละเอียดการเผยแพร่ผล                                                                             | ลงานวิจัย                                     |                                                                          |                                         |                                                             |                                                          | แก้ไ                                                                                                    |  |  |  |
| สถานะ:                                                                                             |                                               | <mark>นักศึกษายื่นเ</mark>                                               | อกสาร DG                                | C14                                                         |                                                          |                                                                                                    |  |  |  |
| หัวข้อที่ใช้ในการเผยแพร่ (ภาษา                                                                     | ไทย):                                         | ทตสอบเพิ่มก                                                              | กรเผยแพร่                               | 22                                                          |                                                          |                                                                                                    |  |  |  |
| หัวข้อที่ใช้ในการเผยแพร่ (ภาษา                                                                     | อังกฤษ):                                      | test                                                                     |                                         |                                                             |                                                          |                                                                                                    |  |  |  |
| วันที่ส่งเอกสาร:                                                                                   |                                               |                                                                          |                                         |                                                             |                                                          |                                                                                                    |  |  |  |
| ระดับการเผยแพร่:                                                                                   |                                               |                                                                          |                                         |                                                             |                                                          |                                                                                                    |  |  |  |
| ชื่อผู้แต่ง:                                                                                       |                                               | นางสาวกัญร                                                               | านลักษณ์ จ้า                            | นทาพูน                                                      |                                                          |                                                                                                    |  |  |  |
| ชื่อการประชุม / ชื่อวารสาร:                                                                        |                                               | การประชุมวิ                                                              | ชาการเสนอ                               | ผลงานวิจัยบัณฑิตi                                           | ศึกษาแห่งชาติครั้งร่                                     | र्ग 29                                                                                                    |  |  |  |
| ชื่อผู้จัดงาน:                                                                                     |                                               | มหาวิทยาลัย                                                              | มหาวิทยาลัยแม่ฟ้าหลวง                   |                                                             |                                                          |                                                                                                    |  |  |  |
| สถานที่จัดงาน:                                                                                     |                                               | มหาวิทยาลัย                                                              | มหาวิทยาลัยแม่ฟ้าหลวง                   |                                                             |                                                          |                                                                                                    |  |  |  |
| วันที่เผยแพร่:                                                                                     |                                               | 21-06-2015                                                               | i                                       |                                                             |                                                          |                                                                                                    |  |  |  |
| ศึกษาไม่ ผ่านการรับรอง<br>ผู้ประเมิน และ - สถานi<br>ให้มีโครงการที&มุ่งจิตอา<br>สถานศึกษารายงานได้ | งจะสามารถไ<br>ทึกษาที&ต่ำเง๋<br>าสาที&มีประว์ | ท์กู้ยิมได้เฉพาะผู้กู้ราย<br>วินงานกองทุนต้องผ่าน<br>โยชน์ต่อสังคม และปร | เก่าเสี&อนช่<br>เการประเมิ<br>ะเทศ สถาร | ในปีเท่านั88น สำ<br>นของ สกอ. และ ระ<br>นศึกษาที่(ดำเนินงาเ | หวับสถานศึกษาที่<br>ดับการศึกษา หลัก<br>เกองทุนจะต้องสา: | (เปิดไหม่และยังไม่มีผลการประเมินของ สมศ. ไท้ดินสังกัดเป็น<br>กเกณฑ์ตัดกรองสถานศึกษา แนวปฏิบัติ – สถานศึกษาต้องจัด<br>มารถแสดง หลักฐาน/เอกสารให้กับกองทุน เมื่(อกองทุนขอให้ |  |  |  |
| บทคัดย่อภาษาอังกฤษ:                                                                                |                                               |                                                                          |                                         |                                                             |                                                          |                                                                                                    |  |  |  |
| Online mentoring is now                                                                            | vadays becor                                  | me popular because i                                                     | t can be us                             | ed in various appli                                         | cations. Particularly                                    | ly in education area, the mentoring generally means the                                                                                                    |  |  |  |
| interactions between th                                                                            | e teachers a                                  | s the mentors and the                                                    | e students o                            | as the mentees. In                                          | order to work tog                                        | gether successfully, this paper believes that not only some                                                                                                    |  |  |  |
| common attributes betv                                                                             | veen the me                                   | ntor and the mentee                                                      | are require                             | d but also some co                                          | mpatible different                                       | t attributes.                                                                                                    |  |  |  |
| This paper thus p                                                                                  | roposes the                                   | attributes for online m                                                  | nonitoring m                            | nodel named comp                                            | atible different att                                     | tributes. There are 2 sets of compatible different attributes                                                                                                    |  |  |  |
| including mentee and n                                                                             | nentor attribu                                | ites. Both sets are rep                                                  | presented in                            | n different size of n                                       | natrix elements. T                                       | he objective of this paper is thus to study to which extent                                                                                                    |  |  |  |
| the proposed compatibl                                                                             | e different al                                | ttributes can be used                                                    | for online n                            | nentoring model. Ti                                         | ne empirical study                                       | y is conducted with 74 lectures and 588 students from                                                                                                    |  |  |  |
| Consequently, the satis                                                                            | faction result                                | уу, кајарпат Maha So<br>s show that the prom                             | osed attribu                            | tes can reasonable                                          | usked to complete                                        | e the survey questionnaire to obtain the satisfaction value.<br>The monitoring model                                                                                       |  |  |  |
| • • • •                                                                                            | Jacobin readin                                | as s                                                                     | und and hou                             | ica con recisionabily                                       | all alles for onin                                       |                                                                                                    |  |  |  |
| คาสาคญภาษาไทย :                                                                                    |                                               | พีโรโมน                                                                  |                                         |                                                             |                                                          |                                                                                                    |  |  |  |
| keywords:                                                                                          |                                               | photon                                                                   |                                         |                                                             |                                                          |                                                                                                    |  |  |  |
| נישראנו אנואנאני יופריי:                                                                           |                                               | Proceeding o                                                             | cover and T                             | echnical Committe                                           | e pages                                                  |                                                                                                    |  |  |  |
|                                                                                                    |                                               | La com com to the second                                                 | I CONTRACTOR INC.                       | LIL CICLUD                                                  |                                                          |                                                                                                    |  |  |  |

| Keywords:                | photon                                                    |      |  |
|--------------------------|-----------------------------------------------------------|------|--|
| รายการสิ่งที่แนบมาด้วย:  | Proceeding cover and Technical Committee pages            |      |  |
|                          | Presentation Certificate (If any)                         |      |  |
|                          | Full articles                                             |      |  |
|                          | Acceptance Letter from Editor of Journals or publications |      |  |
|                          | Database page showing information of 1.1 or 1.2           |      |  |
|                          | Content                                                   |      |  |
| บทความวิจัย (42.024 KB): | ดาวน์โหลดไฟล์บทความ                                       |      |  |
|                          |                                                           | กลับ |  |

# รูปที่ 10-4 ตัวอย่างรายละเอียดข้อมูลการเผยแพร่ผลงานวิจัย

| รายละเอียดงาน                                | ศึกษาวิจัย | แก้ไข          | ประวัติ | เชื่อหัวข้อ | DGC      | คำสั่ | ังแต่งตั้ง | ทุนอุดหนุน    | ſ     | าารเผยแพร่ผลงาน   | เวิจัย        |                     |  |
|----------------------------------------------|------------|----------------|---------|-------------|----------|-------|------------|---------------|-------|-------------------|---------------|---------------------|--|
| รายการการเผยแพร่ผลงามวิจัย + เพิ่มการเผยแพร่ |            |                |         |             |          |       |            |               |       |                   |               |                     |  |
| รหัสนักศึกษา                                 | f          | อ - สกุล       |         | ระดับ       | การศึกษา |       | ชื่อหัวช้อ |               |       | ł                 | วันที่เผยแพร่ | ระดับการเผย<br>แพร่ |  |
| 5251601005                                   | นายธวั     | ัชชัย ภู่เจริญ | EM      | ปรีเ        | ญญาโท    |       |            | ทดสอบเพิ่มการ | เพยแพ | 15 <sup>2</sup> 2 | :             | 21-06-2015          |  |

# **รูปที่ 10-5** รายการการเผยแพร่ผลงานวิจัย

## 10.2 การดูข้อมูลรายละเอียดการเผยแพร่ผลงานวิจัย

เมื่อต้องการดูรายละเอียดการเผยแพร่ผลงานวิจัย กดเมนู "งานศึกษาวิจัย" จากนั้นกด เมนู "การเผยแพร่ผลงานวิจัย" และกดชื่อหัวข้อการเผยแพร่ที่ต้องการ ดังรูปที่ 10-6 จะปรากฏ รายละเอียดต่างๆ ดังรูปที่ 10-7 ได้แก่

- สถานะงานศึกษาวิจัย
- หัวข้อที่ใช้ในการเผยแพร่ (ภาษาไทย)
- หัวข้อที่ใช้ในการเผยแพร่ (ภาษาอังกฤษ)
- วันที่ส่งเอกสาร
- ระดับการเผยแพร่
- ชื่อผู้แต่ง
- ชื่อการประชุม / ชื่อวารสาร
- ชื่อผู้จัดงาน
- สถานที่จัดงาน
- เลขหน้า
- ปี
- วันที่เผยแพร่
- แหล่งทุนสนับสนุน
- บทคัดย่อภาษาไทย
- บทคัดย่อภาษาอังกฤษ
- Keywords
- รายการสิ่งที่แนบมาด้วย
- URL วารสาร / งานประชุม
- DOI
- ประวัติการโอนผลงานร่วม

| รายละเอียดงาน | เศึกษาวิจัย แก้ไข    | ประวัติชื่อหัวข้อ | DGC      | คำสั่งแต่งตั้ง | ทุนอุดหนุน      | การเผยแพร่ผลงานข     | วิจัย         |                     |
|---------------|----------------------|-------------------|----------|----------------|-----------------|----------------------|---------------|---------------------|
| รายการการเผ   | ยแพร่ผลงานวิจัย      |                   |          |                |                 |                      |               |                     |
| รหัสนักศึกษา  | ชื่อ - สกุล          | ระดับ             | การศึกษา |                | ชื่อหัวข้อ      |                      | วันที่เผยแพร่ | ระดับการเผย<br>แพร่ |
| 5251601005    | นายชวัชชัย ภู่เจริญย | ศ ปริ             | ญญาโท    |                | ทดสอบ           |                      | 21-06-2015    | ระดับชาติ           |
| 5251601005    | นายธวัชชัย ภู่เจริญย | ศ ปริ             | ญญาโท    |                | ทดสอบเพิ่มการเผ | ยแพร่ <sup>2</sup> 2 | 21-06-2015    |                     |

# รูปที่ 10-6 ตัวอย่างการเลือกรายการเผยแพร่ผลงานวิจัย

| รายละเอียดงานศึกษาวิจัย        |           | ประวัติชื่อหัวข้อ          |                        | คำสั่งแต่งตั้ง     |                      | การเผยแพร่ผลงานวิจัย |       |
|--------------------------------|-----------|----------------------------|------------------------|--------------------|----------------------|----------------------|-------|
| รายละเอียดการเผยแพร่ผง         | ลงานวิจัย |                            |                        |                    |                      |                      | แก้ไข |
| สถานะ:                         |           | <mark>นักศึกษายื่นเ</mark> | อกสาร DG(              | 2 <mark>14</mark>  |                      |                      |       |
| หัวข้อที่ใช้ในการเผยแพร่ (ภาษา | ไทย):     | ทคสอบเพิ่มก                | ารเผยแพร่ <sup>ร</sup> | 22                 |                      |                      |       |
| หัวข้อที่ใช้ในการเผยแพร่ (ภาษา | อังกฤษ):  | test                       |                        |                    |                      |                      |       |
| วันที่ส่งเอกสาร:               |           |                            |                        |                    |                      |                      |       |
| ระดับการเผยแพร่:               |           |                            |                        |                    |                      |                      |       |
| ชื่อผู้แต่ง:                   |           | นางสาวกัญจ                 | นลักษณ์ จัง            | มทาพูน             |                      |                      |       |
| ชื่อการประชุม / ชื่อวารสาร:    |           | การประชุมวิช               | ภาการเสนอ              | ผลงานวิจัยบัณฑิตศี | ไกษาแห่งชาติตรั้งที่ | 29                   |       |
| ชื่อผู้จัดงาน:                 |           | มหาวิทยาลัย                | แม่ฟ้าหลวง             |                    |                      |                      |       |
| สถานที่จัดงาน:                 |           | มหาวิทยาลัย                | แม่ฟ้าหลวง             |                    |                      |                      |       |
| วันที่เผยแพร่:                 |           | 21-06-2015                 |                        |                    |                      |                      |       |
|                                |           |                            |                        |                    |                      |                      |       |

สถานศึกษาที่&ดำเนินงานกองทุนต้องเปิดการเรียนการสอนอย่างน้อย 1 บิการศึกษา และ – หลักสูตรที่&สถานศึกษาเปิดการเรียนการสอนต้องได้รับทราบการเบิด ดำเนิน การจาก สกอ. ก่อน และ ผลการรับรองคุณมาพของ สมศ. สถานศึกษาที่(ดำเนินงานกองทุนจะต้องผ่านการรับรองคุณภาพ ของ สมศ. ซึ่งรอบการประเมินในปัจจุบันคือ รอบที่( 3 (พ.ศ. 2554-2558) หากสถานศึกษายังไม่มีผลการรับรองในรอบที่( 3 ให้ใช้ผลการรับรองการ ประเมินคุณภาพภายนอกรอบที่( 2 ไปพลางก่อน กรณ์ที่&สถาน ศึกษาไม่ ผ่านการรับรองจุณมาพของ สมศ. สถานศึกษาที่( 3 ให้ใช้ผลการรับรองการ ประเมินคุณภาพภายนอกรอบที่( 2 ไปพลางก่อน กรณ์ที่&สถาน ศึกษาไม่ ผ่านการรับรองจะสามารถให้กู้ยืมได้เฉพาะผู้บู้รายเก่าเสี&อนชันปีเท่าน้ 8 8น สำหรับสถานศึกษาที่เปิดใหม่และยังไม่มีผลการประเมินของ สมศ. ให้ด้นสังกัดเป็น ผู้ประเมิน และ – สถานศึกษาที่&ดำเนินงานกองทุนต้องผ่านการประเมินของ สกอ. และ ระดับการศึกษาที่เปิดใหม่และยังไม่มีผลกานที่กษา แนวปฏิบัติ – สถานศึกษาต้องจัด ให้มีโครงการที่&มุ่งจิตอาสาที่&มีประโยชน์ต่อสังคม และประเทศ สถานศึกษาที่(ดำเนินงานกองทุนจะต้องสามารถแสดง หลักฐาน/เอกสารให้กับกองทุน เมื่(อกองทุนขอให้ สถานศึกษารายงานได้

#### บทคัดย่อภาษาอังกฤษ:

Online mentoring is nowadays become popular because it can be used in various applications. Particularly in education area, the mentoring generally means the interactions between the teachers as the mentors and the students as the mentees. In order to work together successfully, this paper believes that not only some common attributes between the mentor and the mentee are required but also some compatible different attributes.

This paper thus proposes the attributes for online monitoring model named compatible different attributes. There are 2 sets of compatible different attributes including mentee and mentor attributes. Both sets are represented in different size of matrix elements. The objective of this paper is thus to study to which extent the proposed compatible different attributes can be used for online mentoring model. The empirical study is conducted with 74 lectures and 588 students from Faculty of Information and Technology, Rajabhat Maha Sarakham University. They are asked to complete the survey questionnaire to obtain the satisfaction value. Consequently, the satisfaction results show that the proposed attributes can reasonably be used for online monitoring model

| คำสำคัญภาษาไทย :         | ฟโรโมน                                                    |  |  |  |  |  |  |
|--------------------------|-----------------------------------------------------------|--|--|--|--|--|--|
| Keywords:                | photon                                                    |  |  |  |  |  |  |
| รายการสิ่งที่แนบมาด้วย:  | Proceeding cover and Technical Committee pages            |  |  |  |  |  |  |
|                          | Presentation Certificate (If any)                         |  |  |  |  |  |  |
|                          | Full articles                                             |  |  |  |  |  |  |
|                          | Acceptance Letter from Editor of Journals or publications |  |  |  |  |  |  |
|                          | Database page showing information of 1.1 or 1.2           |  |  |  |  |  |  |
|                          | Content                                                   |  |  |  |  |  |  |
| บทความวิจัย (42.024 KB): | ดาวน์โหลดไฟล์บทความ                                       |  |  |  |  |  |  |
|                          |                                                           |  |  |  |  |  |  |

## รูปที่ 10-7 ตัวอย่างรายละเอียดการเผยแพร่ผลงานวิจัย

## 10.3 การดาวน์โหลดไฟล์บทความวิจัย

เมื่อต้องการคาวน์โหลดไฟล์บทความวิจัย กคเมนู "งานศึกษาวิจัย" จากนั้นกคเมนู "การเผยแพร่ผลงานวิจัย" และกดชื่อหัวข้อการเผยแพร่ที่ต้องการ ถ้าในรายละเอียดการเผยแพร่ของ นักศึกษามีไฟล์บทความอยู่ ให้กดลิ้งก์ "คาวน์โหลดไฟล์บทความ" คังรูปที่ 10-7

# 10.4 การแก้ไขข้อมูลการเผยแพร่ผลงานวิจัย

เมื่อต้องการแก้ไขข้อมูลการเผยแพร่ ให้เลือกรายการเผยแพร่ที่ต้องการดังรูปที่ 10-6 และกดปุ่ม "แก้ไข" ดังรูปที่ 10-7 และทำการกรอกข้อมูลที่ต้องการแก้ไขดังรูปที่ 10-8 โดยมี รายละเอียดให้แก้ไข ดังนี้

 หัวข้อที่ใช้ในการเผยแพร่ (ภาษาไทย) โดยในส่วนนี้สามารถพิมพ์อักษรพิเศษ รวมไปถึงตัวยก ตัวห้อย ตัวเอียงได้

 หัวข้อที่ใช้ในการเผยแพร่ (ภาษาอังกฤษ) โดยในส่วนนี้สามารถพิมพ์อักษรพิเศษ รวมไปถึงตัวยก ตัวห้อย ตัวเอียงได้

ระดับการเผยแพร่ โดยแบ่งเป็น การประชุมระดับชาติ การประชุมระดับนานาชาติ
 วาระสารระดับชาติ วาระสารระดับนานาชาติ ตรวจสอบโดยคณะกรรมการ และอื่นๆ

- ชื่อการประชุม / ชื่อวารสาร
- ชื่อผู้แต่ง
- ชื่อผู้จัดงาน
- สถานที่จัดงาน
- เถขหน้า
- วันที่เผยแพร่
- ปี
- แหล่งทุนสนับสนุน
- งบประมาณสนับสนุน
- รายการสิ่งที่แนบมาด้วย
- บทกัดย่อภาษาไทยโดยในส่วนนี้สามารถพิมพ์อักษรพิเศษ รวมไปถึงตัวยกตัวห้อย

# ตัวเอียงได้

 บทคัดย่อภาษาอังกฤษ โดยในส่วนนี้สามารถพิมพ์อักษรพิเศษ รวมไปถึงตัวยกตัว ห้อย ตัวเอียงได้

- คำสำคัญภาษาไทย
- คำสำคัญภาษาอังกฤษ
- URL วารสาร / งานประชุม
- DOI
- บทความวิจัย ซึ่งส่วนนี้จะให้อัพโหลดบทความเข้าสู่ระบบ โดยกำหนดให้ต้องเป็น

้ไฟล์นามสกุล PDF เท่านั้น หากเดิมมีไฟล์ PDF ที่ทำการอัพโหลดก่อนแล้วต้องกดปุ่ม "ลบ" จากนั้นบันทึกการแก้ไข แล้วจึงกลับมาหน้าแก้ไขเพื่อทำการอัพโหลดไฟล์อีกครั้ง

เมื่อกรอกข้อมูลเรียบร้อยให้กดปุ่ม "บันทึก" เพื่อทำการยืนการแก้ไข

| รรายสะเสียกกรมผยมพ์มหอานให้ย<br>== \$ufditures<br>at                                                                                                    | U<br>ORDER AREA COMMUNITY                                                                                                    |
|----------------------------------------------------------------------------------------------------|----------------------------------------------------------------------------------------------------|
| สะ     มีเสียงการเอาร์       มัย     05-08-2015       ประกาศ ณ วังส์!     07-06-2653       ส์สีนี้มารามยอมส่งศ์กรทัสมารเอกชนในการพัฒนาพื้นที่ชายแดนจึงหวัดเชียงรา       ส์สีนินการและสุส (ภาคาอิทยุ):     Image: Image: I                                                                                                    | IS COMMUNITY                                                                                                    |
| ai                                                                                                    | IS ORDER AREA COMMUNITY                                                                                                    |
| ผู้บิสิสัะ         ประกาศ สาร์สี่ะ           Image: Image: Ima                                                                                                    | UNDER AREA COMMUNITY                                                                                                    |
| Image: Image:                                                                                                    | U<br>ORDER AREA COMMUNITY                                                                                                    |
| สรีนี้เการและผลกระทบขององค์กรพัฒนาเอกชนในการพัฒนาพื้นที่ชายแคนจึงหวัดเขี้ยงรา         สรีนี้เการและผลกระทบขององค์กรพัฒนาเอกชนในการพัฒนาพื้นที่ชายแคนจึงหวัดเขี้ยงรา         สรีนี้เการและผลกระทบขององค์กรพัฒนาเอกชนในการพัฒนาพื้นที่ชายแคนจึงหวัดเขี้ยงรา         สรีนักรระดับชาติ         ()       ×         ()       ×         ()       ×         ()       ×         ()       ×         ()       ×         ()       ×         ()       ×         ()       ×         ()       ×         ()       ×         ()       •         ()       •         ()       •         ()       •         ()       •         ()       •         ()       •         ()       •         ()       •         ()       •         ()       •         ()       •         ()       •         ()       •         ()       •         ()       •         ()       •         ()       •         ()       •         ()                                                                                                    | EI<br>NORDER AREA COMMUNITY                                                                                                    |
| Image: Image: Image                                                                                                    | U<br>ORDER AREA COMMUNITY                                                                                                    |
| มาพและผลกระพบขององศ์กรพัฒนาเอกขนในการพัฒนาพื้นที่ขายแดนจังหวัดเขียงรา<br>ส์สีโมการแสมเพร (การครับกรุง):                                                                                                    | IU<br>IORDER AREA COMMUNITY                                                                                                    |
| Image: State State Sta                                                                                                    | ORDER AREA COMMUNITY                                                                                                    |
| LES AND IMPACTS OF NON-GOVERNMENTAL ORGANIZATION ON E         IES AND IMPACTS OF NON-GOVERNMENTAL ORGANIZATION ON E         Improvement:         anvisonossiouria         invisonossiouria         invisonossininvisonossiouria                                                                                                    | ORDER AREA COMMUNITY                                                                                                    |
| LES AND IMPACTS OF NON-GOVERNMENTAL ORGANIZATION ON E<br>VELOPMENT IN CHIANG RAI PROVINCE<br>mraweuwt:<br>igroup 2 • • • • • • • • • • • • • • • • • •                                                                                                    | ORDER AREA COMMUNITY                                                                                                    |
| mrsueuwf:<br>ansiennessäusnä<br>lgroup 2 ▼<br>ruizeu / ferramrs:<br>need<br>forup 2 ▼<br>ruizeu / ferramrs:<br>need<br>funa unedscuets<br>out f:<br>1<br>an:<br>bienessi<br>une forup 2<br>vites 1<br>ansie<br>forup 2<br>vites 1<br>ansie<br>forup 2<br>vites 2<br>ansie<br>forup 2<br>vites 2<br>ansie<br>forup 2<br>vites 2<br>ansie<br>forup 2<br>vites 2<br>ansie<br>forup 2<br>vites 2<br>ansie<br>forup 2<br>vites 2<br>ansie<br>forup 2<br>vites 2<br>ansie<br>forup 2<br>vites 2<br>ansie<br>forup 2<br>ansie<br>forup 2<br>ansie<br>forup 2<br>ansie<br>ansie<br>and an ansie<br>ansie<br>ansie<br>ansie<br>ansie<br>ansie<br>ansie<br>ansie<br>ansie<br>ansie<br>ansie<br>ansie<br>ansie<br>ansie<br>ansie<br>ansie<br>ansie<br>and and ansie<br>ansie<br>ansie<br>ansie<br>ansie<br>ansie<br>ansie<br>ansie<br>ansie<br>ansie<br>ansie<br>ansie<br>ansie<br>ansie<br>and and ansie<br>ansie<br>ansie |                                                                                                    |
| anstennessăuună  reseau  reseau  res                                                                                                    |                                                                                                    |
| <pre>Instantion of the second second secon</pre>                                                                                                    |                                                                                                    |
| lgroup 2  subsequ / ชื่อวรดาร:  fgluan:  subsequ / ชื่อวรดาร:  fgluan:  subsequ / ชื่อวรดาร:  fgluan:  subsequ / ชื่อวรดาร:  fgluan:  subsequ / ชื่อวรดาร:  fgluan:  subsequ / ชิงรรดาร:  subsequ / ชิงรรดาร:  fgluan:  subsequ / ชิงรรดาร:  fgluan:  fgluan:  f                                                                                                    |                                                                                                    |
| ามูเวอง (ริการคระ ริมาร์ (ริการคระ ริมาร์ (ริมาร์ (ริมาร์                                                                                                    |                                                                                                    |
| <pre>maked ====================================</pre>                                                                                                    |                                                                                                    |
| treams  treams treams  treams treams tream                                                                                                    |                                                                                                    |
| อมังที่<br>เมื่อสะเมาะ<br>ขณฑนี่<br>มันคระบา                                                                                                    |                                                                                                    |
|                                                                                                    |                                                                                                    |
| มา: จัมพีมคมเพร่:<br>มมตร: ม่ตระบ                                                                                                    |                                                                                                    |
| แพร่:<br>มักระบุ                                                                                                    |                                                                                                    |
| มมพร์:<br>มปกรรม                                                                                                    |                                                                                                    |
| ม่มระบ                                                                                                    |                                                                                                    |
| พุมพรับสพุมะ อนประมาณสพับสพุมะ<br>มันคระบ - ▼<br>ราส์เส้นแบนกร้าย:<br>Proceeding cover and Technical Committee pages.<br>Full anticles<br>Full anticles<br>Proceeding cover and Technical Committee pages.<br>Full anticles<br>Proceeding information of 1.1 or 1.2<br>Decidease page showing information of 1.1 or 1.2<br>Decidease page showing information of 0.2<br>Decidease page showing information of 0.2<br>Decidease page showing information of 0.2<br>Decidease page showing information of 0.2<br>Decidease page showing information of 0.2<br>Decidease page showing information of 0.2<br>Decidease page showing information of 0.2<br>Decidease page showing information of 0.2<br>Decid                                                                                                    |                                                                                                    |
| มโรคระบุ                                                                                                    |                                                                                                    |
| nsสิ่งที่แมนมาด้วย:<br>Proceeding cover and Technical Committee pages.  Proceeding cover and Technical Committee pages.<br>Full articles  Proceeding cover and Technical Committee pages.<br>Pall articles  Proceeding cover and Technical Committee pages.<br>Pall articles  Proceeding cover and Technical Committee pages.<br>Pathodise page showing information of 1.1 or 1.2<br>Context<br>Page Status of the technical Context<br>Page Status of the technical Context<br>Page Status of technical Conte                                                                                                    |                                                                                                    |
| Proceeding cover and Technical Committee pages.  □ Presentation Certificate (f ony) Full anticles  Full anticles  Full antic                                                                                                    |                                                                                                    |
| Ful articles  Pul articles  Pul articles                                                                                                    |                                                                                                    |
| Database page showing information of 1.1 or 1.2 Content whennen New:           Image: Content           Image: Content<                                                                                                    | als or publications                                                                                                    |
| พย่ดกษาโพย:                                                                                                    |                                                                                                    |
| I       ×         ร้องลุษฎีนิพนธ์       บทบาทและผลกระทบขององค์กรพัฒนาเอก:         งรายข้อผู้เขียน       ขึ้นกมล นาคประเสริฐหลักสุง         บใรชญาดุษฎีบัณฑิด (สังคมศาสตร์)อาจารย์ที่ปรึกษา       เอคนทลัดย่อการร้อยนี้มีรัดถุประสงค์ 3 ประกร คือ (1) ศึกษาสถานการณ์การต่าเร่         เอคนทลัดย่อการร้อยนี้มีรัดถุประสงค์ 3 ประกร คือ (1) ศึกษาสถานการณ์การต่าเร่       เอกษาสุดหลัดเม็นระหมายาทและผลกระทบจากการพัฒนาหหูกิจกรรมขององค์กรพัฒนาเอกชนเพื่อพิฒนาที่แท้รับแอดมส่งหรือเชียงราย         เอคนทางขององค์กรพัฒนาเอกชนเพื่อพิฒนาที่แท้ร้ายแดนรังหรือเชียงราย       เกรดรัฐมาดและเรองค์การพัฒนาเอกชนเพื่อพิฒนาที่แท้ร้ายแดนรังหรือเชียงราย         เอกรรรมขาดิและร้อมของร่าง 3 แห่งคือ (1) มูลถี่ชิรพิฒาขอมขนและเขอภูเขา       เกรดรัฐมานแรงเขอภูเขา         เป็นนวศาถามสำหรับการสัมภาษณ์เชื่องล้านนา และ (3) มูลนิธิรัชขาณรของอนคนหลางหรือเชียงราย       เกรดรัฐมานแรงเขอภูเขา         เม่ากรรรมขาดิและร้อมขรามการสงงผลการรังขางบางองกรพัฒนาเอกชนได้และเรดม       สร้างความรู้ การเป็นแหลงทุนและกรรฐมารเตรีอขาย การเสริมกรศกเนินอนนายชัฐ กรสร้<br>สร้างความรู้ การเป็นแหลงทุนและกรรรรมนิมล แอนทาบทสนับสนุน 2 ด้านคือการ<br>แต่กรษที่กฤษ         เป็นหลางทุนและกรรมระเม่นผล และบทบทสนับสนุน 2 ด้านคือการ<br>เข้าส่งคมร่าแนกเป็นแหลงทุนและกรรประเม่นผล และบทบทสนับสนุน 2 ด้านคือการ<br>เข้าส่งคมร่าแนกเป็นแหลงทุนและกรรประเม่นผล และบทบทสนับสนุน 2 ด้านคือการ<br>เข้าส่งคมร่าแนกเป็นแหลงทุนและกรประเม่นทาง<br>สร้างความรูกรเป็นแหลงทุนและกรรประเม่นหรรมทางกาสนับสนุน 2 ด้านคือการ<br>เข้าส่งคมร่าแนกเป็นแหลงทุนและกรรประเม่นหรร<br>สร้างความรูกเป็นหรรมทรงครงครงทุนและกรรประไปสานทางทาง<br>เข้าส่งคมร่าแนกเป็นหรรมทรงครงทุนไปสานทรงกรรมทางการประเม่นทางกาง<br>เข้าส่งคมรงกรรมทุม (1) การเป็นทางกางการประเม่นทางกาง<br>เข้าการประเม่นหรรงครงครงกรรมทุมทรงกรมทรงกางกาง<br>เข้าการประเม่นทรงกรมทุมทรงกรม                                                                                                    |                                                                                                    |
| รื่องดุษฎีนิพนธ์ บทบาทและผลกระทบขององด์กรพัฒนาเอก<br>งรายชื่อผู้เขียน ซึ่นกมล นาคประเสริฐหลักสูง<br>ปรัชญาดุษฎีบัณฑิต (สังคมศาสตร์)อาจารย์ที่ปรึกษา<br>เขคินบทคิดย่อการร้ชยเป็ร้าดประสงค์ 3 ประการ คือ (1) ศึกษาสถานการณ์การศาน<br>รัเรเชียงราย (2) ริเคราะห์บทบาทและผลกระทบจากการพัฒนาทหกิจกรรมขององค์ก<br>รัเรเชียงราย (2) ริเคราะห์บทบาทและผลกระทบจากการพัฒนาทหกิจกรรมขององค์ก<br>รัพพิฒนาอกชนในจังหวัดเชียงราย 3 แห่งคือ (1) มูลนิธิรัชเชาณ์เรียงราย ไ<br>่กรพัฒนาเอกชนในจังหวัดเชียงราย 3 แห่งคือ (1) มูลนิธิรัชเชาณ์รัตและเรียด<br>เขากรรรมขาติและรัตนธรรมลุ่มน้ำโชง-ล้านา และ (3) มูลนิธิรัชเชาณ์รัตและเรียด<br>เขากรรรมขาติและรัตนธรรมลุ่มน้ำโชง-ล้านนา และ (3) มูลนิธิรัชเชาณ์รัตเละเรียด<br>เรากรรรมขาติและรัตนตรรมลุ่มน้ำโชง-ล้านา และ (3) มูลนิธิรัชเชาณ์เรียงกาย<br>เมินผลดอบแทนทางสังคมจากการลงทุนผลการวิจัย ทบว่าองศ์กรพัฒนาเอกชนได้แล<br>ชารังความรู้ การเป็นแหล่งทุนและการประเมินคล แรบหบาทสนับสนุน 2 ด้านคือก<br>หร้างความรู้ การเป็นแหล่งทุนและการประเมินคล และบทบาทสนับสนุน 2 ด้านคือก<br>เขศภาษร์กฤษะ<br>inceAuthor Chuenkamol N<br>pree Doctor of Philosophy (<br>ences)Advisor Assoc. Prof. P<br>BSTRACT This research aimed to study; (1) Situation or<br>vernmental Organizations in Chiang Rai Province (2) Roles and Impacts of Non-<br>vernental Organizations in Chiang Rai Province (2) Roles and Impacts of Non-<br>vernental Organizations in Chiang Rai Province (2) Roles and Impacts of Non-<br>vernental Organizations in Chiang Rai Province (2) Roles and Impacts of Non-<br>vernental organizations in Chiang Rai Province (2) Roles and Impacts of the NCOS.                                                                                                    |                                                                                                    |
| I       x <sup>2</sup> x <sub>i</sub> sertation Title       Roles and Impacts of Non-<br>rider area Community Development in Chiang Rai         vinceAuthor       Chuenkamol N.         gree       Doctor of Philosophy (<br>ences)Advisor         BSTRACT       This research aimed to study; (1) Situation or<br>remmental Organizations in Chiang Rai Province (2) Roles and Imp<br>Wittee of the NGOS.                                                                                                    | ร์<br>รองศาสตราจารย์ ดร. ปรีชา<br>หงานขององค์กรพัฒนาเอกชนใน<br>รพัฒนาเอกชน และ (3) วิเคราะห์ก<br>กขใช้ระบบขายวิธีวิจัยเขึ้งคุณภาพศึกษ<br>(2) เครือขายอนรักษ์<br>อดส์ วิธีการศึกษาเป็นการศึกษาจาก<br>ทางสังคมที่ประยุกต์จากแนวคิดการ<br>ดงบทบาทการพัฒนาในฐานะภาค<br>สร้างจิตสำนึกการสร้างการเรียนรู้ ก<br>างการมีสวนร่วม การเป็นพ์เลี้ยง การ<br>เรเผยแพร่ข้อมูลและการศึกษาปัญห. |
| sertation Title Roles and Impacts of Non-<br>der area Community Development in Chiang Rai<br>vinceAuthor Chuenkamol N.<br>gree Doctor of Philosophy (<br>ences)Advisor Assoc. Prof. P<br>IBSTRACT This research aimed to study; (1) Situation or<br>remmental Organizations in Chiang Rai Province (2) Roles and Imp<br>Vities of the NOCS.                                                                                                    |                                                                                                    |
| der area Community Development in Chiang Rai<br>vinceAuthor Chuenkamol N<br>gree Doctor of Philosophy (<br>ences)Advisor Assoc. Prof. P<br>IBSTRACT This research aimed to study; (1) Situation or<br>rernmental Organizations in Chiang Rai Province (2) Roles and Imp                                                                                                    | governmental Organization                                                                                                    |
| der area of Chiang Rai Province. Data for this study were obtaine<br>earch. The sample population was drawn from the three NGOs in<br>a and Community Development Foundation (2) the Network for CC<br>sources and Cultural in Mekona River-lange and (3) TR/HIV Peceer                                                                                                    | akprasert<br>Social<br>reecha Upayokin, Ph.<br>1 the operation of Non-<br>iacts on developmental<br>s in community development<br>d by conducting a qualitative<br>Chiang Rai Province (1) the I<br>inservation of Natural<br>of Equipation. Three data                                                                                                    |
| ection methods were used: document review, in-depth interview v                                                                                                    | ith guidelines, and structured                                                                                                    |
| ศัญภาษาไทย: (ด้วยย่าง : โฟตอน, จีโนม, ด้วทำละลาย) Keywords: (ex. : photon,                                                                                                    | genome, solvents)                                                                                                    |
| มาท, ผลกระทบ, องค์กรพัฒนาเอกชน, พัฒนาพื้นที่ช                                                                                                    | ernmental Organization, B                                                                                                    |
| วารสาร / งามประชุม: DOI:                                                                                                    |                                                                                                    |
|                                                                                                    |                                                                                                    |
|                                                                                                    |                                                                                                    |

รูปที่ 10-8 หน้าต่างการแก้ไขรายละเอียดข้อมูลการเผยแพร่ผลงานวิจัย

#### 10.5 การดู DGC สำหรับการเผยแพร่ผลงานวิจัย

เลือกเมนู "การเผยแพร่ผลงานวิจัย" เพื่อดูข้อมูลรายละเอียดการเผยแพร่ผลงานวิจัย ดัง ข้อ 10.2 และกดปุ่ม "DGC 14 การเผยแพร่งานวิจัย" ดังรูปที่ 10-9 จะปรากฏหน้าต่างฟอร์ม DGC 14 ดังรูปที่ 10-10

| รายละเอียดการเผยแพร่ผลงานวิจัย         |                                                                                         | โอนเป็นผลงานร่วม                       | DGC 14 การเผยแพร่งานวิจัย | แก้ไข |  |  |  |  |
|----------------------------------------|-----------------------------------------------------------------------------------------|----------------------------------------|---------------------------|-------|--|--|--|--|
| สถานะ:                                 | <mark>อนุมัติ</mark>                                                                    |                                        |                           |       |  |  |  |  |
| หัวข้อที่ใช้ในการเผยแพร่ (ภาษาไทย):    | บทบาทและผลกระทบขอ                                                                       | งองค์กรพัฒนาเอกชนในการพัฒนาพื้นที่ชายเ | เตนจังหวัดเชียงราย        |       |  |  |  |  |
| หัวขัดที่ใช้ในการเผยแพร่ (ภาษาอังกฤษ): | ROLES AND IMPACTS OF NON-GOVERNMENTAL ORGANIZATION ON BORDER AREA CC ELOPMENT IN CHIANG |                                        |                           |       |  |  |  |  |
|                                        | RAI PROVINCE                                                                            |                                        |                           |       |  |  |  |  |
| แนวปฏิบัติข้อ:                         | 6.2                                                                                     |                                        |                           |       |  |  |  |  |
| ประกาศ ณ วันที่:                       | 07-05-2553                                                                              |                                        |                           |       |  |  |  |  |
| วันที่ส่งเอกสาร:                       | 05-08-2015                                                                              |                                        |                           |       |  |  |  |  |
| ระดับการเผยแพร่:                       | วารสารวิชาการระดับชาติ                                                                  | TCI group 2                            |                           |       |  |  |  |  |
| ชื่อผู้แต่ง:                           | ขึ่นกมล มาคประเสริฐ                                                                     |                                        |                           |       |  |  |  |  |
| ชื่อการประชุม / ชื่อวารสาร:            | สหศาสตร์                                                                                |                                        |                           |       |  |  |  |  |
| บีด:                                   | 0                                                                                       |                                        |                           |       |  |  |  |  |
| ฉบับที่:                               | 1                                                                                       |                                        |                           |       |  |  |  |  |
| <mark>เลขหน้า:</mark>                  | 0                                                                                       |                                        |                           |       |  |  |  |  |
| บีที่เผยแพร่:                          |                                                                                         |                                        |                           |       |  |  |  |  |
| วันที่เผยแพร่:                         |                                                                                         |                                        |                           |       |  |  |  |  |
| แหล่งทุนสนับสนุน:                      |                                                                                         |                                        |                           |       |  |  |  |  |

# รูปที่ 10-9 ตัวอย่างการเลือกฟอร์ม DGC สำหรับการเผยแพร่ผลงานวิจัย

| 50 14 | 4 การเผยแพร่งานวิจัย                                                                                                    | •                                                                                                    |                                                                                                    |                                                                                                    | ดาวน์โหลด     |      |
|-------|----------------------------------------------------------------------------------------------------|----------------------------------------------------------------------------------------------------|----------------------------------------------------------------------------------------------------|----------------------------------------------------------------------------------------------------|---------------|------|
|       | ρ 🛧 🖡 Page: 1 σ/2                                                                                                    | —   + Auto                                                                                                    | matic Zoom <del>;</del>                                                                                                    |                                                                                                    | 22            | ∎ ×  |
|       |                                                                                                    |                                                                                                    |                                                                                                    |                                                                                                    |               |      |
|       | OFFICE OF THE<br>POSTGRADUATE STUDIES                                                                                                    | 4                                                                                                    |                                                                                                    |                                                                                                    | DGC 14        | - 81 |
|       | No                                                                                                    |                                                                                                    |                                                                                                    |                                                                                                    |               | - 11 |
|       | Date.                                                                                                    | Č.                                                                                                    |                                                                                                    |                                                                                                    |               | - 11 |
|       | Time.                                                                                                    |                                                                                                    |                                                                                                    |                                                                                                    |               | - 11 |
|       |                                                                                                    |                                                                                                    |                                                                                                    |                                                                                                    |               |      |
|       | OFFICE OF 1                                                                                                    | THE POSTGRADUATE STUDI                                                                                                    | ES, MAE FAH LUANG U                                                                                                    | NIVERSITY                                                                                                    |               |      |
|       |                                                                                                    |                                                                                                    |                                                                                                    | t Farm                                                                                                    |               |      |
|       | Dissertat<br>Please supply information reg                                                                                                    | ion/Thesis/Independent Study F<br>arding your Dissertation/Thesis and In                                                                                                    | dependent Study publication. Th                                                                                                    | is information will b                                                                                                 | be considered |      |
|       | Dissertat<br>Please supply information reg<br>as a graduation's requirement                                                                                                    | ion/Thesis/Independent Study F<br>arding your Dissertation/Thesis and In                                                                                                    | Kesearch Publication Report                                                                                                    | is information will b                                                                                                 | oe considered |      |
|       | Dissertat<br>Please supply information reg<br>as a graduation's requirement<br>PART 1: For Student<br>1.1 Personal details                                                                                                    | ion/Thesis/Independent Study F<br>arding your Dissertation/Thesis and In                                                                                                    | Kesearch Publication Report                                                                                                    | is information will b                                                                                                 | be considered |      |
|       | Dissertat<br>Please supply information reg<br>as a graduation's requirement<br>PART 1: For Student<br><u>1.1 Personal details</u><br>Name <u>MISS WANWALEE SU</u>                                                                                                    | ion/Thesis/Independent Study F<br>arding your Dissertation/Thesis and In<br>WATTIPANICH                                                                                                    | Kesearch Publication Report dependent Study publication. Th                                                                                                    | is information will b                                                                                                 | De considered |      |
|       | Dissertat<br>Please supply information reg<br>as a graduation's requirement<br>PART 1: For Student<br>1.1 Personal details<br>Name <u>MISS WANWALEE SUT</u><br>Study program <u>Master of Science</u>                                                                                  | ion/Thesis/Independent Study F<br>arding your Dissertation/Thesis and In<br>WATTIPANICH<br>• Program in Dermatology                                                                                                    | Appendent Study publication. Th<br>                                                                                                    | nt ID <u>5952001018</u><br>Plan <u>A</u>                                                                              | 2             |      |
|       | Dissertat Please supply information reg as a graduation's requirement PART 1: For Student <u>1.1 Personal details</u> Name <u>MISS WANWALEE SU</u> Study program <u>Master of Science</u> School of <u>Anti-Aging and Regent</u> Study and <u>Carlow Regent</u>                        | ion/Thesis/Independent Study F<br>arding your Dissertation/Thesis and In<br>WATTIPANICH<br>Program in Dermatology<br>rrative Medicine E-mail: <u>GRUZPL</u>                                                                                                    | Appendent Study publication. Th<br>Stude<br>Stude<br>Major Dermatology<br>OY@GMAIL.COM                                                                                                    | nt ID <u>5952001018</u><br>Plan <u>A.</u> Phone <u>09915641</u>                                                       | 2<br>155      |      |
|       | Dissertat<br>Please supply information reg<br>as a graduation's requirement<br>PART 1: For Student<br><u>1.1 Personal details</u><br>Name <u>MISS WANWALEE SU</u><br>Study program <u>Master of Science</u><br>School of <u>Anti-Aging and Regent</u><br>Study level                   | ion/Thesis/Independent Study F<br>arding your Dissertation/Thesis and In<br>WATTIPANICH<br>Program in Dermatology<br>trative Medicine E-mail: <u>GRUZPL</u><br>gree Z Master's Degree                                                                                             | Appendent Study publication. Th<br>Stude<br>Stude<br>Najor <u>Dermatology</u><br>OY@GMAIL.COM                                                                                                    | nt ID <u>5952001018</u><br>Plan <u>A:</u> Plone <u>09915641</u>                                                       | 2<br>[55      |      |
|       | Dissertat<br>Please supply information reg<br>as a graduation's requirement<br>PART 1: For Student<br>1.1 Personal details<br>Name <u>MISS WANWALEE SU</u><br>Study program <u>Master of Science</u><br>School of <u>Anti-Aging and Regent</u><br>Study level<br>Ph.D. Deg<br>1. Level | ion/Thesis/Independent Study F<br>arding your Dissertation/Thesis and In<br>WATTIPANICH<br>Program in Dermatology<br>erative Medicine E-mail: <u>GRUZPL</u><br>gree Z Master's Degree                                                                                             | Appendent Study publication. Th<br>Stude<br>Stude<br>Najor Dermatology<br>OY@GMAIL.COM                                                                                                    | nt ID <u>5952001018</u><br>Plan <u></u> Plan <u></u> Plone <u>09915641</u>                                            | 2<br>[55      |      |
|       | Dissertat<br>Please supply information reg<br>as a graduation's requirement<br>PART 1: For Student<br>1.1 Personal details<br>Name <u>MISS WANWALEE SU</u><br>Study program <u>Master of Science</u><br>School of <u>Anti-Aging and Regent</u><br>Study level                          | Ion/Thesis/Independent Study F<br>arding your Dissertation/Thesis and In<br>WATTIPANICH<br>Program in Dermatology<br>rrative Medicine _ E-mail: <u>GRUZPL</u><br>rree ☑ Master's Degree                                                                                           | Cesearch Publication Report dependent Study publication. ThStudeStude | nt ID <u>5952001018</u><br>Plan <u>A:</u> Plan <u>A:</u> Plan <u>ase</u>                                              | 2<br>[55      |      |
|       | Dissertat Please supply information reg as a graduation's requirement PART 1: For Student 1.1 Personal details Name MISS WANWALEE SU' Study program Master of Science School of Anti-Aging and Regent Study level                                                                      | Ion/Thesis/Independent Study F<br>arding your Dissertation/Thesis and In<br>WATTIPANICH<br>Program in Dermatology<br>rrative Medicine E-mail: <u>GRUZPL</u><br>ree ⊠ Master's Degree<br>□ TRF (#∩2.) database                                                                     | Cesearch Publication Report<br>dependent Study publication. Th<br>Stude<br>Stude<br>                                                                                                    | nt ID <u>5952001018</u><br>Plan <u>A:</u> Phone <u>09915641</u><br>ase                                                | 2<br>[55      |      |
|       | Dissertat Please supply information reg as a graduation's requirement PART 1: For Student 1.1 Personal details Name MISS WANWALEE SU' Study program Master of Science School of Anti-Aging and Regent Study level                                                                      | Ion/Thesis/Independent Study F<br>arding your Dissertation/Thesis and In<br>WATTIPANICH<br>Program in Dermatology<br>rrative Medicine E-mail: <u>GRUZPL</u><br>ree ⊠ Master's Degree<br>□ TRF (\$\00.) database<br>□ OHEC (\$\00.) database<br>□ Other (specified)<br>□ TCI group | Cesearch Publication Report<br>dependent Study publication. Th<br>Stude<br>Stude<br>                                                                                                    | nt ID <u>5952001018</u><br>Plan <u>A:</u> Plan <u>A:</u> Plan <u>A:</u> Plan <u>a:</u> Plan <u>a:</u> Plan <u>ase</u> | 2<br>[55      |      |

# ร**ูปที่ 10-10** ตัวอย่างฟอร์ม DGC การเผยแพร่ผลงานวิจัย

การดูฟอร์ม DGC สำหรับการเผยแพร่สามารถเลือกดูได้อีก 1 ช่องทาง คือเลือกจากเมนู "DGC" ระบบปรากฏหน้าต่างให้ผู้ใช้งาน ทำการเลือกรายการการเผยแพร่ DGC14 ได้จากหน้า การเผยแพร่ผลงานวิจัย ดังรูปที่รูปที่ 10-11

| รายละเอียดงานศึกษาวิจัย แก้ไข ประวั | ที่อหัวข้อ | DGC คำสั่งแต่งตั้ง ทุบอุดหนุณ การแผยแพร่ผลงานวิจัย            |
|-------------------------------------|------------|---------------------------------------------------------------|
| DGC 14 การเผยแพร่งานวิจัย           |            | Confirmation Dialog                                           |
|                                     | Δ          | DGC14 สามารถเลือกได้จากหน้า การเผยแพร่ผลงานวิจัย<br>OK Cancel |

รูปที่ 10-11 ตัวอย่างการเลือกดู DGC การเผยแพร่ผลงานวิจัยจากเมนู "DGC"

## 11. รายละเอียดทุนอุดหนุน

เมื่อต้องการดูรายละเอียดทุนอุดหนุน ให้เลือกเมนู "งานศึกษาวิจัย" จากนั้นเลือกเมนู "ทุนอุดหนุน" จะปรากฏหน้าต่าง ดังรูปที่ 11-1

# 11.1 การเพิ่มทุนอุดหนุน

หากนักศึกษายังไม่เคยสร้างรายละเอียดทุนอุดหนุน จะมีปุ่ม "+เพิ่มทุนสนับสนุนการ เผยแพร่" ดังรูปที่ 11-1

| หน้าแรก รายละเอียดผู้ใช้งาน      | ผู้ใช้งาน งานศึกษาวิจัย |                           |                      |
|----------------------------------|-------------------------|---------------------------|----------------------|
| รายละเอียดงานศึกษาวิจัย แก้ไข    | ประวัติชื่อหัวข้อ DGC   | คำสั่งแต่งตั้ง ทุนอุดหนุน | การเผยแพร่ผลงานวิจัย |
| ทุนสนับสนุนการเผยแพร่            | _                       |                           |                      |
| + เพิ่ม ทุนสนับสนุนการเผยแพร่    | ]                       |                           |                      |
| ทุนสนับสนุนงานศึกษาวิจัย         |                         |                           |                      |
| + เพิ่ม ทุนสนับสนุนงานศึกษาวิจัย |                         |                           |                      |

รูปที่ 11-1 วิธีการเพิ่มทุนสนับสนุนการเผยแพร่

เมื่อกคปุ่ม "+เพิ่มทุนสนับสนุนการเผยแพร่" จะปรากฏหน้าต่างให้ผู้ใช้งานเลือก โดยมี หัวข้อให้เลือกคือ คุณสมบัติของนักศึกษา และเงื่อนไขการสมัคร โดยนักศึกษาจะต้องมีคุณสมบัติ ครบทุกเงื่อนไขจึงจะสมัครขอรับทุนได้ รายละเอียครูปที่ 11–2 เมื่อเลือกเรียบร้อยแล้วกคปุ่ม "เพิ่ม"

| Qualifications of a grant app                                               | licant                                                                              |
|-----------------------------------------------------------------------------|-------------------------------------------------------------------------------------|
| 🔲 Being a graduate student in                                               | any programme; and                                                                  |
| Studying in the required stud                                               | iy plan, not being tuition-overdue, and not being in an extended study period.      |
| ${\ensuremath{{\scriptscriptstyle \oslash}}}$ Having passed the thesis or ( | dissertation proposal defense on 10–10–2017                                         |
| Criteria for grant application                                              |                                                                                     |
| The presentation must be pa                                                 | rt of the student's independent study, master's project, thesis or dissertation.    |
| The article to be published and                                             | nd the proceedings must bear the student's name as the first author and the         |
| name(s) of the supervisor(s), and r                                         | nust state that the research capyright belongs to Mae FahLuang University.          |
| The student must deliver the                                                | presentation by himself/herself.                                                    |
| If the student has received a                                               | r applied for a research presentation grant from any other grant provider, the      |
| tudent must supply detailed infor                                           | nation about the grant in the application form.                                     |
| The student must produce the                                                | e national or international conference organizer's proof of presentation            |
| acceptance, which confirms public                                           | ation of the student's full paper in the proceedings.                               |
| 🔲 In the case of publication in a                                           | a national or international journal, the student must produce the editor's proof of |
| acceptance for publication.                                                 |                                                                                     |
| 🔲 Each graduate student is allo                                             | wed to apply for the research presentation support grant only once.                 |
| The grantee must mention hi                                                 | s/her receipt of Mae FahLuang University's grant in the acknowledgements.           |
| Selection criteria                                                          |                                                                                     |
| A paper to be published in a                                                | conference proceedings or national or international journal must be submitted       |
| or financial support consideration t                                        | efore the conference or journal publication. In addition, the conference or         |
| ournal in question must conform to                                          | e the Mae FahLuang University Notification on Publication of Graduate–Level         |

## รูปที่ 11-2 หน้าต่างเงื่อนใบในการขอรับทุนสนับสนุนการเผยแพร่

เมื่อกดปุ่ม "เพิ่ม" แล้วจะปรากฏหน้าต่างให้กรอกรายละเอียดทุน โดยมีรายละเอียดดัง รูปที่ 11-3 เมื่อกรอกเรียบร้อยให้กดปุ่ม "บันทึก" เพื่อยืนยันการขอรับทุน

| รายละเอียดงานศึกษาวิจัย     | แก้ไข | ประวัติชื่อหัวข้อ | DGC | คำสั่งแต่งตั้ง | ทุนอุดหนุน                   | การเผยแพร่ผลงานวิจัย             |               |
|-----------------------------|-------|-------------------|-----|----------------|------------------------------|----------------------------------|---------------|
| ทุนสนับสนุนการเผยแพร่       |       |                   |     |                |                              |                                  |               |
| ชื่อการประชุม / ชื่อวารสาร: |       |                   |     |                |                              |                                  |               |
| wewew                       |       |                   |     |                |                              |                                  |               |
| ระดับ:                      |       |                   |     | বিন্ন          | บทุนเหมือนกันจา              | ก:                               |               |
| การประชุมระดับนานาชาติ      |       | •                 |     | -              |                              |                                  |               |
| ค่าลงทะเบียน:               |       |                   |     | ค่าเ           | ดินทาง:                      |                                  |               |
| 3000                        |       |                   |     | 20             | 00                           |                                  |               |
| ค่าที่พัก:                  |       |                   |     | จำน            | เวนเงินรวม: ( <mark>(</mark> | <mark>ไม่เกิน 10,000 บาท)</mark> |               |
| 10000                       |       |                   |     | 0              |                              |                                  |               |
|                             |       |                   |     |                |                              |                                  | บันทึก ยกเลิก |

รูปที่ 11-3 หน้าต่างการกรอกรายละเอียดทุนสนับสนุนการเผยแพร่

## 11.2 การดูรายละเอียดการเบิกจ่ายทุนอุดหนุน

เมื่อต้องการดูรายละเอียดการเบิกง่ายทุนอุดหนุน ให้เลือกเมนู "ทุนอุดหนุน"จะปรากฏ รายละเอียดการเบิกง่ายทุนอุดหนุนต่างๆ ดังรูปที่ 11-4

| รายละเชียดงานศึกษาวิจัย     | แก้ไข ประวัติชื่อหัวข้อ DGC คำสั่งแต่งด่        | ้ง ทุนอุดหนุน การเผยแพร่ผลงานวิจัย |
|-----------------------------|-------------------------------------------------|------------------------------------|
| ทุนสนับสนุนการเผยแพร่       |                                                 |                                    |
| สถานะ:                      | นักศึกษายื่นเอกสาร DGC 02                       |                                    |
| ระดับ:                      | การประชุมระดับนานาชาติ                          |                                    |
| ชื่อการประชุม / ชื่อวารสาร: | wewew                                           |                                    |
| ได้รับทุนเหมือนกันจาก:      |                                                 |                                    |
| เอกสารอ้างอิง:              |                                                 |                                    |
| วันที่เอกสารอ้างอิง:        |                                                 |                                    |
| จำนวนเงิน:                  | ต่าลงทะเปียน                                    | 3,000.00 บาท                       |
|                             | ต่าเดินทาง                                      | 2,000.00 ערע                       |
|                             | ต่าที่พัก                                       | 10,000.00 ארע                      |
|                             | จ้านวนเงินรวม <mark>(ไม่เกิน 10,000 บาท)</mark> | 0.00 บาท                           |

# รูปที่ 11-4 หน้าต่างรายละเอียดทุนสนับสนุน

# 11.3 การแก้ไขทุนอุดหนุน

หากต้องการแก้ไขรายละเอียดทุนอุคหนุน ให้กคปุ่มแก้ไขคังรูปที่ 11-4 จะมี รายละเอียดต่างๆให้แก้ไข คังรูปที่ 11-3 โดยมีรายละเอียด คังนี้

# - ชื่อการประชุม / ชื่อวารสาร

- ระดับ คือระดับของการขอรับทุนสนับสนุนการเผยแพร่ โดยมีการประชุมระดับชาติ การประชุมระดับนานาชาติ วาระสารระดับชาติ วาระสารระดับนานาชาติ ซึ่งการเลือกระดับนี้จะ เป็นตัวตัดสินว่า นักศึกษาจะมีวงเงินในการขอรับทุนเท่าใด เช่น การประชุมระดับชาติ วงเงินสูงสุด ในการขอรับทุน ได้แก่ 5,000 บาท เป็นต้น

- ได้รับทุนเหมือนกันจาก
- ค่าลงทะเบียน
- ค่าเดินทาง
- ค่าที่พัก

 จำนวนเงินรวม ในส่วนนี้ระบบจะทำการรวมเงินที่ได้จาก ค่าลงทะเบียน ค่าเดินทาง ค่าที่พัก แต่จะจำกัดวงเงินสูดสุดให้ตามระดับที่เลือก

เมื่อแก้ไขเรียบร้อยแล้วกคปุ่ม "บันทึก" เพื่อยืนยันการแก้ไขข้อมูล

#### 11.4 การดู DGC สำหรับทุนอุดหนุน

กดเมนู "DGC" จากนั้นเลือกฟอร์ม DGC 02 หรือ DGC 03 ซึ่งเป็นฟอร์มสำหรับ ทุนอุดหนุน ดังรูปที่ 11–5 ระบบจะแสดงฟอร์ม DGC สำหรับทุนอุดหนุน และเมื่อต้องการ ดาวน์โหลดฟอร์มให้กดปุ่ม "ดาวน์โหลด DGC-XX" ดังError! Reference source not found.

ร**ูปที่ 11-5** ตัวอย่างการเลือกฟอร์ม DGC สำหรับทุนอุคหนุน

เมื่อเลือก "DGC สำหรับทุนสนับสนุน" จะปรากฎหน้าต่างให้ผู้ใช้งานกรอกข้อมูลการมีส่วน ร่วมในผลงาน โดยจะปรากฎหน้าต่างในแบบฟอร์ม DGC ได้แก่ "DGC 02 ทุนอุคหนุนการ เผยแพร่" และ "DGC 03 ทุนอุคหนุนงานวิจัย" จะปรากฎหน้าต่างให้กรอกรายละเอียดการมีส่วน ร่วมในผลงาน เมื่อกรอกข้อมูลเสร็จให้กดปุ่ม "ส่ง" ดังรูปที่ 9-4

| ช้อมูลเพิ่มเติม       |      |                                 |
|-----------------------|------|---------------------------------|
| Status                | Name | Workload and Responsibility (%) |
| First Author:         |      |                                 |
| Corresponding author: |      |                                 |
| Author:               |      |                                 |
| Author:               |      |                                 |
| Author:               |      |                                 |
| Author:               |      |                                 |
| Author:               |      |                                 |
| Author:               |      |                                 |
| Author:               |      |                                 |
| Author:               |      |                                 |

ร**ูปที่ 11-6** แสดงหน้าต่างการกรอกรายละเอียด DGC สำหรับทุนสนับสนุน

| เดงาน    | มศึกษาวิจัย แก้ไข ประ                | วัดชื่อหัวข้อ DGC       | ดำสั่งแต่งตั้ง         | DGC ทั้งหมด             | ทุนอุคหนุน       | การเผยแ                               | พร่ผลงานวิจัย |
|----------|--------------------------------------|-------------------------|------------------------|-------------------------|------------------|---------------------------------------|---------------|
| 2 ทุเ    | แอุดหนุนการเผยแพร่                   | •                       |                        |                         |                  |                                       | ดาวน์โห       |
| Q        | 1 d 3                                |                         | — + Automa             | tic Zoomŧ               |                  |                                       | ;             |
|          |                                      |                         |                        |                         |                  |                                       |               |
| _        |                                      |                         |                        |                         |                  |                                       |               |
|          |                                      |                         |                        |                         |                  |                                       |               |
|          |                                      |                         |                        |                         |                  |                                       | DCCM          |
|          | POSTGRADUATE STUDIES                 |                         | Å.                     |                         |                  |                                       | DGC 02        |
| n        | No                                   |                         |                        |                         |                  |                                       |               |
| Г        | Date.                                |                         | \$                     |                         |                  |                                       |               |
| т        | ime                                  |                         | .db.                   |                         |                  |                                       |               |
|          |                                      |                         |                        |                         |                  |                                       |               |
|          | OFFICE OF 7                          | THE POSTGRAD            | UATE STUDIES           | 8, MAE FAH LU           | JANG UNIV        | ERSITY                                |               |
|          |                                      | Research P              | resentation Supp       | oort Grant Form         | ı                |                                       |               |
| PA       | RT 1: For Student                    |                         |                        |                         |                  |                                       |               |
| 1.       | 1 Personal details                   |                         |                        |                         |                  |                                       |               |
| Na       | ame MR. KIATTIKUN SAW                | AISON                   |                        |                         | Student ID       | 5951701255                            |               |
| St       | udy program <u>Master of Science</u> | Program in Cosmeti      | <u>c Science</u> M     | ajor <u>Cosmetic Sc</u> | ience            | Plan _E                               | 3             |
| Sc<br>St | hool of <u>Cosmetic Science</u>      | E Master's D            | -mail: <u>KSAWAISC</u> | N@GMAIL.COM             | P1               | home <u>0830796</u>                   | 141           |
| -        | ugy rever contract, be               |                         | ,eBree                 |                         |                  |                                       |               |
| Q        | ualifications of a grant applies     | nt                      |                        |                         |                  |                                       |               |
|          | ☐ Studying in the required :         | tudy plan, not being t  | uition-overdue, and    | not being in an exte    | nded study pe    | riod.                                 |               |
|          | □ Having passed proposal d           | efense on               | 28-11-2017             |                         |                  |                                       |               |
| A        | pplying for                          |                         |                        |                         |                  |                                       |               |
|          | ☑ National Conference                |                         | 🗆 National J           | ournal                  |                  |                                       |               |
|          | □ International Conference           |                         | □ Internation          | al Journal              |                  |                                       |               |
|          | Please provide details of conf       | erence/journal          |                        |                         |                  |                                       |               |
| C        | riteria for grant application        |                         |                        |                         |                  |                                       |               |
|          | ☐ The presentation must be           | part of the student's i | ndependent study, th   | tesis or dissertation.  | t author and d   | · · · · · · · · · · · · · · · · · · · | ha            |
|          |                                      | and the proceedings     | must cear the stude    | nt's name as the firs   | st author and ti | ie name(s) of t                       | ne            |

Error! Reference source not found. ตัวอย่างฟอร์ม DGC สำหรับทุนอุคหนุน

## 12. การตรวจสอบเงื่อนไขการสำเร็จการศึกษาของนักศึกษา

เลือกเมนู "รายละเอียดผู้ใช้งาน" จากนั้นเลือกเมนู "เงื่อนไขจบการศึกษา" เพื่อดูรายละเอียด เงื่อนไขการจบการศึกษา โดยระบบจะทำการตรวจสอบเงื่อนไข และแสดงผลเป็น Øหากนักศึกษา ผ่านเงื่อนไขแล้ว และจะแสดง 🙁 หากนักศึกษายังไม่ผ่านเงื่อนไข ดังรูปที่ 12-1

| หน้าแรก '     | รายละเอีย  | คผู้ใช้งาน ผู้ใ | ซ้งาน    |
|---------------|------------|-----------------|----------|
|               |            |                 |          |
| รายละเอียด    |            | เงื่อนไขจบการ   | เศึกษา   |
| รายละเอียดผุ้ | มู่ใช้งาน  |                 |          |
| ชื่อ - สกุล:  |            | นายธวัชชัย ภู่  | เจริญยศ  |
| รหัสนักศึกษา: |            | 5251601005      | i        |
| ระดับการศึกษา | 1:         | ปริญญาโท (ภ     | กาคพิเศษ |
| การสอบภาษาย่  | อังกฤษ:    | 0               |          |
| การสอบประมว   | วลความรู้: | 0               |          |
| การเผยแแพร่:  |            | 0               |          |
| เกรดเฉลี่ย:   |            | 0               |          |

# รูปที่ 12-1 หน้าต่างเงื่อนใบการจบการศึกษา

# 13. รายละเอียดฟอร์มคำสั่งแต่งตั้ง

เมื่อต้องการดูรายละเอียดฟอร์มกำสั่งแต่งตั้ง ให้เลือกเมนู "งานศึกษาวิจัย" จากนั้นเลือกเมนู "กำสั่งแต่งตั้ง" จะปรากฏรายละเอียด ดังรูปที่ 13-1 จากนั้นเลือกกดฟอร์มกำสั่งที่ต้องการ

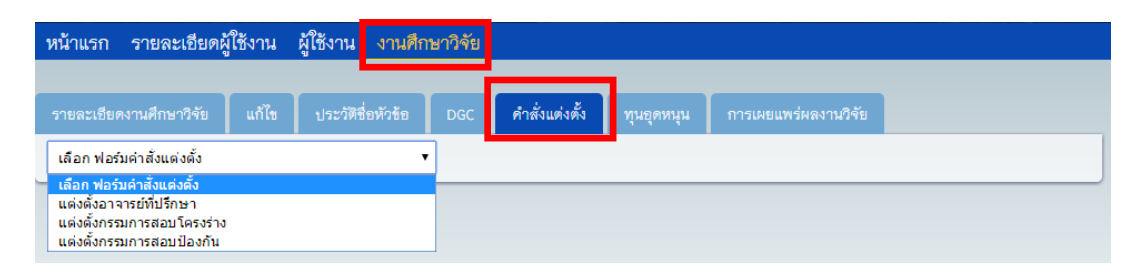

รูปที่ 13-1หน้าต่างเลือกฟอร์มกำสั่งแต่งตั้ง

# 13.1 คำสั่งแต่งตั้งอาจารย์ที่ปรึกษา

เลือกฟอร์มกำสั่งแต่งตั้งอาจารย์ที่ปรึกษาจากรูปที่ 13–1 จะปรากฏรายละเอียดฟอร์ม กำสั่งแต่งตั้ง เมื่อต้องการคาวน์โหลดไฟล์กำสั่ง ให้กดปุ่ม "คาวน์โหลดกำสั่งแต่งตั้ง" ดังรูปที่ 13–2

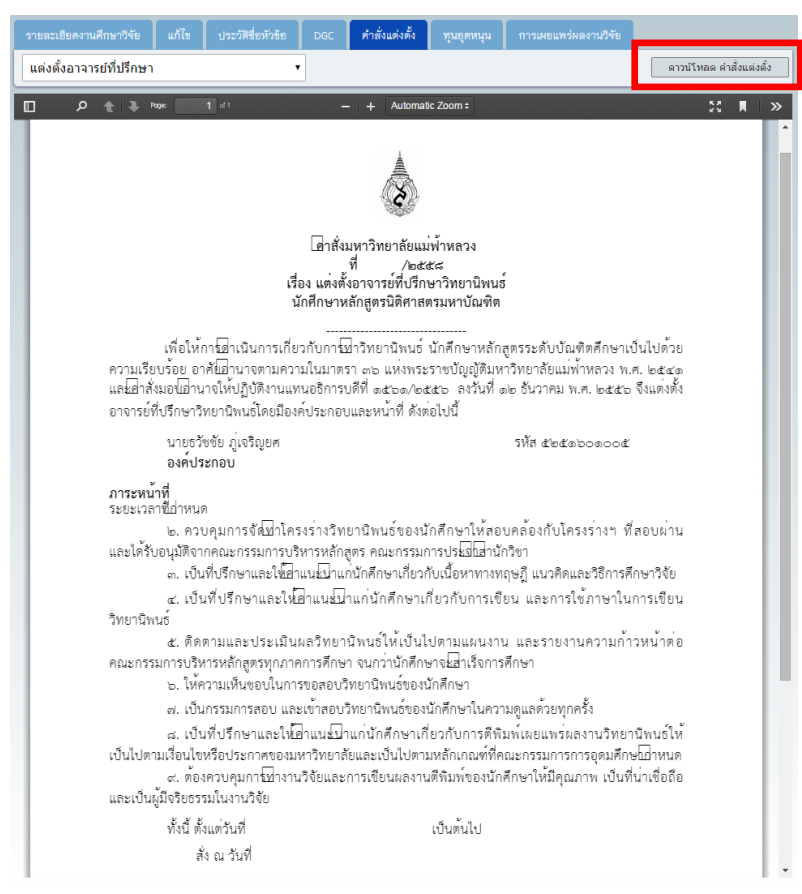

รูปที่ 13-2 ตัวอย่างฟอร์มกำสั่งแต่งตั้งอาจารย์ที่ปรึกษา

# 13.2 คำสั่งแต่งตั้งคณะกรรมการสอบโครงร่าง

เลือกฟอร์มคำสั่งแต่งตั้งคณะกรรมการสอบโครงร่างจากรูปที่ 13-1 จะปรากฏ รายละเอียคฟอร์มคำสั่งแต่งตั้ง เมื่อต้องการคาวน์โหลคไฟล์กำสั่ง ให้กคปุ่ม "คาวน์โหลคกำสั่ง แต่งตั้ง" ดังรูปที่ 13-3

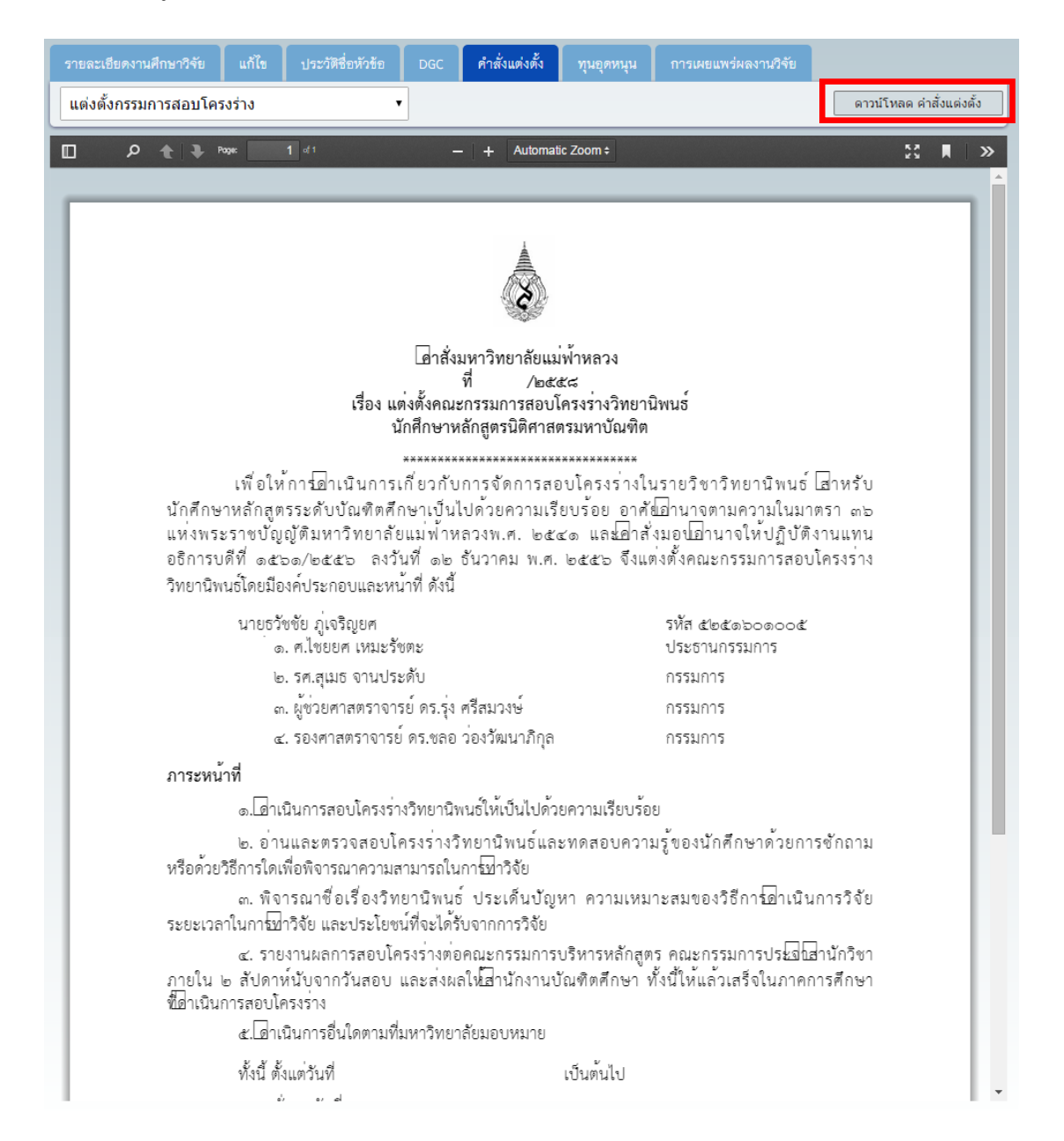

รูปที่ 13-3 ตัวอย่างฟอร์มกำสั่งแต่งตั้งคณะกรรมการสอบโครงร่าง

# 13.3 คำสั่งแต่งตั้งคณะกรรมการสอบป้องกัน

เลือกฟอร์มคำสั่งแต่งตั้งคณะกรรมการสอบป้องกันจากรูปที่ 13-1 จะปรากฏ รายละเอียคฟอร์มคำสั่งแต่งตั้ง เมื่อต้องการคาวน์โหลคไฟล์กำสั่ง ให้กคปุ่ม "ดาวน์โหลดกำสั่ง แต่งตั้ง" ดังรูปที่ 13-4

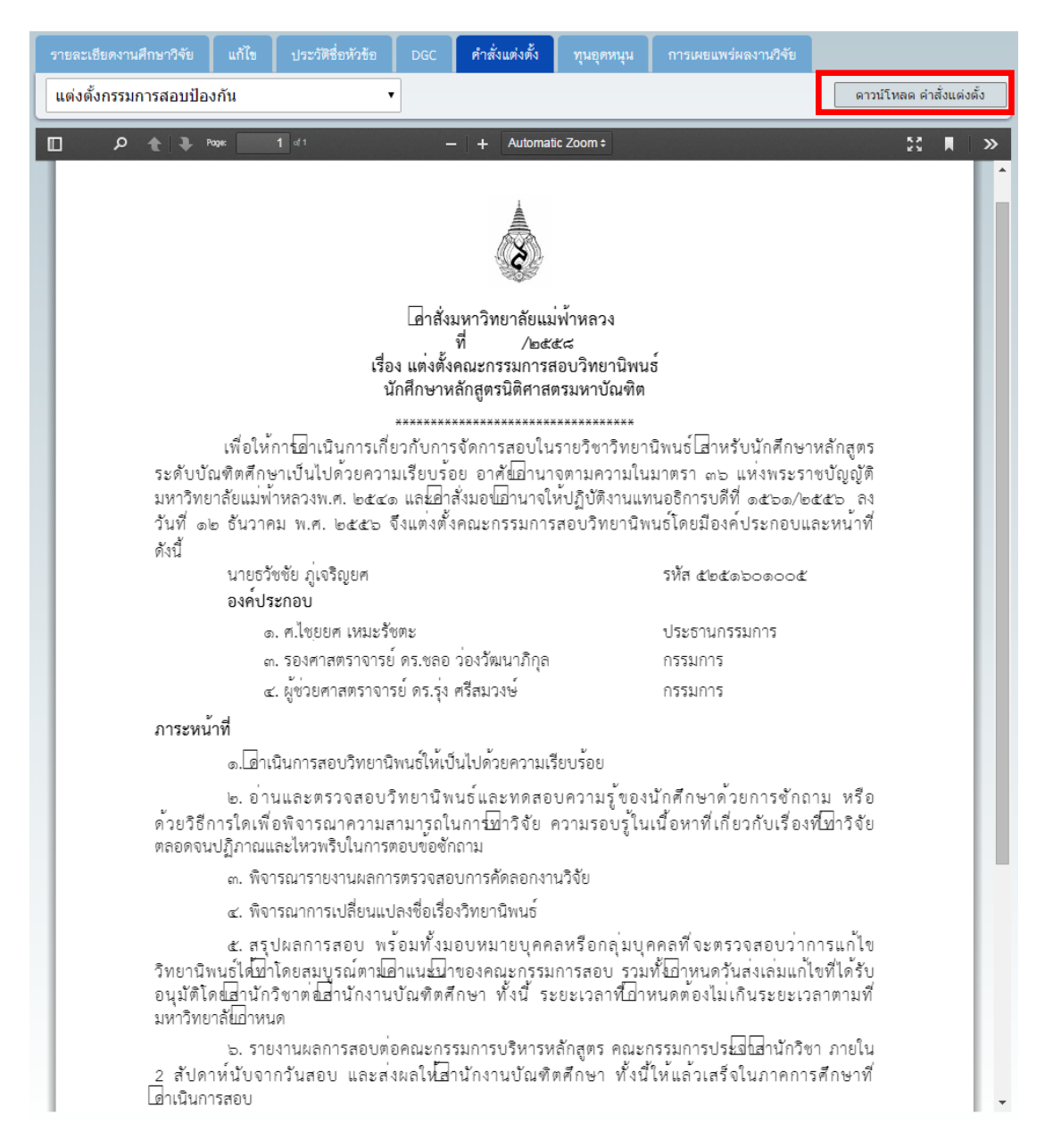

# รูปที่ 13-4 ตัวอย่างฟอร์มคำสั่งแต่งตั้งคณะกรรมการสอบป้องกัน

# 14. รายละเอียดประวัติการแก้ไขชื่อเรื่องงานศึกษาวิจัยของนักศึกษา

เมื่อต้องการดูรายละเอียดประวัติการแก้ไขชื่อเรื่องงานศึกษาวิจัย ให้เลือกเมนู "งานศึกษาวิจัย" จากนั้นเลือกเมนู "ประวัติชื่อหัวข้อ" จะปรากฏรายการประวัติชื่อหัวข้อ และเลือกกดชื่องาน ศึกษาวิจัยที่ต้องการดูรายละเอียด ดังรูปที่ 14-1 จะปรากฏรายละเอียด ดังรูปที่ 14-2

| รายละเร  | รายละเอียดงานศึกษาวิจัย แก้ไข ประวัติชื่อหัวข้อ DGC คำสั่งแต่งตั้ง ทุนอุดหนุม การเผยแพร่ผลงานวิจัย               |                                                                                                    |             |                  |  |  |  |  |
|----------|----------------------------------------------------------------------------------------------------|----------------------------------------------------------------------------------------------------|-------------|------------------|--|--|--|--|
| รายการ   | ประวัติชื่องานศึกษาวิจัย                                                                                         |                                                                                                    |             |                  |  |  |  |  |
| ครั้งที่ | ชื่องานศึกษาวิจัย(ภาษาไทย)                                                                                       | ชื่องานศึกษาวิจัย(ภาษาอังกฤษ)                                                                                                    | วันที่แก้ไข | ผู้แก้ไข         |  |  |  |  |
| 4        | ฟหกดพ่กดฟกดพ่หนกดฟกดฟทดฟฟหกดฟกดฟฟหกด<br>ฟกดฟกดฟฟหกดพ่าดฟกดฟฟหกด าหักตาส่าสฟหกาสด<br>่วฟาก่ดวทักต่นได้สหพ่วกด cdf | LEVEL OF KNOWLEDGE AND UNDERSTANDING OF THE<br>MEMBERS OF LOCAL CO:A CASE STUDY OF MAE SAI<br>DISTRICT, UNCIL OF SUBDISTRICT<br>ADMINISTRATIVEORGANIZATIONS ON THE LECAL ISSUES<br>CHIANG RAI PROV<br>INCE DDD | 15 06 2015  | นางสาวมะลิ แสนดี |  |  |  |  |
| 3        | ฟหก่อสาหพักอา หกอสาฟหกส อฟส์สฟหก่อ สฟหก่อสฟ<br>สอ่ฟสหก่อสพัหกวอทัหวกอ ก่อฟหกหอ ฟหกอฟหกอฟหกอ<br>ฟหกอฟกอฟกอ        | LEVEL OF KNOWLEDGE AND UNDERSTANDING OF THE<br>MEMBERS OF LOCAL CO: A CASE STUDY OF MAE SAI D<br>ISTRICT, UNCIL OF SUBDISTRICT ADMINISTRATIVE<br>ORGANIZATIONS ON THE LECAL ISSUES CHAING RAI<br>PROV<br>INCE  | 14 06 2015  | นางสาวมะลิ แสนคี |  |  |  |  |

# รูปที่ 14-1 หน้าต่างรายการประวัติการแก้ไขชื่องานศึกษาวิจัย

| รายละเอียดงานศึกษาวิจัย      | แก้ไข ประวัดีชื่อหัวข้อ DGC คำสั่งแต่งตั้ง ทุนอุดหนุม การเผยแพร่ผลงานวิจัย                     |  |  |  |  |  |  |  |
|------------------------------|------------------------------------------------------------------------------------------------|--|--|--|--|--|--|--|
| ประวัติชื่องานศึกษาวิจัย ( ค | รั้งที่ 4 )                                                                                    |  |  |  |  |  |  |  |
| ชื่อใหม่ (ภาษาไทย):          | พัหกดพักดพักดฟังกดฟกดฟกดฟักดฟักดฟักดฟังกดฟกดฟักดฟักดฟักดฟักดฟักดฟักดฟักดไม่ กิจาส่าสฟังกาสด    |  |  |  |  |  |  |  |
|                              | ่วฟาก่ควฟกค่นได้สหฟวกด odf                                                                     |  |  |  |  |  |  |  |
| ชื่อเดิม (ภาษาไทย):          | ฟนกดห่กดพ่กดพ่หหมดพ่กดฟกดฟฟนกดพ่กดพ่หอดฟกดฟกดฟกดฟนกดฟกดฟกดฟฟนกด าฟ้าดาส่าสฟนกาสด               |  |  |  |  |  |  |  |
|                              | ัวฟาก่ดวฟกต่นได้สหฟวกด                                                                         |  |  |  |  |  |  |  |
| ชื่อใหม่(ภาษาอังกฤษ):        | LEVEL OF KNOWLEDGE AND UNDERSTANDING OF THE MEMBERS OF LOCAL CO:A CASE STUDY OF MAE SAI        |  |  |  |  |  |  |  |
|                              | DISTRICT, UNCIL OF SUBDISTRICT ADMINISTRATIVEORGANIZATIONS ON THE LECAL ISSUES CHIANG RAI PROV |  |  |  |  |  |  |  |
|                              | INCE DDD                                                                                       |  |  |  |  |  |  |  |
| ชื่อเดิม (ภาษาอังกฤษ):       | LEVEL OF KNOWLEDGE AND UNDERSTANDING OF THE MEMBERS OF LOCAL CO:A CASE STUDY OF MAE SAI        |  |  |  |  |  |  |  |
|                              | DISTRICT, UNCIL OF SUBDISTRICT ADMINISTRATIVEORGANIZATIONS ON THE LECAL ISSUES CHIANG RAI PROV |  |  |  |  |  |  |  |
|                              | INCE DDD                                                                                       |  |  |  |  |  |  |  |
| วันที่แก้ไข:                 | 15-06-2015                                                                                     |  |  |  |  |  |  |  |
| ผู้แก้ไข:                    | นางสาวมะลิ แสนที                                                                               |  |  |  |  |  |  |  |

รูปที่ 14-2 ตัวอย่างรายละเอียดประวัติการแก้ไขชื่องานศึกษาวิจัย

## 15. การเข้าถึงความช่วยเหลือของระบบ

เมื่อต้องการความช่วยเหลือจากระบบ ให้กดเมนู "ช่วยเหลือ" ระบบจะแสดงแผนผัง การทำงานศึกษาวิจัย และหัววิธีใช้งานสำหรับนักศึกษาซึ่งสามารถเปิดดูรายละเอียดได้ โดยการกด ชื่อหัวข้อดังนี้

- 1) รายละเอียดผู้ใช้งาน
- การค้นหาผู้ใช้งาน
- งานศึกษาวิจัย

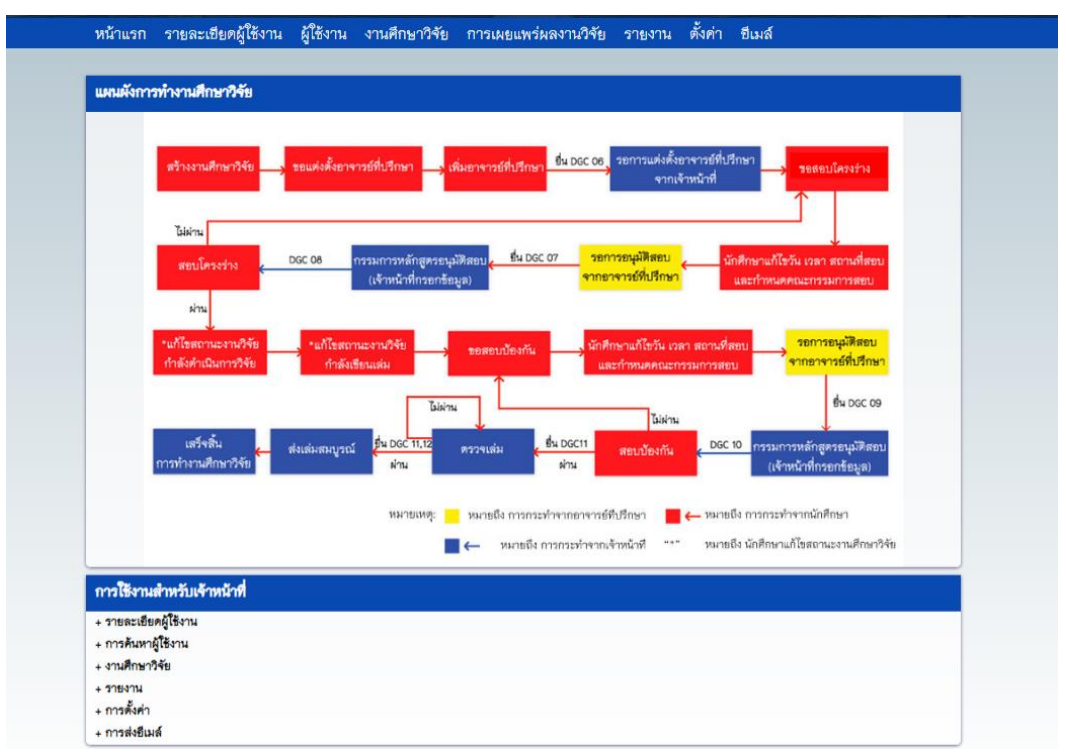

# รูปที่ 15-1 แสดงหน้าต่างความช่วยเหลือจากระบบ

# 16. การเปลี่ยนภาษา

ระบบมีการแสดงผล 2 ภาษา เมื่อต้องการเปลี่ยนภาษา มีรายละเอียดดังนี้

# 16.1 การเปลี่ยนภาษาเป็นภาษาไทย

กดปุ่มที่มีไอคอนธงชาติไทย และเขียนอักษรกำกับว่า "THAI" ระบบจะทำการ เปลี่ยนภาษาเป็นภาษาไทย และแสดงสัญลักษณ์ธงชาติไทย หลังชื่อผู้ใช้งาน มุมขวาบนของหน้าจอ ดังรูปที่ 16–1

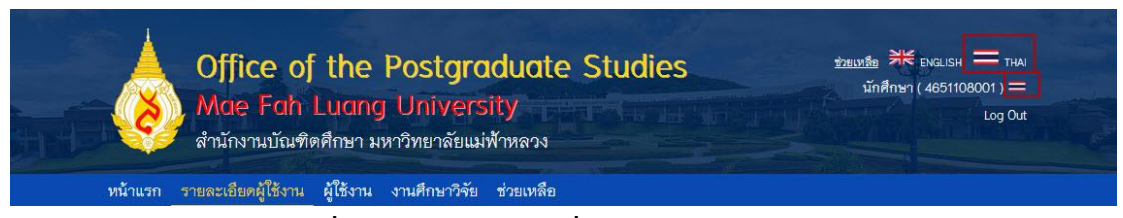

# รูปที่ 16-1 แสดงการเปลี่ยนภาษาเป็นภาษาไทย

## 16.2 การเปลี่ยนภาษาเป็นภาษาอังกฤษ

กดปุ่มที่มีไอคอนธงชาติอังกฤษ และเขียนอักษรกำกับว่า "ENGLISH" ระบบจะ ทำการเปลี่ยนภาษาเป็นภาษาอังกฤษ และแสดงสัญลักษณ์ธงชาติอังกฤษ หลังชื่อผู้ใช้งาน มุมขวา บนของหน้าจอ ดังรูปที่ 16–2

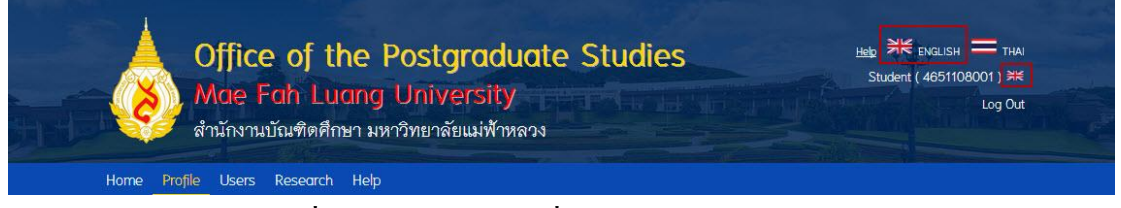

# รูปที่ 16-2 แสดงการเปลี่ยนภาษาเป็นภาษาอังกฤษ